# **Installing Anti-Webshell V2.0 on AWS**

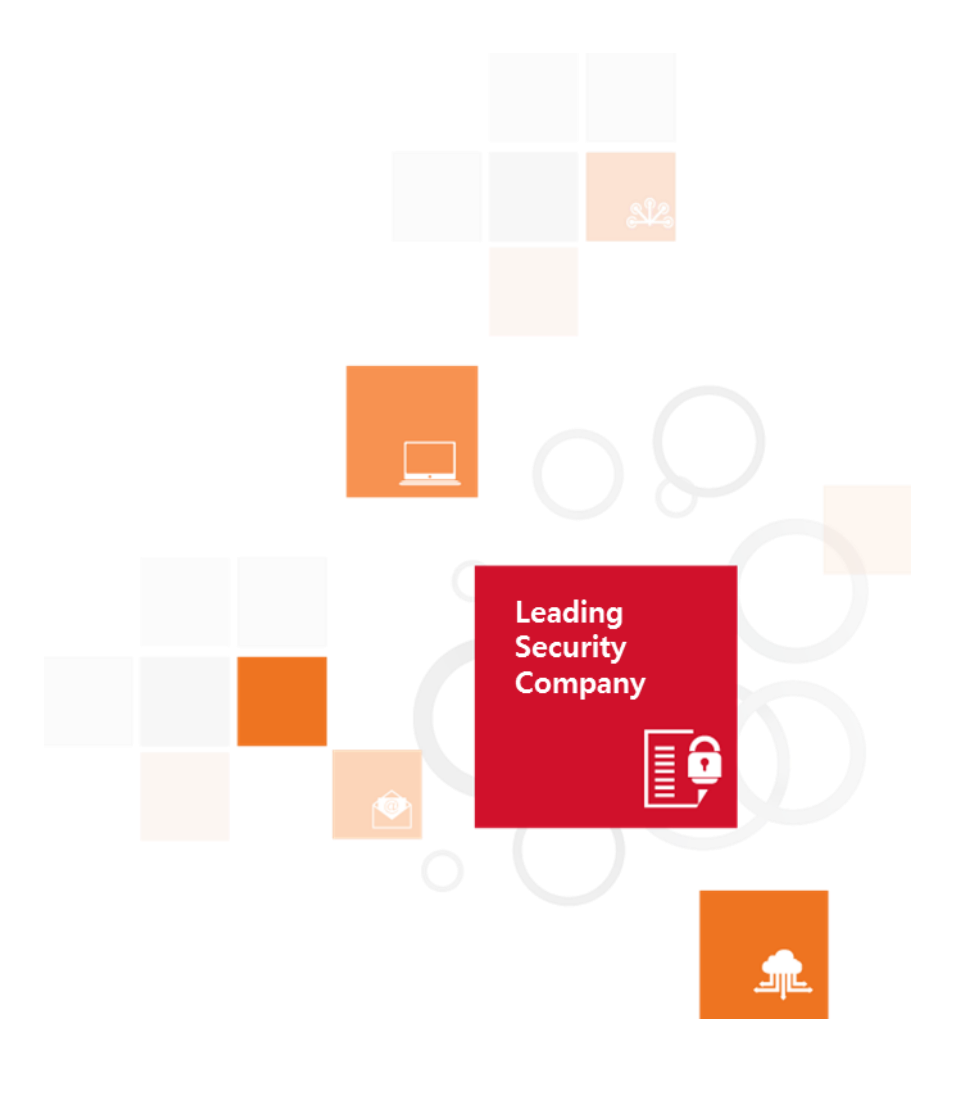

#### Table of Contents

| 1. Product Overview                                          | 4  |
|--------------------------------------------------------------|----|
| 1.1 Introduction                                             | 4  |
| 1.1.1 Prerequisites and Requirements                         | 5  |
| 1.1.2 Region support                                         | 5  |
| 1.1.3 Architecture Diagrams                                  | 6  |
| 1.1.4 Use Cases                                              | 8  |
| 2. Planning Guidance                                         | 8  |
| 2.1 Security                                                 | 8  |
| 2.2 Costs and Licenses                                       | 8  |
| 2.3 Sizing                                                   | 9  |
| 3. Deployment steps                                          | 10 |
| 3.1 Step 1. Anti-Webshell Manager Installation               | 10 |
| 3.1.1 Create VPC and Subnet                                  | 10 |
| 3.1.2 Create Network ACLs                                    | 13 |
| 3.1.3 Create Security Group                                  | 17 |
| 3.1.4 Create RDS                                             | 21 |
| 3.1.5 Create Instance                                        | 22 |
| 3.2 Step 2. Anti-Webshell Manager Initial setting            |    |
| 3.2.1 License Registration                                   |    |
| 3.3 Step 3. Deploy the Anti-Webshell Agent                   | 29 |
| 3.3.1 Linux                                                  | 29 |
| 3.3.2 Windows                                                | 30 |
| 4. Operational Guidance                                      | 33 |
| 4.1 Supports Anti-Webshell Manager backup and restore in aws |    |
| 4.1.1 Anti-Webshell Manager backup and restore               | 33 |

## SK infosec co., ltd.

|   | 4.1.2 Amazon RDS backup and restore                                                                                                    | . 34                                                                 |
|---|----------------------------------------------------------------------------------------------------|----------------------------------------------------------------------|
|   | 4.2 Manual Scaling Procedure for Anti-Webshell on AWS                                                                                                    | .35                                                                  |
|   | 4.3 Add AWS resources to Anti-Webshell Manager                                                                                                    | . 36                                                                 |
|   | 4.3.1 Add an AWS IAM role to Anti-Webshell Manager                                                                                                    | . 36                                                                 |
|   | 4.3.2 Solution Logging Procedure with S3 Bucket                                                                                                    | . 39                                                                 |
|   | 4.3.3 Anti-Webshell Manager Health Check with CloudWatch                                                                                                    | .43                                                                  |
|   | 4.4 Protect Docker containers                                                                                                    | .44                                                                  |
|   | 4.5 Routine Maintenance                                                                                                    | .45                                                                  |
|   | 4.6 Emergency Maintenance                                                                                                    | .45                                                                  |
|   | 4.6.1 Startup process                                                                                                    | .45                                                                  |
|   | 4.6.2 Health Check                                                                                                    | .47                                                                  |
|   | 4.6.3 Types of Anti-Webshell failures                                                                                                    | .49                                                                  |
|   | 4.6.4 Recovery procedure for Anti-Webshell failure                                                                                                    | . 50                                                                 |
|   | 4.6.5 Recovery procedure when Anti-Webshell recovery fails                                                                                                    | . 52                                                                 |
|   | 4.6.6 Anti-Webshell solution disaster recovery testing                                                                                                    | . 52                                                                 |
|   | 4.7 RTO                                                                                                    | . 53                                                                 |
|   |                                                                                                    |                                                                      |
| 5 | . System Management                                                                                                    | . 53                                                                 |
| 5 | . System Management<br>5.1 Log In                                                                                                    | . <b>53</b><br>. 53                                                  |
| 5 | . System Management<br>5.1 Log In<br>5.2 Log Out                                                                                                    | . <b>53</b><br>. 53<br>. 54                                          |
| 5 | . System Management<br>5.1 Log In<br>5.2 Log Out<br>5.3 Main Menus                                                                                                    | . <b>53</b><br>. 53<br>. 54<br>. 55                                  |
| 5 | <ul> <li>System Management</li></ul>                                                                                                    | . <b>53</b><br>. 53<br>. 54<br>. 55<br>. 56                          |
| 5 | <ul> <li>System Management</li></ul>                                                                                                    | . <b>53</b><br>. 53<br>. 54<br>. 55<br>. 56<br>. 59                  |
| 5 | <ul> <li>System Management</li> <li>5.1 Log In</li> <li>5.2 Log Out</li> <li>5.3 Main Menus</li> <li>5.4 Registering the Webshell Detection Policy</li> <li>5.5 Webshell Analysis/Countermeasure</li> <li>5.6 Set event alerts and receive notifications</li> </ul>                       | . <b>53</b><br>. 53<br>. 54<br>. 55<br>. 56<br>. 59<br>. 60          |
| 5 | <ul> <li>System Management</li> <li>5.1 Log In</li> <li>5.2 Log Out</li> <li>5.3 Main Menus</li> <li>5.4 Registering the Webshell Detection Policy</li> <li>5.5 Webshell Analysis/Countermeasure</li> <li>5.6 Set event alerts and receive notifications</li> <li>5.7 Rollback</li> </ul> | . <b>53</b><br>. 53<br>. 54<br>. 55<br>. 56<br>. 59<br>. 60<br>. 61  |
| 5 | <ul> <li>System Management</li></ul>                                                                                                    | . 53<br>. 53<br>. 54<br>. 55<br>. 56<br>. 59<br>. 60<br>. 61         |
| 5 | <ul> <li>System Management</li></ul>                                                                                                    | . 53<br>. 54<br>. 55<br>. 56<br>. 59<br>. 60<br>. 61<br>. 61<br>. 62 |

## SK infosec co., ltd.

|    | 5.10 License management                                     | 62 |
|----|-------------------------------------------------------------|----|
|    | 5.11 Patches and updates management                         | 62 |
| 6. | Support                                                     | 63 |
|    | 6.1 Technical support                                       | 63 |
|    | 6.2 Support Costs                                           | 63 |
|    | 6.3 SLA                                                     | 63 |
| 7. | Deploy the Quick Start                                      | 63 |
|    | 7.1 Step 1. Set up a VPC                                    | 63 |
|    | 7.2 Step 2. Deploying with AWS CloudFormation               | 64 |
|    | 7.3 Step 3. Log in to the Anti-Webshell Manager Web Console | 67 |
|    | 7.4 Step 4. Deploy Anti-Webshell Agent to New Instances     | 68 |

#### **1. Product Overview**

This document assumes that you have used AWS before and are familiar with AWS services. If you are new to AWS, see the Getting Started section of the AWS documentation. You should also be familiar with the following AWS technologies:

- Amazon VPC The Amazon Virtual Private Cloud (Amazon VPC) service lets you provision a private, isolated section of the AWS Cloud where you can launch AWS services and other resources in a virtual network that you define. You have complete control over your virtual networking environment, including selection of your own IP address range, creation of subnets, and configuration of route tables and network gateways.
- Amazon EC2 The Amazon Elastic Compute Cloud (Amazon EC2) service enables you to launch virtual machine instances with a variety of operating systems. You can choose from existing Amazon Machine Images (AMIs) or import your own virtual machine images.
- AWS CloudFormation AWS CloudFormation enables you to create and provision AWS infrastructure components reliably and predictably, using a JSON scripting environment. This Quick Start uses AWS CloudFormation templates to configure and automate the Anti-Webshell deployment.
- Amazon RDS Amazon Relational Database Service (Amazon RDS) is a web service that makes it easier to set up, operate, and scale a relational database in the cloud. It provides cost-efficient, resizable capacity for an industry-standard relational database and manages common database administration tasks.

#### 1.1 Introduction

Anti-Webshell v2.0 ("Anti-Webshell"), a webshell detection/countermeasure solution by SK Infosec, is designed to prevent any damage or leakage of the resource and information of a web server, and any damage associated with web server used as an origin of a cyber attack, by detecting and countering any webshell file that has been illegally installed through the abuse of the web server's vulnerability. Anti-Webshell provides full webshell detection/countermeasure to protect your AWS infrastructure. This solution can be deployed on AWS.

Webshell - It refers to a web-based shell program. In general, a web server supports a certain function or syntax that can execute console-based commands in case of such web script languages as PHP, ASP and JSP. If someone abuses such function or syntax, he can disguise himself as a normal user who created a shell program to use SSH or Telnet on the web. Any malicious webshell can be uploaded through a web server's vulnerability. Furthermore, it can be used as a hacking tool to trigger various attacks (e.g. reading of web pages' source codes, insertion of malicious scripts, uploading of files, data leakage from servers and databases, etc.) through the execution of system commands.

#### 1.1.1 Prerequisites and Requirements

This topic describes the prerequisites and resource requirements for installing Anti-Webshell on Amazon Web Services (AWS).

- Prerequisites

Anti-Webshell AMI's are completely self contained. You don't need to install any additional software. Basic AWS skills are sufficient to deploy Anti-Webshell on AWS. Simple deployments involve just EC2. Anti-Webshell AMI's are available as BYOL model. Since Anti-Webshell AMI's are available on AmazonLinux and Centos, you can choose the OS you are familiar with.

You need to register in our customer

portal(<u>http://www.skinfosec.net/antiwebshell/en/service\_request.html</u>)to get the trial license. Once you get the trial license you need to upload the license to your running EC2 instance.

Anti-Webshell Agent installer(.tar, .exe) can be obtained from the following link: <u>http://www.skinfosec.net/antiwebshell/en/support.html</u>

- Requirement

Installing Anti-Webshell requires the following virtual machines (VMs):

| VM Name (TAG)            | VM type                       | Default VM Count |  |  |
|--------------------------|-------------------------------|------------------|--|--|
| Anti-Webshell Manager    | M4.large<br>or M5.large       | 2                |  |  |
| Anti-Webshell Manager DB | db.m4.large<br>or db.m5.large | 2                |  |  |

\*VM Count may change based on customer environment.

#### 1.1.2 Region support

The following regions are supported on BYOL

| Region code | Region Name             | Remarks |
|-------------|-------------------------|---------|
| us-east-1   | US East (N. Virginia)   | -       |
| us-east-2   | US East (Ohio)          | -       |
| us-west-1   | US West (N. California) | -       |

| eu-central-1                        | EU (Frankfurt)            | - |
|-------------------------------------|---------------------------|---|
| eu-west-1                           | EU (Ireland)              | - |
| eu-west-2                           | EU (London)               | - |
| eu-west-3                           | EU (Paris)                | - |
| ap-southeast-1                      | Asia Pacific (Singapore)  | - |
| ap-southeast-2                      | Asia Pacific (Sydney)     | - |
| ap-south-1                          | Asia Pacific (Mumbai)     | - |
| ap-northeast-1                      | Asia Pacific (Tokyo)      | - |
| ap-northeast-2 Asia Pacific (Seoul) |                           | - |
| sa-east-1                           | South America (São Paulo) | - |
| ca-central-1                        | Canada (Central)          | - |

#### 1.1.3 Architecture Diagrams

This Architecture Diagrams deploys the Anti-Webshell Manager to the VPC you set up, including the following components:

- In the Public Subnet, Anti-Webshell Manager EC2 Instance
- In the Private Subnet, High availability anti-webshell database and mirror
- In the Customer WEB service Subnet, Install Agent on customer ec2 instance
- Perform Backup and Recovery Using an AMI(Amazon Machine Image)
- Solution event log collection and S3bucket storage (central log collection)
- Operational monitoring and alerts through integration with Amazon Cloud Watch service and health check of Anti-Webshell Manager

#### A. High availability Configuration

In this example, a more sizable configuration as an example High availability configuration that incorporates Anti-Webshell replication capability to support high availability and disaster recovery.

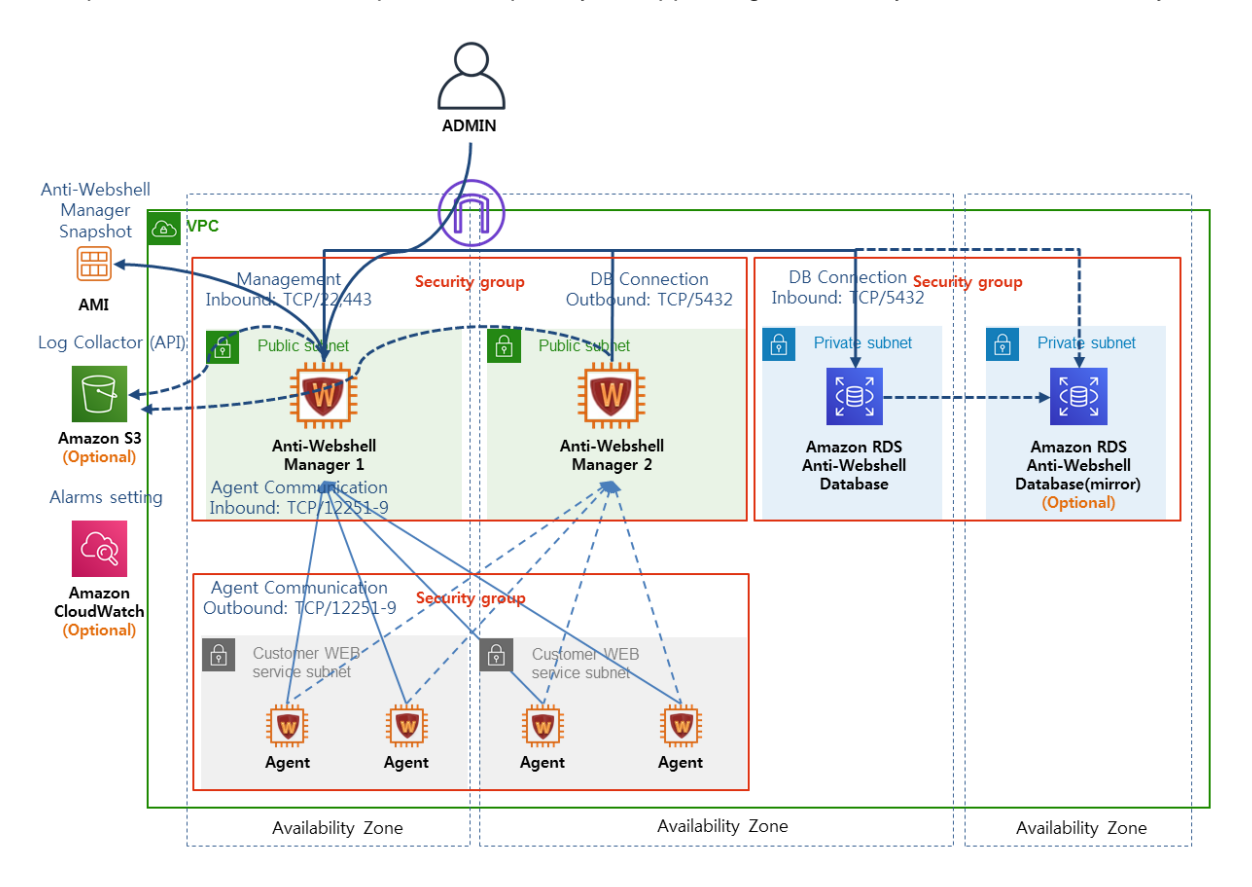

#### B. Single Configuration

If cost reduction is a top priority, a single configuration is possible. When a single instance configuration is deployed, there will be service outage during downtime. The single instance configuration is cheaper than multiple AZ configuration. Create instance 1 in a single AZ configuration.

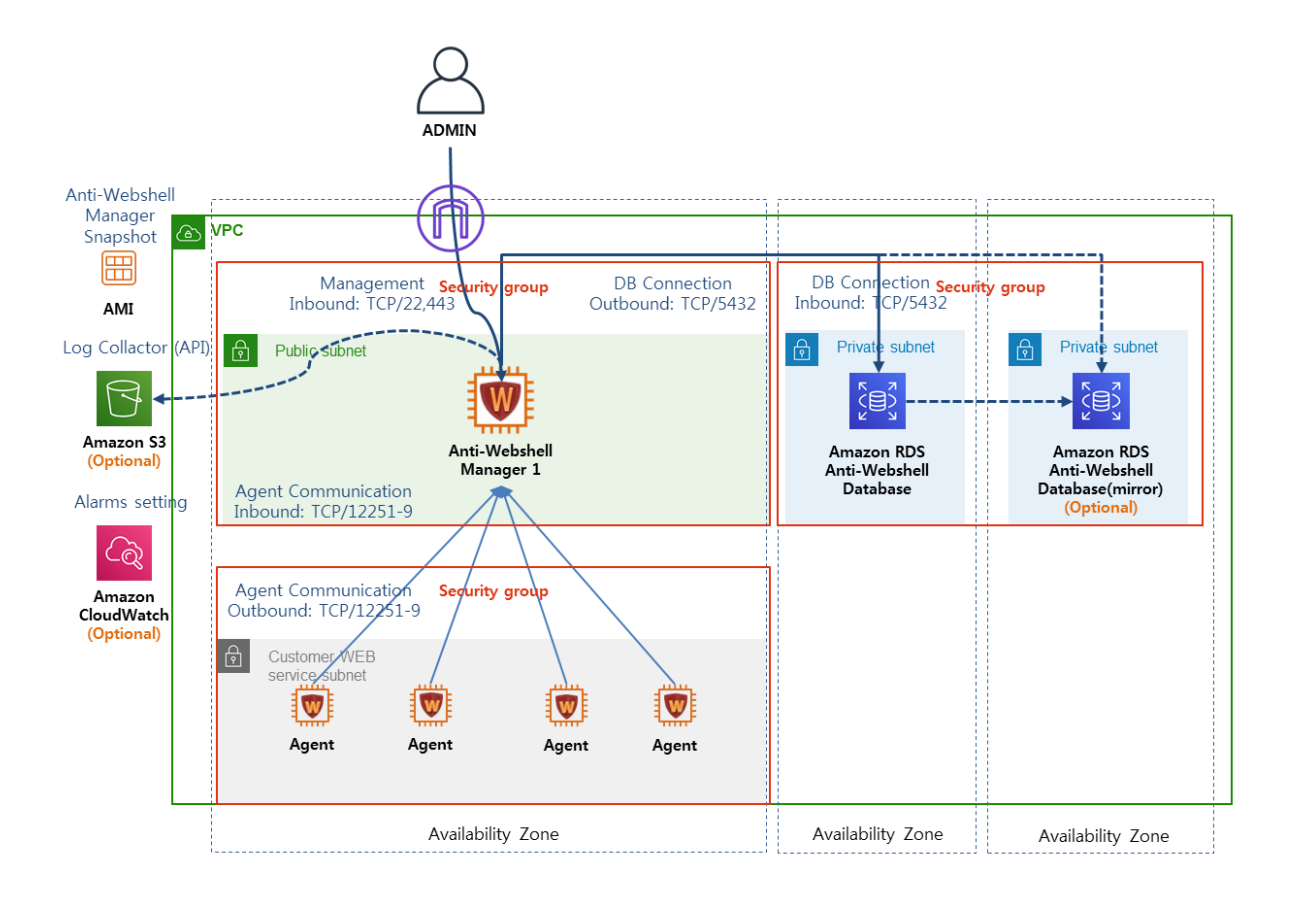

#### 1.1.4 Use Cases

Anti-Webshell Solution use cases, please refer to the lower part of the link.

- http://www.skinfosec.net/antiwebshell/en/antiwebshell\_05.html

#### 2. Planning Guidance

#### 2.1 Security

The only thing you need to be able to install/control you Anti-Webshell Manager deployment is SSH access (key-based authentication/sudo or similar mechanisms are preferred)

✓ Not using AWS root credentials for access.

#### 2.2 Costs and Licenses

Anti-Webshell supports BYOL license. BYOL licensing are available from your reseller or distributor and provides the same ordering practice across all private and public clouds, no matter what the platform is. You must activate a license for the first time you access the instance from the GUI or CLI before you can start using various features.

License Cost

| License Volume | Monthly Price | Annual Price |  |  |
|----------------|---------------|--------------|--|--|
| Count of Agent | \$ 100        | \$ 1200      |  |  |

#### Full list of billable AWS services

You are responsible for the cost of the AWS services. The cost of the resources created by the Manual varies based on how many instances you want to protect. For details, see the pricing pages(https://aws.amazon.com/pricing/) for each AWS service you will be using in this Manual.

- A. EC2 Instance(essential)
- B. EBS(essential)
- C. RDS(essential)
- D. S3(optional)
- E. Cloudwatch(optional)

#### 2.3 Sizing

Anti-Webshell AMI's supports the following Instance specification on AWS. For up-to-date information on each instance type, see the following links(<u>https://aws.amazon.com/ko/ec2/instance-types/</u>)

A. Manager Instance type or EBS Volume size:

| Count of Agent | Instance type               | vCPU | Memory(GiB) | EBS<br>Volume | EBS<br>Volume Type           |
|----------------|-----------------------------|------|-------------|---------------|------------------------------|
| ~ 20           | M4.large<br>or M5.large     | 2    | 8           | 500 GB        | General Purpose<br>SSD (gp2) |
| ~ 50           | M4.xlarge<br>or M5.xlarge   | 4    | 16          | 1 TB          | General Purpose<br>SSD (gp2) |
| ~ 100          | M4.2xlarge<br>or M5.2xlarge | 8    | 32          | 2 TB          | General Purpose<br>SSD (gp2) |
| ~ 200          | M4.4xlarge<br>or M5.4xlarge | 16   | 64          | 4 TB          | General Purpose<br>SSD (gp2) |

B. RDS Instance type or Storage size:

| Count of Agent | Count of Agent Instance type  |   | Memory(GiB) | Allocated<br>storage | Storage Type           |
|----------------|-------------------------------|---|-------------|----------------------|------------------------|
| 1 ~ 200        | db.M4.large<br>or db.M5.large | 2 | 8           | 100 GiB              | General Purpose<br>SSD |

C. Agent Instance specification: All instance types that support the JDK

✓ Supported version:

| JDK Version | Agent Version                                        |
|-------------|------------------------------------------------------|
| 8.x         | 2.0.017, 2.0.018, 2.0.019, 2.0.021, 2.0.022, 2.0.023 |
| 7.x         | 2.0.017, 2.0.018, 2.0.019, 2.0.021, 2.0.022, 2.0.023 |
| 6.x         | 2.0.017, 2.0.018, 2.0.019, 2.0.021, 2.0.022, 2.0.023 |

#### **3. Deployment steps**

- 3.1 Step 1. Anti-Webshell Manager Installation
  - 3.1.1 Create VPC and Subnet

Anti-webshells are installed in existing VPC where customer service is built. And it is installed in public subnet to manage Anti-Webshell.

- A. Check Existing VPC and Subnet
  - You can find VPC settings at [EC2 Management Console > Services > Networking & Content Delivery > VPC]

| aws                              | Services | i → Resour     | ce Groups 🗸 👌            | ŧ              |              |             |          | <b>Д</b> <sup>●</sup> h |
|----------------------------------|----------|----------------|--------------------------|----------------|--------------|-------------|----------|-------------------------|
| VPC Dashboard<br>Filter by VPC:  | •        | Create VPC     | Actions v                |                |              |             |          |                         |
| Q Select a VPC                   |          | Q Filter by ta | gs and attributes or sea | rch by keyword |              |             |          |                         |
| Virtual Private                  |          | Name           | · VPC ID                 | ▲ Sta          | te - IPv4    | CIDR IP     | 6 CIDR E | HCP options set         |
| Cloud                            |          | Manger         | VPC                      | ava            | ilable 172.2 | 22.0.0/16 - | c        | lopt-982a9ff1           |
| Your VPCs                        |          |                |                          | ava            | ilable 172.3 | - 31.0.0/16 | c        | lopt-982a9ff1           |
| Subnets                          |          |                |                          |                |              |             |          |                         |
| Route Tables                     |          |                |                          |                |              |             |          |                         |
| Internet Gateways                |          |                |                          |                |              |             |          |                         |
| Egress Only Internet<br>Gateways |          |                |                          |                |              |             |          |                         |
| DHCP Options Sets                |          |                |                          |                |              |             |          |                         |
| Elastic IPs                      |          |                |                          |                |              |             |          |                         |
| Endpoints                        |          |                |                          |                |              |             |          |                         |
| Endpoint Services                |          | 4              |                          |                |              |             |          |                         |

 You can find subnet settings at [EC2 Management Console > Services > Networking & Content Delivery > VPC > Subnets]

| aws s                            | ervices | <ul> <li>Resource Gro</li> </ul> | ups 🗸 🛠                        |   |           |                         |                | ب <b>ب</b>       |
|----------------------------------|---------|----------------------------------|--------------------------------|---|-----------|-------------------------|----------------|------------------|
| VPC Dashboard<br>Filter by VPC:  |         | Create subnet                    | actions V                      |   |           |                         |                |                  |
| <b>Q</b> Select a VPC            |         | Q Filter by tags and a           | ttributes or search by keyword |   |           |                         |                |                  |
| Virtual Private                  |         | Name -                           | Subnet ID                      | • | State -   | VPC                     | IPv4 CIDR      | Available IPv4.~ |
| Cloud                            |         | Anti-Websh                       | subnet-67d75d0e                |   | available | vpc-4d7bf924   Manger_V | 172.22.0.0/20  | 4088             |
| Your VPCs                        |         |                                  | subnet-7ff32404                |   | available | vpc-c150fea8            | 172.31.32.0/20 | 4091             |
| Subnets                          |         |                                  | subnet-a423c8e9                |   | available | vpc-c150fea8            | 172.31.16.0/20 | 4086             |
| Route Tables                     |         |                                  | subnet-c9f45fa0                |   | available | vpc-c150fea8            | 172.31.0.0/20  | 4090             |
| Internet Gateways                |         |                                  |                                |   |           |                         |                |                  |
| Egress Only Internet<br>Gateways |         |                                  |                                |   |           |                         |                |                  |
| DHCP Options Sets                |         |                                  |                                |   |           |                         |                |                  |

- B. Create Anti-Webshell Manager Subnet
  - 1. Open the Amazon VPC console at https://console.aws.amazon.com/vpc/.
  - 2. In the navigation pane, choose Subnets, Create subnet.
  - 3. Specify the subnet details as necessary and choose Create.

| Menu              | Input Value                                                 |
|-------------------|-------------------------------------------------------------|
| Name tag          | Anti-Webshell Manager subnet                                |
| VPC               | Choose the same existing VPC as your customer web tier      |
| VPC CIDRs         | -                                                           |
| Availability Zone | Refer to [1.1.3] Architecture Diagrams to select.           |
| IPv4 CIDR block   | For information about Subnet group, see the following link: |

https://docs.aws.amazon.com/ko\_kr/vpc/latest/userguide/VPC\_Subnets.html

- C. Create Anti-Webshell Manager subnet2
  - ✓ Skip if the current configuration is Single Az configure
  - 1. Open the Amazon VPC console at https://console.aws.amazon.com/vpc/.
  - 2. In the navigation pane, choose Subnets, Create subnet.
  - 3. Specify the subnet details as necessary and choose Create.

| Menu              | Input Value                                                                                                    |
|-------------------|----------------------------------------------------------------------------------------------------|
| Name tag          | Anti-Webshell Manager subnet2                                                                                                    |
| VPC               | Choose the same existing VPC as your customer web tier                                                                                 |
| VPC CIDRs         | -                                                                                                    |
| Availability Zone | Refer to [1.1.3] Architecture Diagrams to select.                                                                                      |
| IPv4 CIDR block   | For information about Subnet group, see the following link:<br>https://docs.aws.amazon.com/ko_kr/vpc/latest/userguide/VPC_Subnets.html |

D. Create Anti-Webshell Manager RDS Subnet

RDS creates a private subnet by following these steps

1. Create RDS Primary private subnet, [EC2 Management Console > Services > Networking & Content Delivery > VPC > Subnets ]and click on the [Create subnet] button.

| Menu              | Input Value                                                                                                    |
|-------------------|----------------------------------------------------------------------------------------------------|
| Name tag          | Anti-Webshell Manager RDS Primary subnet                                                                                               |
| VPC               | Choose the same existing VPC as your customer web tier                                                                                 |
| VPC CIDRs         | -                                                                                                    |
| Availability Zone | Refer to [1.1.3] Architecture Diagrams to select.                                                                                      |
| IPv4 CIDR block   | For information about Subnet group, see the following link:<br>https://docs.aws.amazon.com/ko_kr/vpc/latest/userguide/VPC_Subnets.html |

2. Create Secondary private subnet, [EC2 Management Console > Services > Networking & Content Delivery > VPC > Subnets ]and click on the [Create subnet] button.

| Menu Input Value |
|------------------|
|------------------|

| Name tag          | Anti-Webshell Manager RDS Secondary subnet                                                                                             |
|-------------------|----------------------------------------------------------------------------------------------------|
| VPC               | Choose the same existing VPC as your customer web tier                                                                                 |
| VPC CIDRs         | -                                                                                                    |
| Availability Zone | Refer to [1.1.3] Architecture Diagrams to select.                                                                                      |
| IPv4 CIDR block   | For information about Subnet group, see the following link:<br>https://docs.aws.amazon.com/ko_kr/vpc/latest/userguide/VPC_Subnets.html |

3. Create RDS subnet group, [EC2 Management Console > Services > Database > Subnet groups > Create DB Subnet Group] and click on the [Create DB subnet Group] button.

| Menu              | Input Value                                                                                                    |  |  |  |  |
|-------------------|----------------------------------------------------------------------------------------------------|--|--|--|--|
| Name              | Anti-Webshell Manager RDS subnet group                                                                                                    |  |  |  |  |
| Description       | Anti-Webshell Manager RDS private subnet group                                                                                                    |  |  |  |  |
| VPC               | Choose the same existing VPC as your customer web tier                                                                                                    |  |  |  |  |
| Availability Zone | Refer to [1.1.3] Architecture Diagrams to select.                                                                                                    |  |  |  |  |
| Subnet            | Select [Anti-Webshell Manager RDS Primary subnet], [Anti-Webshell Manager RDS Secondary subnet] and click on the [Add subnet] button *For information about Subnet group, see the following link <a href="https://docs.aws.amazon.com/ko_kr/AmazonRDS/latest/UserGuide/USER_VP">https://docs.aws.amazon.com/ko_kr/AmazonRDS/latest/UserGuide/USER_VP</a> <a href="https://docs.aws.amazon.com/ko_kr/AmazonRDS/latest/UserGuide/USER_VP">https://docs.aws.amazon.com/ko_kr/AmazonRDS/latest/UserGuide/USER_VP</a> <a href="https://docs.aws.amazon.com/ko_kr/AmazonRDS/latest/UserGuide/USER_VP">https://docs.aws.amazon.com/ko_kr/AmazonRDS/latest/UserGuide/USER_VP</a> |  |  |  |  |

#### 3.1.2 Create Network ACLs

Optional: If you need an additional layer of security, you can create a network ACL and add rules.

- A. Create Anti-Webshell Manager Network ACL
  - 1. Open the Amazon VPC console at https://console.aws.amazon.com/vpc/.
  - 2. In the navigation pane, choose Network ACLs.
  - 3. Choose Create Network ACL.
  - 4. In the Create Network ACL dialog box, optionally name your network ACL, and then select the ID of your VPC from the VPC list, and choose Yes, Create.

| Menu     | Input Value                                            |  |  |
|----------|--------------------------------------------------------|--|--|
| Name tag | Anti-Webshell Manager NACL                             |  |  |
| VPC      | Choose the same existing VPC as your customer web tier |  |  |

- 5. In the navigation pane, choose Network ACLs.
- 6. In the details pane, choose either the Inbound Rules or Outbound Rules tab, depending on the type of rule that you need to add, and then choose Edit.
- Inbound Rule

| Rule# | Source IP                                                                   | Protocol | Port        | Allow/Deny | Comments                                                                            |
|-------|-----------------------------------------------------------------------------|----------|-------------|------------|-------------------------------------------------------------------------------------|
| 100   | Public IPv4<br>address range of<br>your customer<br>admin corporate<br>IP   | ТСР      | 443         | Allow      | Allows inbound<br>HTTPS traffic<br>from customer<br>admin corporate<br>IP           |
| 110   | Public IPv4<br>address range of<br>your customer<br>admin corporate<br>IP   | ТСР      | 22          | Allow      | Allows inbound<br>SSH traffic from<br>customer admin<br>corporate IP                |
| 130   | Private IPv4<br>address range of<br>customer<br>web/was service<br>network  | ТСР      | 12251-12259 | Allow      | Allows inbound<br>Agent traffic from<br>your customer<br>web/was service<br>network |
| 140   | Private IPv4<br>address range of<br>Anti-Webshell<br>Manager RDS<br>network | ТСР      | 32768-65535 | Allow      | Allows inbound<br>RDS traffic from<br>DB network                                    |
| *     | 0.0.0/0                                                                     | all      | all         | DENY       | -                                                                                   |

#### - Outbound rule

| Rule# | Dest IP                                                                     | Protocol | Port        | Allow/Deny | Comments                                                                                                    |
|-------|-----------------------------------------------------------------------------|----------|-------------|------------|----------------------------------------------------------------------------------------------------|
| 100   | Public IPv4<br>address range of<br>your customer<br>corporate IP<br>Network | ТСР      | 32768-65535 | Allow      | Allows outbound<br>responses to the<br>customer admin<br>corporate IP.<br>Network ACLs<br>are stateless,<br>therefore this rule<br>is required to<br>allow response<br>traffic for inbound<br>requests. |
| 110   | Private IPv4<br>address range of<br>customer                                | TCP      | 49152-65535 | Allow      | Allows outbound<br>responses to<br>Agent on your                                                                                                    |

|     | web/was service<br>network                                                  |     |      |       | customer<br>web/was service<br>network network.                             |
|-----|-----------------------------------------------------------------------------|-----|------|-------|-----------------------------------------------------------------------------|
| 120 | Private IPv4<br>address range of<br>Anti-Webshell<br>Manager RDS<br>network | ТСР | 5432 | Allow | Allows outbound<br>responses to<br>Anti-Webshell<br>Manager RDS<br>network. |
| *   | 0.0.0/0                                                                     | all | all  | DENY  | -                                                                           |

- 7. When you are done, choose Save.
- 8. Associating a Subnet with a Network ACL, In the navigation pane, choose Network ACLs, and then select [Anti-Webshell Manager NACL].
- 9. In the details pane, on the Subnet Associations tab, choose Edit. Select the Associate check box for the [Anti-Webshell Manager subnet] and [Anti-Webshell Manager subnet2] to associate with the network ACL, and then choose Save.
- B. To add rules to network ACL for your customer web tier
  - 1. Open the Amazon VPC console at <u>https://console.aws.amazon.com/vpc/</u>.
  - 2. In the navigation pane, choose existing network ACL for your customer's web service
  - 3. In the details pane, choose either the Inbound Rules or Outbound Rules tab, depending on the type of rule that you need to add, and then choose Edit.
  - Inbound rule

| Rule# | Source IP                                                            | Protocol | Port        | Allow/Deny | Comments                                                |
|-------|----------------------------------------------------------------------|----------|-------------|------------|---------------------------------------------------------|
| 100   | Private IPv4<br>address range of<br>Anti-WebShell<br>Manager network | ТСР      | 49152-65535 | Allow      | Allows inbound<br>responses to<br>Agent from<br>Manager |

Outbound rule

| Rule# | Dest IP                                                              | Protocol | Port        | Allow/Deny | Comments                                                                           |
|-------|----------------------------------------------------------------------|----------|-------------|------------|------------------------------------------------------------------------------------|
| 110   | Private IPv4<br>address range of<br>Anti-WebShell<br>Manager network | ТСР      | 12251-12259 | Allow      | Allows outbound<br>responses to<br>Manager on Anti-<br>WebShell<br>Manager network |

| * | 0.0.0/0 | all | all | DENY | - |
|---|---------|-----|-----|------|---|
|---|---------|-----|-----|------|---|

- 4. When you are done, choose Save.
- C. Create Anti-Webshell Manager DB Network ACL
  - 1. Open the Amazon VPC console at https://console.aws.amazon.com/vpc/.
  - 2. In the navigation pane, choose Network ACLs.
  - 3. Choose Create Network ACL.
  - 4. In the Create Network ACL dialog box, optionally name your network ACL, and then select the ID of your VPC from the VPC list, and choose Yes, Create.

| Menu     | Input Value                                            |
|----------|--------------------------------------------------------|
| Name tag | Anti-Webshell Manager DB NACL                          |
| VPC      | Choose the same existing VPC as your customer web tier |

- 5. In the navigation pane, choose Network ACLs.
- 6. In the details pane, choose either the Inbound Rules or Outbound Rules tab, depending on the type of rule that you need to add, and then choose Edit.
- Inbound Rule

| Rule# | Source IP                                                       | Protocol | Port | Allow/Deny | Comments                                                                                             |
|-------|-----------------------------------------------------------------|----------|------|------------|----------------------------------------------------------------------------------------------------|
| 100   | Private IPv4<br>address range of<br>Anti-Webshell<br>Manager IP | ТСР      | 5432 | Allow      | Allows inbound<br>Anti-Webshell<br>Manager traffic<br>from your Anti-<br>Webshell<br>Manager network |
| *     | 0.0.0/0                                                         | all      | all  | DENY       | -                                                                                                    |

- Outbound rule

|--|

| 100 | Private IPv4<br>address range of<br>Anti-Webshell<br>Manager IP | ТСР | 32768-65535 | Allow | Allows outbound<br>responses to Anti-<br>Webshell<br>Manager network |
|-----|-----------------------------------------------------------------|-----|-------------|-------|----------------------------------------------------------------------|
| *   | 0.0.0/0                                                         | all | all         | DENY  | -                                                                    |

- 7. When you are done, choose Save.
- 8. Associating a Subnet with a Network ACL, In the navigation pane, choose Network ACLs, and then select [Anti-Webshell Manager NACL].
- 9. In the details pane, on the Subnet Associations tab, choose Edit. Select the Associate check box for the [Anti-Webshell Manager RDS Primary subnet] and [Anti-Webshell Manager RDS Secondary subnet] to associate with the network ACL, and then choose Save.
- 3.1.3 Create Security Group

You need to set up security groups for the Anti-Webshell management server and the agent to communicate with each other.

- A. Create Anti-Webshell Manager Security Groups
  - 1. Access the AWS Ec2 Management Console.
  - Select [NETWORK & SECURITY > Security Groups] and click on the Create Security Group button.

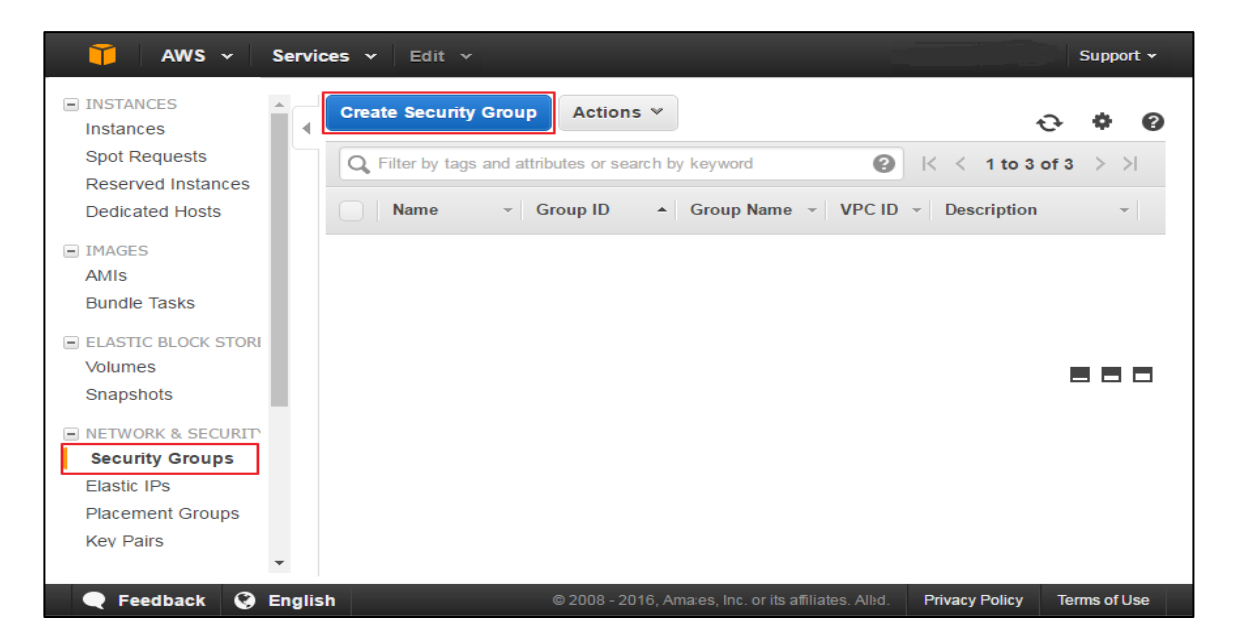

3. As shown below, add a new rule to the Inbound rule.

| Menu                | Input Value                                            |
|---------------------|--------------------------------------------------------|
| Security Group name | Anti-Webshell Manager-Agent SG                         |
| Description         | Anti-Webshell Manager-Agent SG                         |
| VPC                 | Choose the same existing VPC as your customer web tier |
| Туре                | Custom TCP Rule                                        |
| Protocol            | ТСР                                                    |
| Port Range          | 12251 - 12259                                          |
| Source              | Custom, Agent installation band and group name         |

| Menu                | Input Value                                            |  |  |
|---------------------|--------------------------------------------------------|--|--|
| Security Group name | Anti-Webshell Manager-Https SG                         |  |  |
| Description         | Anti-Webshell Manager-Https SG                         |  |  |
| VPC                 | Choose the same existing VPC as your customer web tier |  |  |
| Туре                | HTTPS                                                  |  |  |
| Protocol            | ТСР                                                    |  |  |
| Port Range          | 443                                                    |  |  |
| Source              | Customer Admin Corporate IP                            |  |  |

| Menu                | Input Value                                            |  |
|---------------------|--------------------------------------------------------|--|
| Security Group name | Anti-Webshell Manager-SSH SG                           |  |
| Description         | Anti-Webshell Manager-SSH SG                           |  |
| VPC                 | Choose the same existing VPC as your customer web tier |  |
| Туре                | SSH                                                    |  |
| Protocol            | ТСР                                                    |  |
| Port Range          | 22                                                     |  |
| Source              | Customer Admin Corporate IP                            |  |

4. Add a Name TAG to [Tags] as follows

| Menu    | Input Value            | Menu        | Input Value                |
|---------|------------------------|-------------|----------------------------|
| Tag key | Name                   | Description | Tagging to identify assets |
| Value   | Anti-Webshell Manager- | Description |                            |

## SK infosec co., ltd.

| Agent SG |          |          |
|----------|----------|----------|
|          | Agent SG | Agent SG |

| Menu    | Input Value                        | Menu        | Input Value                |
|---------|------------------------------------|-------------|----------------------------|
| Tag key | Name                               |             | Tagging to identify assets |
| Value   | Anti-Webshell Manager-<br>Https SG | Description |                            |

| Menu    | Input Value                      | Menu        | Input Value                |
|---------|----------------------------------|-------------|----------------------------|
| Tag key | Name                             |             | Tagging to identify assets |
| Value   | Anti-Webshell Manager-<br>SSH SG | Description |                            |

#### B. Create Anti-Webshell Agent Security Groups

Add new rules to the Outbound rules of the EC2 Instance where the Agent will be installed as shown in the table below.

| Menu                | Input Value                                                    |
|---------------------|----------------------------------------------------------------|
| Security Group name | Anti-Webshell Agent-Manager SG                                 |
| Description         | Anti-Webshell Agent-Manager SG                                 |
| VPC                 | Choose the same VPC as your customer web tier                  |
| Туре                | Custom TCP Rule                                                |
| Protocol            | ТСР                                                            |
| Port Range          | 12251 - 12259                                                  |
| Destination         | Custom, Anti-Webshell Manager installation band and group name |

#### - Add a Name TAG to [Tags] as follows

| Menu    | Input Value            | Menu        | Input Value                |
|---------|------------------------|-------------|----------------------------|
| Tag key | Name                   | Description | Tagging to identify assets |
| Value   | Anti-Webshell Agent SG | Description |                            |

C. Create Anti-Webshell Manager RDS Security Groups

1. Access the AWS Ec2 Management Console.

2. Select [NETWORK & SECURITY > Security Groups] and click on the Create Security Group button.

| 🎁 AWS 🗸                                                                                                    | Services 👻 Edit 👻                                                                                                   | oport 🕶 |
|----------------------------------------------------------------------------------------------------|----------------------------------------------------------------------------------------------------|---------|
| INSTANCES Instances Spot Doguests                                                                           | Create Security Group Actions V                                                                                     | • ?     |
| Reserved Instances                                                                                          | Q Filter by tags and attributes or search by keyword                                                                | >       |
| Dedicated Hosts                                                                                             | Name         ✓         Group ID         ▲         Group Name         ✓         VPC ID         ✓         Description | -       |
| <ul> <li>IMAGES<br/>AMIs<br/>Bundle Tasks</li> <li>ELASTIC BLOCK STORI<br/>Volumes<br/>Snapshots</li> </ul> |                                                                                                    |         |
| NETWORK & SECURITY     Security Groups     Elastic IPs     Placement Groups     Key Pairs                   | -                                                                                                    |         |
| 🗨 Feedback 🔇 I                                                                                              | English © 2008 - 2016, Ama:es, Inc. or its affiliates. Albd. Privacy Policy Terms                                   | ofUse   |

3. As shown below, add a new rule to the Inbound rule.

| Menu                | Input Value                                                    |
|---------------------|----------------------------------------------------------------|
| Security Group name | Anti-Webshell Manager DB SG                                    |
| Description         | Anti-Webshell Manager DB SG                                    |
| VPC                 | Choose the same existing VPC as your customer web tier         |
| Туре                | PostgreSQL                                                     |
| Protocol            | ТСР                                                            |
| Port Range          | 5432                                                           |
| Source              | Custom, Anti-Webshell Manager installation band and group name |

4. Add a Name TAG to [Tags] as follows

| Menu    | Input Value                    | Menu        | Input Value                |
|---------|--------------------------------|-------------|----------------------------|
| Tag key | Name                           |             | Tagging to identify assets |
| Value   | Anti-Webshell Manager DB<br>SG | Description |                            |

#### 3.1.4 Create RDS

Create a RDS Instance by restoring from the shared Anti-Webshell Manager DB RDS snapshot by the vendor

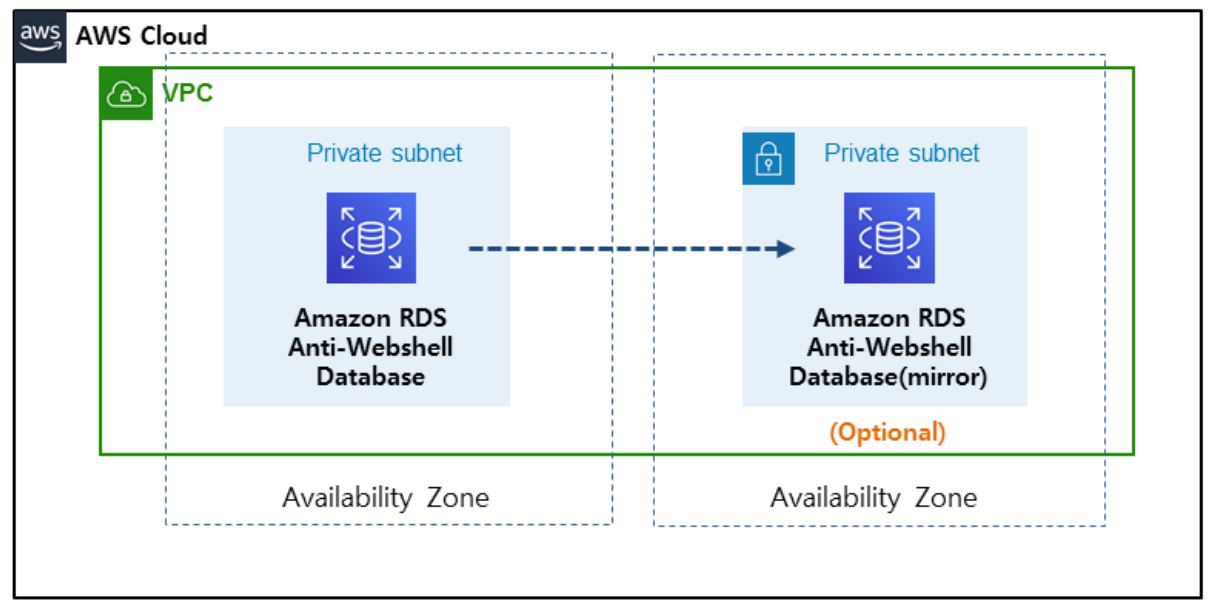

1. Login to AWS management console and Click RDS

| aws | Services 🗸 Resource Groups 🗸                                                                           | *                           |                                            | 众 hyung0925@sk.com @ wshield ▼ Seou                               |
|-----|----------------------------------------------------------------------------------------------------|-----------------------------|--------------------------------------------|-------------------------------------------------------------------|
|     | AWS Managem                                                                                            | ent Console                 |                                            |                                                                   |
|     | AWS services                                                                                           |                             |                                            | Access resources on the go                                        |
|     | Find Services<br>You can enter names, keywords or acronyms.<br>Q Example: Relational Database Service, | database, RDS               |                                            | Access the Management Console using the AWS Console Mobile App.   |
|     |                                                                                                    |                             |                                            |                                                                   |
|     | Recently visited services                                                                              |                             |                                            | Explore AWS                                                       |
|     | AWS Marketplace Subscriptions                                                                          | CloudFormation              | 676 VFC                                    | AWS Security Hub<br>Centrally view and manage security alerts and |
|     | All services                                                                                           |                             |                                            | automate compliance checks. Learn more 🗹                          |
|     | Compute<br>EC2<br>Lightsail                                                                            | Satellite<br>Ground Station | Security, Identity, &<br>Compliance<br>IAM | Amazon RDS<br>Set up, operate, and scale your relational          |
|     | ECR                                                                                                    | Management & Governance     | Resource Access Manager<br>Cognito         | database in the cloud. Learn more 🗹                               |

- 2. Create RDS instance from a shared Snapshot
  - ✓ Use the shared RDS Snapshot with the Account ID you created when you applied to the portal(http://www.skinfosec.net/antiwebshell/en/service\_request.html).

| aws Services - Resou                                                                | ırce Groups 🐱 🔸                  |                              | ↓ hyung0925@sk.co            | m @ wshield 👻 Seoul 👻   |
|-------------------------------------------------------------------------------------|----------------------------------|------------------------------|------------------------------|-------------------------|
| Amazon RDS ×                                                                        | RDS > Snapshots                  |                              |                              |                         |
| Dashboard                                                                           | Snapshots (1)                    | C                            | Owned by Me 🔻                | Actions <b>v</b> Take s |
| Databases                                                                           | Q Filter snapshots               |                              |                              | Restore Snapshot 1      |
| Performance Insights                                                                |                                  |                              |                              | Copy Snapshot           |
| Snapshots                                                                           | Snapshot                         | ▼ DB instance or cluster ▼ S | napshot Creation Time        | Share Snapshot          |
| Automated backups                                                                   |                                  |                              |                              | Migrate snapshot        |
| Reserved instances                                                                  | antiwebshellv2-manager-db-050919 | antiwebshell-test-db II      | hu Sep 05 14:35:08 GMT+900 2 | Delete Snapshot         |
| Subnet groups<br>Parameter groups<br>Option groups<br>Events<br>Event subscriptions |                                  |                              |                              |                         |

| Menu               | Input Value                                                                                                    |  |  |  |  |
|--------------------|----------------------------------------------------------------------------------------------------|--|--|--|--|
|                    | DB Engine: PostgreSQL (Default)                                                                                                    |  |  |  |  |
|                    | License model: postgresql-license (Default)                                                                                                    |  |  |  |  |
| Instance           | • DB Instance Class: For instance type, see [2.3 Sizing].                                                                                                    |  |  |  |  |
| specifications     | <ul> <li>Multi-AZ Deployment: Choose Single AZ deployment or Multi-AZ<br/>Deployment</li> </ul>                                                                                                    |  |  |  |  |
|                    | • Storage type: For Storage type, see [2.3 Sizing].                                                                                                    |  |  |  |  |
|                    | <ul> <li>Virtual Private Cloud (VPC): Choose the same existing VPC as your<br/>customer web tier</li> </ul>                                                                                                    |  |  |  |  |
| Network & Security | <ul> <li>Subnet group: Choose existing Subnet group [Anti-Webshell<br/>Manager RDS subnet group]</li> <li>Public accessibility: No</li> <li>VPC security groups: Choose existing VPC security groups [Anti-Webshell Manager DB SG]</li> </ul> |  |  |  |  |
| ETC                | If not informed, Select Default Option                                                                                                    |  |  |  |  |

#### 3.1.5 Create Instance

A. High availability configuration deployment

Basically, configuration is recommended for multiple AZs, and the Anti-Webshell Manager AMI is shared from the vendor to create an instance for each AZ.

| AWS Cloud                                |                     |
|------------------------------------------|---------------------|
| VPC Public subnet  Anti-Webshell Manager | Public subnet       |
| Availability Zone 1                      | Availability Zone 2 |

1. Login to AWS management console and Click EC2.

| aws | Services V Resource Groups V                                                                          | *                                                                                                    |                                                                                  | û hyung0925@sk.com @ wshield ▼ Seoul ▼                                                     |
|-----|----------------------------------------------------------------------------------------------------|----------------------------------------------------------------------------------------------------|----------------------------------------------------------------------------------|--------------------------------------------------------------------------------------------|
|     | AWS Managem                                                                                           | ient Console                                                                                                |                                                                                  |                                                                                            |
|     | AWS services                                                                                          |                                                                                                    |                                                                                  | Access resources on the go                                                                 |
|     | Find Services<br>You can enter names, keywords or acronyms.<br>Q Example: Relational Database Service | e, database, RDS                                                                                            |                                                                                  | Access the Management Console using<br>the AWS Console Mobile App.<br>Learn more           |
|     | ▼ Recently visited services B RDS                                                                     | © EC2                                                                                                    | 🔲 ECS                                                                            | Explore AWS                                                                                |
|     | Billing                                                                                               | WAF & Shield                                                                                                |                                                                                  | Set up, operate, and scale your relational database in the cloud. Learn more 🔀             |
|     | All services     Compute     EC2     Lightsail [2]     ECR     ECS                                    | <ul> <li>Satellite<br/>Ground Station</li> <li>Management &amp; Governance<br/>AWS Ornanizations</li> </ul> | Security, Identity, &<br>Compliance<br>IAM<br>Resource Access Manager<br>Cognito | Amazon SageMaker<br>Machine learning for every developer and data<br>scientist. Learn more |

2. Click Launch Instance

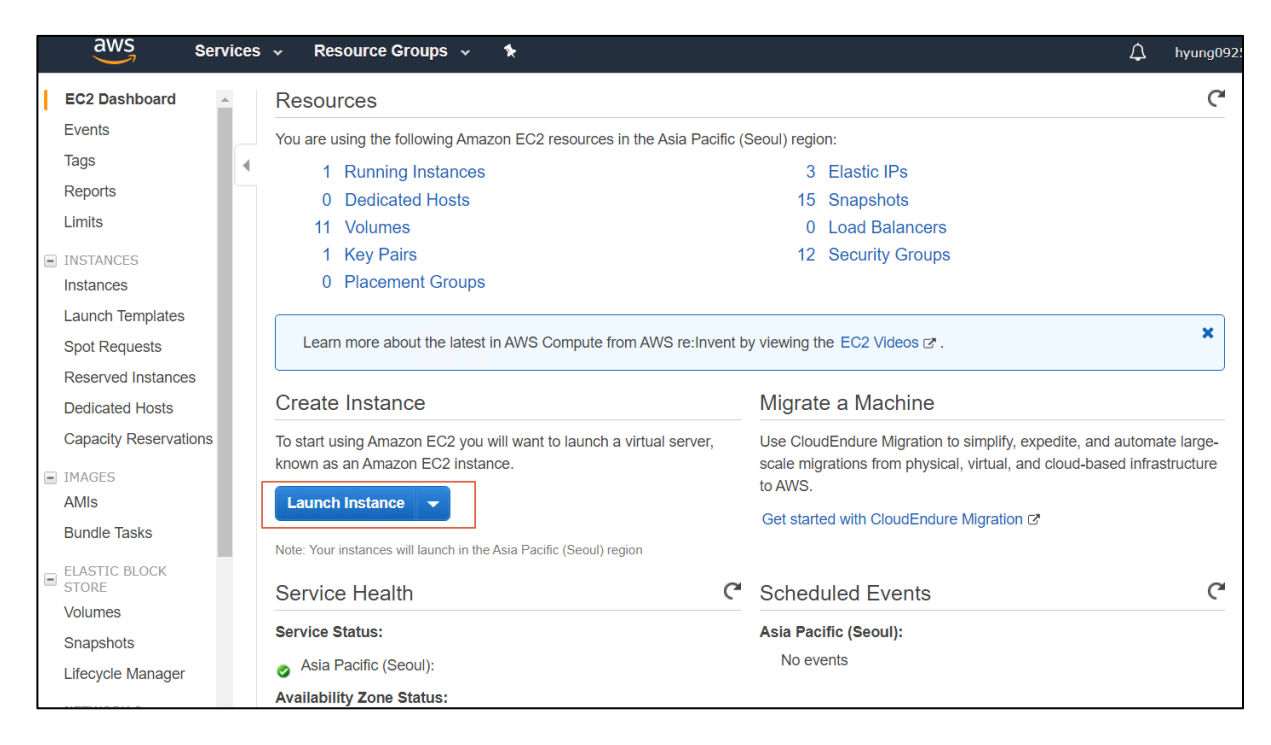

#### 3. Create an instance with a shared AMI.

✓ Use the shared AMI that is provided by the vendor

| aws Services -                                                                                    | Resource Grou                                             | ps 🗸 🛧                                            |                                  |                               | ۵                     | hyung0925@sk.com @ wshield 👻        | Seoul 👻                | Support 👻   |
|---------------------------------------------------------------------------------------------------|-----------------------------------------------------------|---------------------------------------------------|----------------------------------|-------------------------------|-----------------------|-------------------------------------|------------------------|-------------|
| 1. Choose AMI 2. Choose Instanc                                                                   | e Type 3. Configure I                                     | nstance 4. Add Storage 5                          | Add Tags 6. Configure Sect       | urity Group 7. Review         |                       |                                     |                        |             |
| Step 1: Choose an A<br>An AMI is a template that contains t<br>Marketplace; or you can select one | mazon Mach<br>ne software configurat<br>of your own AMIs. | ine Image (AMI)<br>ion (operating system, applica | tion server, and applications) r | equired to launch your instan | ce. You can select ar | n AMI provided by AWS, our user com | Canc<br>munity, or the | el and Exit |
| Q, Search for an AMI by entering                                                                  | a search term e.g. "Wi                                    | ndows"                                            |                                  |                               |                       |                                     |                        | ×           |
| Quick Start                                                                                       |                                                           |                                                   |                                  |                               |                       | I< <                                | 1 to 10 of 10          | AMIs > >    |
| My AMIs                                                                                           | ∆ An                                                      | tiwebshell_test4_190827 -                         | ami-025cfc942794945a8            |                               |                       |                                     | Se                     | elect       |
| AWS Marketplace                                                                                   | Roc                                                       | t device type: ebs Virtualization ty              | be: hvm Owner: 938685826125      | ENA Enabled: Yes              |                       |                                     | 64-bl                  | it (x86)    |
| Community AMIs                                                                                    | A An                                                      | tiwebshellv2.0_manager_(                          | 050919 - ami-0261b89993eb        | 403e1                         |                       |                                     | Se                     | ect         |
| ▼ Ownership                                                                                       | Ant                                                       | webshellv2.0_manager_050919                       | e hvm Owner 938685826125         | ENA Enabled: Yes              |                       |                                     | 64-bi                  | it (x86)    |

- 4. Choose an Instance Type
  - ✓ For instance type, see [2.3 Sizing].
- 5. Next: Configure Instance Details

| Menu                          | Input Value                                                                                                    |
|-------------------------------|----------------------------------------------------------------------------------------------------|
|                               | Number of Instance: 1                                                                                                    |
| Configure Instance<br>Details | <ul> <li>Network: For information about VPC, see the following link<br/><u>https://docs.aws.amazon.com/ko_kr/vpc/latest/userguide/working-with-vpcs.html</u></li> </ul> |
|                               | <ul> <li>Subnet: For information about Subnet, see the following link<br/><u>https://docs.aws.amazon.com/ko_kr/vpc/latest/userguide/working-with-</u></li> </ul>        |

|     | vpcs.html                                                                                   |            |
|-----|---------------------------------------------------------------------------------------------|------------|
|     | Auto-Assign Public IP: Use subnet setting (Enable)                                          |            |
|     | <ul> <li>IAM Role: Select None or see [4.3 Solution Logging Procedu<br/>Bucket].</li> </ul> | re with S3 |
| ETC | If not informed, Select Default Option                                                      |            |

#### 6. Next: Add Storage

✓ For instance type, see [2.3 Sizing].

#### 7. Next: Add Tags

✓ Tagging Anti-Webshell Manager EC2 Instance

| Menu    | Input Value           | Menu        | Input Value                |
|---------|-----------------------|-------------|----------------------------|
| Tag key | Name                  | Description | Tagging to identify assets |
| Value   | Anti-Webshell Manager | Description |                            |

- 8. Next: Configure Security Group
  - ✓ Select an existing security group: [Anti-Webshell Manager-Agent SG], [Anti-Webshell Manager-Https SG], [Anti-Webshell Manager-SSH SG]
- 9. Create one more instance of the ec2 in another AZ.

#### B. Single configuration deployment

When a single instance configuration is deployed, there will be service outage during downtime. The single instance configuration is cheaper than multiple AZ configuration. Create instance 1 in a single AZ configuration.

| aws AWS Cloud | 1     | ,,                       |  |
|---------------|-------|--------------------------|--|
|               | C VPC | Public subnet            |  |
|               |       | Anti-Webshell<br>Manager |  |
|               |       | Availability Zone 1      |  |

1. Login to AWS management console and Click EC2.

| aws | Services ~ Resource Groups ~                                                                          | \$                                                                             |                                                                                                    | ↓ hyung0925@sk.com @ wshield × Seoul ×                                                       |
|-----|----------------------------------------------------------------------------------------------------|--------------------------------------------------------------------------------|----------------------------------------------------------------------------------------------------|----------------------------------------------------------------------------------------------|
|     | AWS Managem                                                                                           | ient Console                                                                   |                                                                                                    |                                                                                              |
|     | AWS services                                                                                          |                                                                                |                                                                                                    | Access resources on the go                                                                   |
|     | Find Services<br>You can enter names, keywords or acronyms.<br>Q Example: Relational Database Service | e, database, RDS                                                               |                                                                                                    | Access the Management Console using<br>the AWS Console Mobile App.<br>Learn more 诸           |
|     | <ul> <li>Recently visited services</li> <li>RDS</li> </ul>                                            | () EC2                                                                         | I ECS                                                                                                    | Explore AWS                                                                                  |
|     | Billing                                                                                               | WAF & Shield                                                                   |                                                                                                    | Amazon RDS<br>Set up, operate, and scale your relational                                     |
|     | ▼ All services                                                                                        |                                                                                |                                                                                                    | database in the cloud. Learn more [2]                                                        |
|     | Compute<br>EC2<br>Lightsail<br>ECR<br>ECR<br>ECS                                                      | Satellite     Ground Station     Management & Governance     AWS Ornanizations | <ul> <li>Security, Identity, &amp;<br/>Compliance</li> <li>IAM</li> <li>Resource Access Manager</li> <li>Cognito</li> </ul> | Amazon SageMaker<br>Machine learning for every developer and data<br>scientist. Learn more 🔀 |

2. Click Launch Instance

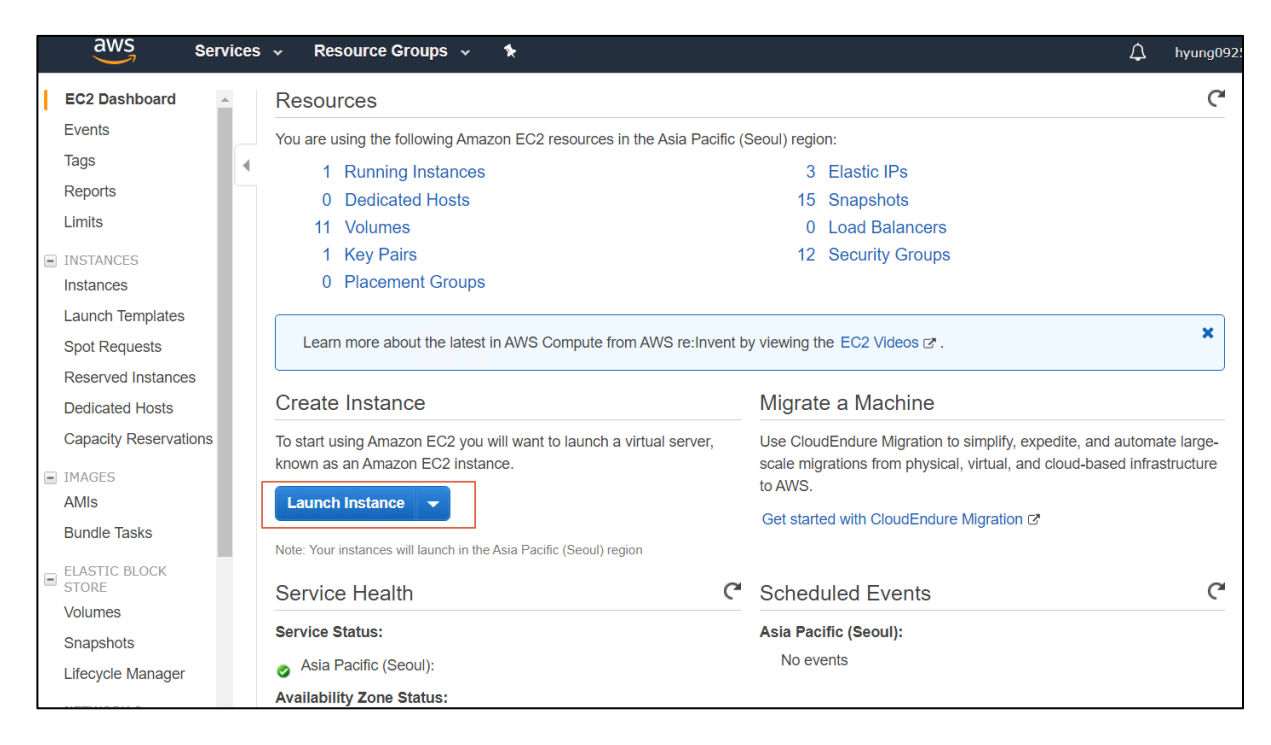

#### 3. Create an instance with a shared AMI.

✓ Use the shared AMI that is provided by the vendor

| aws Services -                                                                                    | Resource Grou                                             | ps 🗸 🛧                                            |                                  |                               | ۵                     | hyung0925@sk.com @ wshield 👻        | Seoul 👻                | Support 👻   |
|---------------------------------------------------------------------------------------------------|-----------------------------------------------------------|---------------------------------------------------|----------------------------------|-------------------------------|-----------------------|-------------------------------------|------------------------|-------------|
| 1. Choose AMI 2. Choose Instanc                                                                   | e Type 3. Configure I                                     | nstance 4. Add Storage 5                          | Add Tags 6. Configure Sect       | urity Group 7. Review         |                       |                                     |                        |             |
| Step 1: Choose an A<br>An AMI is a template that contains t<br>Marketplace; or you can select one | mazon Mach<br>ne software configurat<br>of your own AMIs. | ine Image (AMI)<br>ion (operating system, applica | tion server, and applications) r | equired to launch your instan | ce. You can select ar | n AMI provided by AWS, our user com | Canc<br>munity, or the | el and Exit |
| Q, Search for an AMI by entering                                                                  | a search term e.g. "Wi                                    | ndows"                                            |                                  |                               |                       |                                     |                        | ×           |
| Quick Start                                                                                       |                                                           |                                                   |                                  |                               |                       | I< <                                | 1 to 10 of 10          | AMIs > >    |
| My AMIs                                                                                           | ∆ An                                                      | tiwebshell_test4_190827 -                         | ami-025cfc942794945a8            |                               |                       |                                     | Se                     | elect       |
| AWS Marketplace                                                                                   | Roc                                                       | t device type: ebs Virtualization ty              | be: hvm Owner: 938685826125      | ENA Enabled: Yes              |                       |                                     | 64-bl                  | it (x86)    |
| Community AMIs                                                                                    | A An                                                      | tiwebshellv2.0_manager_(                          | 050919 - ami-0261b89993eb        | 403e1                         |                       |                                     | Se                     | ect         |
| ▼ Ownership                                                                                       | Ant                                                       | webshellv2.0_manager_050919                       | e: hvm Owner: 938685826125       | ENA Enabled: Yes              |                       |                                     | 64-bi                  | it (x86)    |

- 4. Choose an Instance Type
  - ✓ For instance type, see [2.3 Sizing].
- 5. Next: Configure Instance Details

| Menu                          | Input Value                                                                                                    |
|-------------------------------|----------------------------------------------------------------------------------------------------|
|                               | Number of Instance: 1                                                                                                    |
| Configure Instance<br>Details | <ul> <li>Network: For information about VPC, see the following link<br/><u>https://docs.aws.amazon.com/ko_kr/vpc/latest/userguide/working-with-vpcs.html</u></li> </ul> |
|                               | <ul> <li>Subnet: For information about Subnet, see the following link<br/><u>https://docs.aws.amazon.com/ko_kr/vpc/latest/userguide/working-with-</u></li> </ul>        |

|     |   | vpcs.html                                                                     |
|-----|---|-------------------------------------------------------------------------------|
|     | • | Auto-assign Public IP: Use subnet setting (Enable)                            |
|     | • | IAM Role: Select None or see [4.3 Solution Logging Procedure with S3 Bucket]. |
| ETC | • | If not informed, Select Default Option                                        |

#### 6. Next: Add Storage

✓ For instance type, see [2.3 Sizing].

#### 7. Next: Add Tags

✓ Tagging Anti-Webshell Manager EC2 Instance

| Menu    | Input Value           | Menu        | Input Value                |
|---------|-----------------------|-------------|----------------------------|
| Tag key | Name                  | Description | Tagging to identify assets |
| Value   | Anti-Webshell Manager | Description |                            |

- 8. Next: Configure Security Group
  - ✓ Select an existing security group: [Anti-Webshell Manager-Agent SG], [Anti-Webshell Manager-Https SG], [Anti-Webshell Manager-SSH SG]

#### 3.2 Step 2. Anti-Webshell Manager Initial setting

3.2.1 License Registration

After logging in, enter the license key and click the [Apply] button.

| system administration                                     |                                      |                                                          |  |
|-----------------------------------------------------------|--------------------------------------|----------------------------------------------------------|--|
| Group manage···· Analytics server man···· User managem··· | Grade / Access Mana… External system | linka… System settings Audit / System Log Backup manage… |  |
|                                                           | License Management                   |                                                          |  |
|                                                           | Usage / holding status               | 361 / 1000 is.                                           |  |
|                                                           | License Key is                       | is.                                                      |  |
|                                                           |                                      | ✓ apply                                                  |  |
|                                                           | System management                    |                                                          |  |
|                                                           | Currently installed version          | 2.0.023 is.                                              |  |
|                                                           | Session timeout period               | 600 Minutes.                                             |  |
|                                                           | Failure threshold time is            | 5 Minutes.                                               |  |
|                                                           | Backup base date is                  | 10 Is work.                                              |  |
|                                                           | The removal date is                  | 15 Is work.                                              |  |
|                                                           |                                      | ✓ apply                                                  |  |

#### 3.3 Step 3. Deploy the Anti-Webshell Agent

- 3.3.1 Linux
- A. Installing and Starting the Program

This program installation section describes how to complete installation on a Linux platform.

- 1. Create a wagent directory in the /(root) directory.  $(1 \sim 2)$
- 2. Decompress the agent compression file in the /wagent directory.  $(3 \sim 4)$
- 3. Assign an execution authority (755) to the script file. (5)
- 4. Enter Anti-Webshell Manager Private IP in the "/wagent/Install.dat" file. (6)
- 5. Run the wagent. (7)
- 6. Check how the wagent is running. (<sup>®</sup>)
- ✓ If it is running normally, the wagent module will be displayed.
- ① [root@localhost ~]# mkdir /wagent
- ② [root@localhost ~]# cd /wagent
- ③ [root@localhost wagent]# cp /tmp/aws\_wagent\_linux.tar /wagent/
- (a) [root@localhost wagent]# tar -xvf ./aws\_wagent\_linux.tar
- ⑤ [root@localhost wagent]# chmod 755 /wagent/\*.sh
- ⑥ [root@localhost wagent]# vi ./install.dat

[Anti-Webshell Manager Private IP];

- ⑦ [root@localhost wagent]# ./wagent\_run.sh
- ⑧ [root@localhost ~]# ps -ef |grep jar

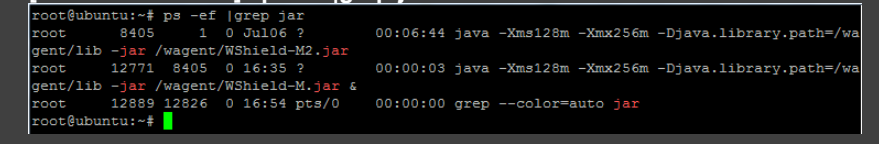

- B. Shutting Down the Program
  - 1. Navigate to the wagent directory. (1)
  - 2. Shut down the wagent module. (2)
  - 3. Check if the wagent module has been shut down successfully. (③)
  - ✓ If it has been shut down successfully, the wagent module will not be displayed.

```
① [root@localhost ~]# cd /wagent
```

- ② [root@localhost ~]# wagent\_stop.sh
- ③ [root@localhost ~]# ps -ef |grep jar

| [localhost:/wagent]ps -ef  grep jar |                     |
|-------------------------------------|---------------------|
| root 331904 258178 0 17:08:48       | pts/2 0:00 grep jar |
| [localhost:/wagent]                 |                     |
|                                     |                     |

3.3.2 Windows

A. Installing and Starting the Program

This program installation section describes how to complete installation on a Windows platform.

1. Run the WSAgentInstall.exe file. When the starting page appears, click on the [Install] button.

| 🔍 Anti Webshell Setup |                                                                                                    |
|-----------------------|----------------------------------------------------------------------------------------------------|
|                       | Welcome to the Anti Webshell Setup<br>Wizard                                                                                                    |
|                       | This wizard will guide you through the installation of Anti<br>Webshell.                                                                                                    |
|                       | It is recommended that you close all other applications<br>before starting Setup. This will make it possible to update<br>relevant system files without having to reboot your<br>computer. |
| 为                     | Click Install to start the installation.                                                                                                    |
|                       |                                                                                                    |
|                       | [Instal] Cancel                                                                                                    |

2. When a window pops up after installation has been completed, click on the [Finish] button.

| 🍳 Anti Webshell Setup |                                                    |
|-----------------------|----------------------------------------------------|
|                       | Completing the Anti Webshell Setup<br>Wizard       |
|                       | Anti Webshell has been installed on your computer. |
|                       | Click Finish to close this wizard.                 |
|                       |                                                    |
|                       |                                                    |
|                       |                                                    |
|                       |                                                    |
|                       |                                                    |
|                       |                                                    |
|                       |                                                    |
|                       | < Back <b>Enish</b> Cancel                         |

 run the following Windows menus [Control Panel > System and Security > Administrative Tools > Services].

As shown below, the status of the Anti Webshell service module is displayed as "Started" on the service list.

Click on the "Stop the service" line.

| Services                |                       |                         |             |         |              | _            |  |
|-------------------------|-----------------------|-------------------------|-------------|---------|--------------|--------------|--|
| <u>File Action View</u> | Help                  |                         |             |         |              |              |  |
|                         | à 🛃 🚺 📷 🕨 🔳 🕕 🕨       |                         |             |         |              |              |  |
| 🤹 Services (Local)      | 🖏 Services (Local)    |                         |             |         |              |              |  |
|                         | Anti Webshell Service | Name 🔺                  | Description | Status  | Startup Type | Log On As    |  |
|                         |                       | 💁 Anti Webshell Service |             | Started | Automatic    | Local System |  |
|                         | Stop the service      | APM_APACHE2             | Apache/2    | Started | Automatic    | Local System |  |
|                         | Restart the service   | APM_MYSQL5              |             | Started | Automatic    | Local System |  |
|                         |                       | 🎑 Application Experie   | Processes   | Started | Manual       | Local System |  |

4. Enter Anti-Webshell Manager Private IP in the "C:\AntiWebshell\Install.dat" file.

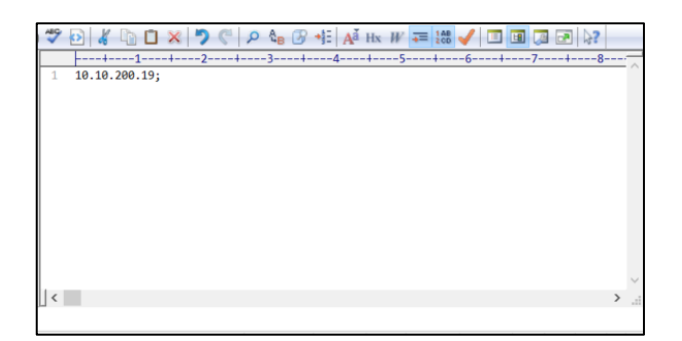

5. Run is Anti-Webshell Service.

Run the following Windows menus: [Control Panel > System and Security > Administrative Tools > Services].

As shown below, the status of the Anti Webshell service module is displayed as "Stop" on the service list.

Click on the "Start the service" line.

| 🖏 Services         |                       |                        |             |         |              | _             |         |
|--------------------|-----------------------|------------------------|-------------|---------|--------------|---------------|---------|
| Eile Action View   | Help                  |                        |             |         |              |               |         |
|                    | à 🗟 🛛 🖬 🕨 🔳 🕕 🕨       |                        |             |         |              |               |         |
| 🤹 Services (Local) | 🔕 Services (Local)    |                        |             |         |              |               |         |
|                    | Anti Webshell Service | Name 🔺                 | Description | Status  | Startup Type | LogOn As      | <b></b> |
|                    |                       | Anti Webshell Service  |             | Started | Automatic    | Local System  |         |
|                    | Stop the service      | APM_APACHE2            | Apache/2    | Started | Automatic    | Local System  |         |
|                    | Restart the service   | APM_MYSQL5             |             | Started | Automatic    | Local System  |         |
|                    |                       | Application Experie    | Processes   | Started | Manual       | Local System  |         |
|                    |                       | 🥋 Application Identity | Determines  |         | Manual       | Local Service |         |

One or two java.exe modules are currently running the process list of Windows Task Manager.

| 👰 Windows Task M         | Windows Task Manager 📃 🗖 |        |             |                |    |  |  |  |  |  |  |
|--------------------------|--------------------------|--------|-------------|----------------|----|--|--|--|--|--|--|
| <u>File Options View</u> | Help                     |        |             |                |    |  |  |  |  |  |  |
| Applications Proces      | ses Service:             | s Perf | formance Ne | tworking Users | Ì. |  |  |  |  |  |  |
|                          |                          |        |             |                | _  |  |  |  |  |  |  |
| Image 🔺                  | User Name                | CPU    | Memory (    | Description    |    |  |  |  |  |  |  |
| dwm.exe                  | Administ                 | 00     | 976 K       | Desktop        |    |  |  |  |  |  |  |
| Ec2Config.exe            | SYSTEM                   | 00     | 16,324 K    | EC2Config      | 1  |  |  |  |  |  |  |
| explorer.exe             | Administ                 | 00     | 9,564 K     | Windows        |    |  |  |  |  |  |  |
| httpd.exe *32            | SYSTEM                   | 00     | 11,312 K    | Apache H       |    |  |  |  |  |  |  |
| httpd.exe *32            | SYSTEM                   | 00     | 15,264 K    | Apache H       |    |  |  |  |  |  |  |
| java.exe                 | SYSTEM                   | 00     | 32,048 K    | Java(TM)       |    |  |  |  |  |  |  |
| LogonUI.exe              | SYSTEM                   | 00     | 5,424 K     | Windows        |    |  |  |  |  |  |  |
|                          |                          |        |             |                |    |  |  |  |  |  |  |

B. Shutting Down the Program

1. If you want to shut down the wagent module, run the following Windows menus [Control Panel > System and Security > Administrative Tools > Services].

As shown below, the status of the Anti Webshell service module is displayed as "Started" on the service list.

Click on the "Stop the service" line.

| 🔍 Services                       |                       |                       |             |         |              | _            |  |
|----------------------------------|-----------------------|-----------------------|-------------|---------|--------------|--------------|--|
| Eile <u>A</u> ction <u>V</u> iew | Help                  |                       |             |         |              |              |  |
|                                  | à 📑 📔 🖬 🕨 🔳 💵 👘       |                       |             |         |              |              |  |
| 🤹 Services (Local)               | 🖏 Services (Local)    |                       |             |         |              |              |  |
|                                  | Anti Webshell Service | Name 🔺                | Description | Status  | Startup Type | Log On As    |  |
|                                  |                       | Anti Webshell Service |             | Started | Automatic    | Local System |  |
|                                  | Stop the service      | APM_APACHE2           | Apache/2    | Started | Automatic    | Local System |  |
|                                  | Restart the service   | APM_MYSQL5            |             | Started | Automatic    | Local System |  |
|                                  |                       | Application Experie   | Processes   | Started | Manual       | Local System |  |

2. The service has stopped.

| 🖏 Services                       |                       |                         |             |         |              | -            |          |
|----------------------------------|-----------------------|-------------------------|-------------|---------|--------------|--------------|----------|
| Eile <u>A</u> ction <u>V</u> iew | Help                  |                         |             |         |              |              |          |
|                                  | à 🗟 🛛 🖬 🕨 🔲 🕕 🕒       |                         |             |         |              |              |          |
| 🤹 Services (Local)               | 🔅 Services (Local)    | -                       |             |         |              |              |          |
|                                  | Anti Webshell Service | Name 🔺                  | Description | Status  | Startup Type | Log On As    | <b>▲</b> |
|                                  |                       | 💁 Anti Webshell Service |             |         | Automatic    | Local System |          |
|                                  | Start the service     | APM_APACHE2             | Apache/2    | Started | Automatic    | Local System |          |
|                                  |                       | 🧠 APM_MYSQL5            |             | Started | Automatic    | Local System |          |
|                                  |                       | Application Experie     | Processes   | Started | Manual       | Local System |          |

#### 4. Operational Guidance

4.1 Supports Anti-Webshell Manager backup and restore in aws

4.1.1 Anti-Webshell Manager backup and restore

Anti-Webshell Manager is deployed in two AZs (when possible) to provide high availability

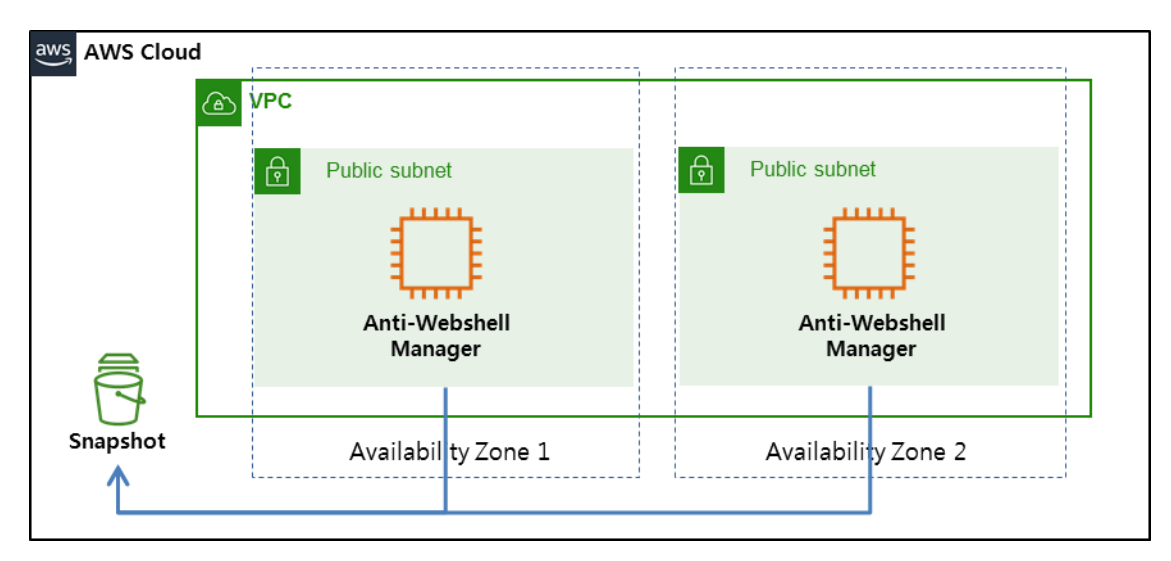

- A. Backup(Snapshot)
  - 1. Create an image (AMI) with the Anti-Webshell Manager.

|   | EC2 Dashboard      |   |   | Laun | nch Inst  | ance     | -       | Connec       | t    | Actions A                 |       |     |                 |                        |                   |
|---|--------------------|---|---|------|-----------|----------|---------|--------------|------|---------------------------|-------|-----|-----------------|------------------------|-------------------|
|   | Events             |   |   |      |           |          |         |              |      |                           |       |     |                 |                        |                   |
|   | Tags               | 4 |   | Q, I | Filter by | tags an  | d attri | butes or sea | arch | h<br>Get Windows Password |       |     |                 |                        |                   |
|   | Reports            |   |   |      | Name      |          |         |              |      | Create Template From Inst | tance |     | nce ID 👻        | Instance Type          | Availability Zone |
|   | Limits             |   | È |      |           |          |         | _            |      | Launch More Like This     |       |     |                 |                        |                   |
|   |                    |   | Q |      | Anti-W    | ebshell  | on Cl   | oud          |      | Instance State            |       |     | b271d7f3e7f19   | m4.large               | ap-northeast-2a   |
| - | INSTANCES          |   |   |      | antiwe    | shellag  | gent_a  | amazon_tes   | t    | Instance State            |       | Č.  | 9946978b05ffc   | t2.small               | ap-northeast-2c   |
| I | Instances          |   |   |      | MDS v     | 2.0      |         |              |      |                           |       | •   | Create Image    |                        | -northeast-2a     |
|   | Launch Templates   |   |   |      | MDS o     | n Cloud  | 1       |              |      | Networking                |       | •   | Bundle Instance | e (instance store AMI) | -northeast-2a     |
|   | Spot Requests      |   |   |      | antiwe    | oshell_t | est_R   | DS           |      | CloudWatch Monitoring     |       | Þ   | 20f4d1337908e   | m4.large               | ap-northeast-2c   |
|   | Reserved Instances |   |   |      | antiwe    | oshellag | gent_r  | hel8_test    |      |                           | i-04  | 4e8 | 3dc2189f0a9f54  | t2.small               | ap-northeast-2c   |
|   | Dedicated Hosts    |   |   |      | TEST      |          |         |              |      |                           | i-0   | 524 | 1018b616e080    | m4.large               | ap-northeast-2a   |

2. Create Image

| Menu              | Input Value                          |
|-------------------|--------------------------------------|
| Image name        | Anti-Webshell Manager backup(1 or 2) |
| Image description | Anti-Webshell Manager backup(1 or 2) |
| No reboot         | Uncheck                              |
| Instance Volumes  | Default configure                    |

#### B. Restore

1. Choose an Amazon Machine Image (AMI).

| aws                                                       | Services 🗸                                  | Resource                    | e Groups 🖂                                | *                                     |                       |                   |                |            |                 | 4           | hyung0925    | @sk.com @ \  | wshield 👻  | Seoul 👻              | Support 👻             |
|-----------------------------------------------------------|---------------------------------------------|-----------------------------|-------------------------------------------|---------------------------------------|-----------------------|-------------------|----------------|------------|-----------------|-------------|--------------|--------------|------------|----------------------|-----------------------|
| 1. Choose AMI                                             | 2. Choose Instance T                        | ype 3. Co                   | nfigure Instance                          | 4. Add Storage                        | 5. Add Tags           | 6. Configure Ser  | curity Group   | 7. Review  |                 |             |              |              |            |                      |                       |
| Step 1: Cho<br>An AMI is a templat<br>Marketplace; or you | te that contains the<br>a can select one of | software con<br>your own AM | Iachine Im<br>nfiguration (operat<br>IIs. | age (AMI)<br>ting system, appli       | cation server, a      | and applications) | required to la | aunch your | nstance. You ca | n select an | AMI provided | l by AWS, ou | r user com | Can<br>munity, or th | cel and Exit<br>e AWS |
| Q, Search for an /                                        | AMI by entering a s                         | earch term e                | .g. "Windows"                             |                                       |                       |                   |                |            |                 |             |              |              |            |                      | >                     |
| Quick Start                                               |                                             |                             |                                           |                                       |                       |                   |                |            |                 |             |              |              | < ≺        | 1 to 10 of 10        | AMIs >                |
| My AMIs                                                   |                                             | Δ                           | Antiwebshe                                | II_test4_19082                        | 7 - ami-025cfc        | 942794945a8       |                |            |                 |             |              |              |            | s                    | elect                 |
| AWS Marketpl                                              | ace                                         |                             | Root device type:                         | ebs Virtualization                    | i type: hvm Ow        | mer: 938685826125 | ENA Enabled    | d: Yes     |                 |             |              |              |            | 64-1                 | oit (x86)             |
| Community AM                                              | Als                                         | Δ                           | Antiwebshe                                | llv2.0_manage                         | r_050919 - an         | ni-0261b89993e    | b403e1         |            |                 |             |              |              |            | s                    | elect                 |
| <ul> <li>Ownership</li> <li>Owned by m</li> </ul>         | 0                                           | Ĩ                           | Antiwebshellv2<br>Root device type:       | .0_manager_0509<br>ebs Virtualization | /19<br>h type: hvm Ow | mer: 938685826125 | ENA Enabled    | d: Yes     |                 |             |              |              |            | 64-1                 | bit (x86)             |

- 2. Select to create AMI(snapshot) , see [3.1.5 Create Instance].
- 4.1.2 Amazon RDS backup and restore

Amazon RDS, used by Anti-Webshell Manager, is deployed in two Availability Zones (if available) to provide high availability at the database tier.

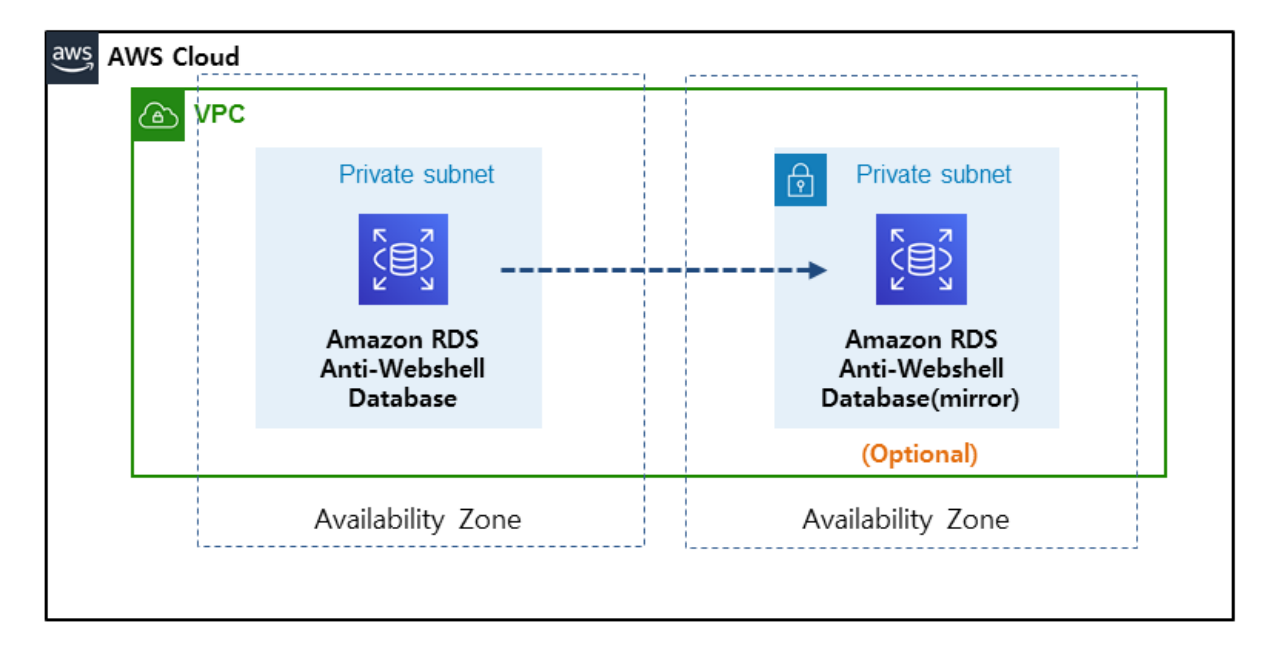

- When installing RDS, check the "Multi-AZ Deployment: Multi-AZ Deployment" setting.

- See the following link for how to create an RDS Mult-AZ Deployment.

https://docs.aws.amazon.com/ko\_kr/AmazonRDS/latest/UserGuide/Concepts.MultiAZ.html

4.2 Manual Scaling Procedure for Anti-Webshell on AWS

The following Manual Scaling procedures support high availability of Anti-Webshell on AWS.

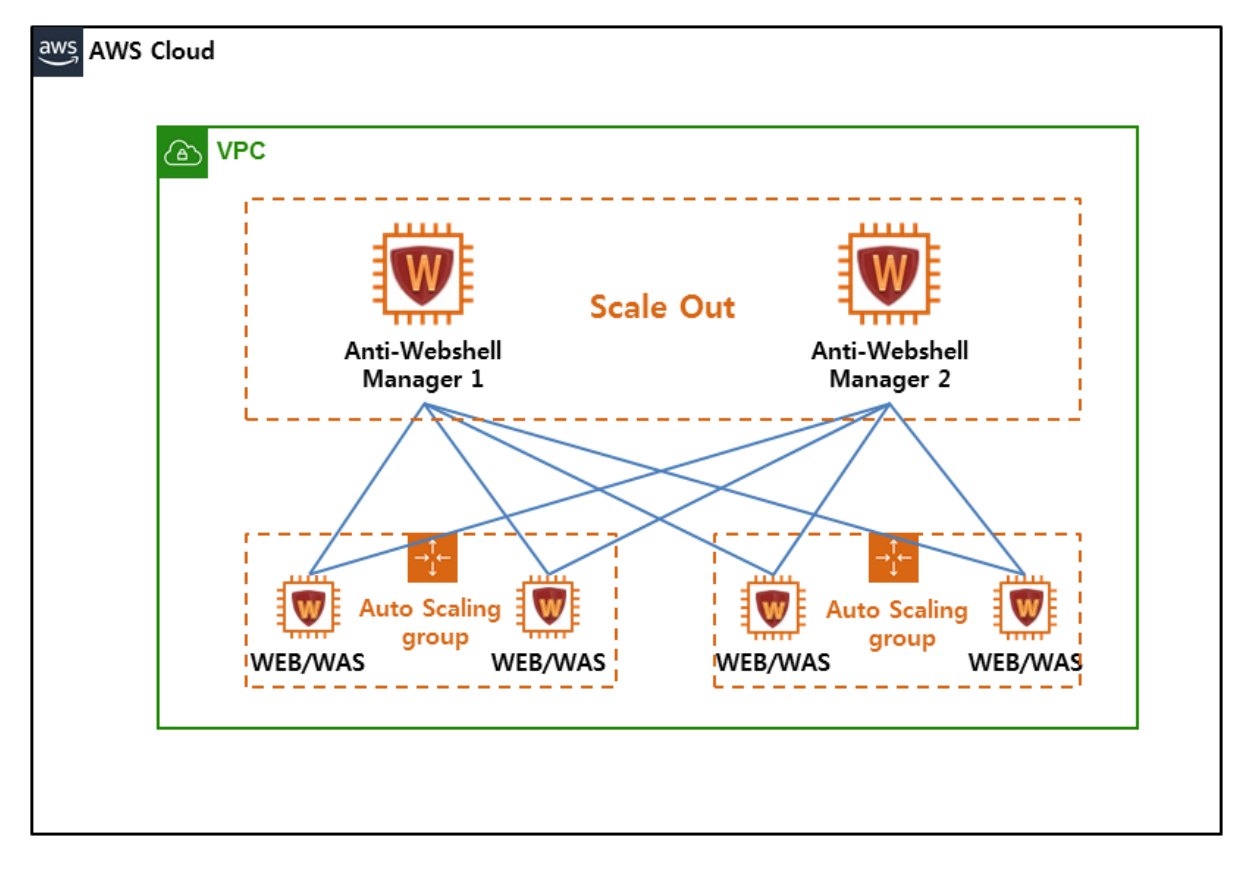

1. Create an image (AMI) with the Anti-Webshell Manager.

|   | EC2 Dashboard      | • |   |    | Lau      | nch Instance       | •      | Connect         | Actions 🔺                       |     |                 |                        |                   |
|---|--------------------|---|---|----|----------|--------------------|--------|-----------------|---------------------------------|-----|-----------------|------------------------|-------------------|
|   | Events             |   |   |    |          |                    |        |                 |                                 |     |                 |                        |                   |
|   | Tags               | I | 4 |    | Q,       | Filter by tags and | attrit | butes or search | Connect<br>Get Windows Password |     |                 |                        |                   |
|   | Reports            |   |   |    |          | Name               |        |                 | Create Template From Instance   |     | nce ID 👻        | Instance Type          | Availability Zone |
|   | Limits             |   |   | L. | <u> </u> |                    |        |                 | Launch More Like This           |     |                 |                        |                   |
|   |                    |   |   |    |          | Anti-Webshell or   | n Clo  | bud             |                                 |     | b271d7f3e7f19   | m4.large               | ap-northeast-2a   |
|   | INSTANCES          |   |   | 17 |          | antiwebshellage    | nt a   | mazon test      | Instance State                  |     | 9946978b05ffc   | t2 small               | an_northeast_2c   |
| 1 | Instances          |   |   |    |          | antiwobonioliago   | inc_u  | 11102011_1031   | Instance Settings               |     | 001001000000    | 12.51101               | up-normoust-ze    |
|   | motaneco           |   |   |    |          | MDS v2.0           |        |                 | Image                           |     | Create Image    |                        | -northeast-2a     |
|   | Launch Templates   |   |   |    |          | MDS on Cloud       |        |                 | Networking                      | Þ   | Bundle Instance | e (instance store AMI) | -northeast-2a     |
|   | Spot Requests      |   |   |    |          | antiwebshell_tes   | st_RI  | DS              | CloudWatch Monitoring           | Þ   | 20f4d1337908e   | m4.large               | ap-northeast-2c   |
|   | Reserved Instances |   |   |    |          | antiwebshellage    | nt_rł  | hel8_test       | i-04                            | 4e8 | 8dc2189f0a9f54  | t2.small               | ap-northeast-2c   |
|   | Dedicated Hosts    |   |   |    |          | TEST               |        |                 | i-0:                            | 524 | 4018b616e080    | m4.large               | ap-northeast-2a   |

2. If you necessary Scale Out, create additional instances with the created image(AMI).

| aws Services                                                                           | s 🗸 Resourc                                          | ce Groups 🗸                               | *                                   |                         |                   |                   |                |                | ¢         | hyung0925    | @sk.com @  | wshield 👻   | Seoul 👻              | Support             | *   |
|----------------------------------------------------------------------------------------|------------------------------------------------------|-------------------------------------------|-------------------------------------|-------------------------|-------------------|-------------------|----------------|----------------|-----------|--------------|------------|-------------|----------------------|---------------------|-----|
| 1. Choose AMI 2. Choose Ins                                                            | stance Type 3. C                                     | Configure Instance                        | 4. Add Storage                      | 5. Add Tags             | 6. Configure Se   | ecurity Group     | 7. Review      |                |           |              |            |             |                      |                     |     |
| Step 1: Choose an<br>An AMI is a template that conta<br>Marketplace; or you can select | Amazon I<br>ins the software co<br>one of your own A | Machine Imaconfiguration (operation AMIs. | age (AMI<br>ing system, app         | )<br>lication server, a | and applications  | ;) required to la | aunch your ins | tance. You can | select an | AMI provided | by AWS, ou | ur user com | Can<br>munity, or th | cel and Ex<br>e AWS | .it |
| Q, Search for an AMI by enter                                                          | ring a search term                                   | n e.g. "Windows"                          |                                     |                         |                   |                   |                |                |           |              |            |             |                      |                     | ×   |
| Quick Start                                                                            |                                                      |                                           |                                     |                         |                   |                   |                |                |           |              |            | К <         | 1 to 10 of 10        | AMIs >              | >   |
| My AMIs                                                                                | Δ                                                    | Antiwebshel                               | I_test4_19082                       | 7 - ami-025cfc          | 942794945a8       |                   |                |                |           |              |            |             | s                    | elect               |     |
| AWS Marketplace                                                                        |                                                      | Root device type:                         | ebs Virtualizatio                   | in type: hvm Ow         | mer: 938685826125 | ENA Enabled       | t: Yes         |                |           |              |            |             | 64-t                 | oit (x86)           |     |
| Community AMIs                                                                         | ۵                                                    | Antiwebshel                               | lv2.0_manage                        | •r_050919 - am          | ni-0261b89993e    | eb403e1           |                |                |           |              |            |             | s                    | elect               |     |
| <ul> <li>Ownership</li> <li>Owned by me</li> </ul>                                     |                                                      | Antiwebshellv2<br>Root device type:       | .0_manager_050<br>ebs Virtualizatic | 919<br>in type: hvm Own | mer: 938685826125 | ENA Enabled       | t: Yes         |                |           |              |            |             | 64-t                 | bit (x86)           |     |

3. Add Register the IP of Anti-Webshell Manager 2.

In [Anti-Webshell Manager Web Console> System Management> Analysis Server Management> Analysis Server Information], enter and add an alias and IP (\* private IP of the added Anti-Webshell Manger).

| MJ-Shie<br>Anti- | Mebshell Management Ver, 2.0 | · 분석/대용 예이진트 권리 당지패턴 관리  | 보고서         시스템 관리  |          |      | 월 wdc_admin일, 환영합니다. 프그아웃 |
|------------------|------------------------------|--------------------------|---------------------|----------|------|---------------------------|
| 시스템 관리<br>그를 관리  | 분석 서비 관리 사용자 관리 등급/급급        | 2관리   외부 시스템 연동 관리   시스템 | 성경 강사/시스명로그 백업관리    |          |      |                           |
| ○ 선탁삭제           |                              |                          |                     | 전체 함복 경석 | Q 검색 | 분석 세비 정보                  |
| No.              | #3                           | 0(0)2)                   | 542                 | 물작상태     |      | - 별칭: 별칭을 인력해 주세요.        |
| E 1              | 분석서비(메인)                     | 172 31.19.34             | 2019/08/27 02:08:09 | 정상 동작 중  |      |                           |
| E 2              | 서버2                          | 172.31.19.222            | 2019/08/29 02:17:25 |          |      | • 아이터- 아이터프 일찍에 주세죠.      |
|                  |                              |                          |                     |          |      | ✓ 47 (0.25)B              |

4.3 Add AWS resources to Anti-Webshell Manager

4.3.1 Add an AWS IAM role to Anti-Webshell Manager

Optional: When you add an AWS IAM role to Anti-Webshell Manager, all the Amazon EC2 under that account are imported into Anti-Webshell Manager and become visible in one of these locations:

- A. EC2 instance with Agent installed in [Agent] menu
- B. All EC2 instances in the AWS account where Anti-Webshell Manager is installed in [Agent] menu > [AWS Instance List]

| nagemen  | t Ver, 2.0 Dash Board     | Analysis Agent Pattern Report                    | System                                                   |                  |              |                          |          |
|----------|---------------------------|--------------------------------------------------|----------------------------------------------------------|------------------|--------------|--------------------------|----------|
| Agent Mi | anagement                 |                                                  |                                                          |                  |              |                          | P        |
| New :    | cript   💽 start   💽 Pause | 🔊 Reset   🗿 Delete   🗸 Auto Quarantine   🗸 Manua | al Quarantine V Real-Time Detection V Periodic Detection |                  |              | (3) AWS Instance List    | Download |
| relete   | AWS Instance ID           | AWS Local Hostname                               | AWS Public Hostname *                                    | AWS VPC ID       | AWS Owner ID | AWS Subnet ID            | AWS Tags |
| Use      | 1°0253504a275a85a13       | ip-10-10-0-4.ap-northeast-2.compute.internal     | ec2*13*125*214*194.ap*northeast*2.compute.amazonaws.···  | vpcr01bta8bdct1a | 874505372147 | subnet:03b00ec0f3bff36a2 |          |
| Use      | 103568260294720125        | ip*10*10*0*97.ap*nortneast*2.compute.internal    | ec2"52"/8"96"110.ap*northeast*2.compute.amazonaws.com    | vpc*u1bta8bdct1a | 8/45053/214/ | subnet-03000ecut30tt3ba2 |          |
|          |                           |                                                  |                                                          |                  |              |                          |          |

The benefits of adding an AWS IAM role, are:

- Changes in your EC2 inventory are automatically reflected in Anti-Webshell Manager.
- Your EC2 instances are organized into agent install info and EC2 metadata in the manager, which lets you easily see which instances are protected and which are not.
- You get AWS Metadata(Account ID, VPC, Subnet, Instance ID, Public DNSname, local DNSname, Tags), You can sort and filter using AWS Metadata.

| AWS In | stance List V | liew              |                  |                         |                     |                            |                   |                |                     |   |
|--------|---------------|-------------------|------------------|-------------------------|---------------------|----------------------------|-------------------|----------------|---------------------|---|
| No.    | Owner Id      | VPC ID            | Instance ID      | Tags                    | Public Hostname     | Local Hostname             | Subnet Id         | Install Type 👻 | Registration Date   |   |
| 1      | 87450…        | vpc-01bfa8bdcf1a… | i-035e826b2947…  | Anti-Webshell-Agent     | ec2-52-78-96-110.a… | ip-10-10-0-97.ap-northeas… | subnet-03b00ec0f… | Installed      | 2019-12-13 02:50:45 |   |
| 2      | 87450…        | vpc-01bfa8bdcf1a… | i-0253504a275a…  | AntiWebshellManagerI…   | ec2-13-125-214-194… | ip-10-10-0-4.ap-northeast  | subnet-03b00ec0f… | Installed      | 2019-12-13 02:50:45 | _ |
| З      | 87450…        | vpc-1f70ee77      | i-043575ca134a…  |                         |                     | ip-172-31-21-178.ap-nort…  | subnet-e6cf16aa   | Not Installed  | 2019-12-13 02:50:45 |   |
| 4      | 87450…        | vpc-1f70ee77      | i-021d35a5eba2…  |                         |                     | ip-172-31-27-60.ap-north…  | subnet-e6cf16aa   | Not Installed  | 2019-12-13 02:50:45 |   |
| 5      | 87450…        | vpc-1f70ee77      | i-014b13efecb28… |                         |                     | ip-172-31-17-215.ap-nort…  | subnet-e6cf16aa   | Not Installed  | 2019-12-13 02:50:45 |   |
| 6      | 87450…        | vpc-1f70ee77      | i-02cf24513d9cb… | WebServer_test2-kjg-1…  |                     | ip-172-31-24-157.ap-nort…  | subnet-e6cf16aa   | Not Installed  | 2019-12-13 02:50:45 |   |
| 7      | 87450…        | vpc-1f70ee77      | i-05d8281c0a08…  |                         |                     | ip-172-31-18-91.ap-north…  | subnet-e6cf16aa   | Not Installed  | 2019-12-13 02:50:45 |   |
| 8      | 87450…        | vpc-1f70ee77      | i-04130527dde4…  | AWSWAF_webgoat2_t···    |                     | ip-172-31-23-60.ap-north…  | subnet-e6cf16aa   | Not Installed  | 2019-12-13 02:50:45 |   |
| 9      | 87450…        | vpc-07b74cb8db3…  | i-09665943cb10…  | Webshell_HC_test_A      |                     | ip-10-13-0-52.ap-northeas… | subnet-09ad85a3…  | Not Installed  | 2019-12-13 02:50:45 |   |
| 10     | 87450…        | vpc-1f70ee77      | i-0dddfbf48a3eb… | ubuntu web-test-hj      |                     | ip-172-31-17-152.ap-nort…  | subnet-e6cf16aa   | Not Installed  | 2019-12-13 02:50:45 |   |
| 11     | 87450…        | vpc-1f70ee77      | i-049d73c8cc50…  | Anti-Webshell Manage…   |                     | ip-172-31-6-227.ap-north…  | subnet-95345ffd   | Not Installed  | 2019-12-13 02:50:45 |   |
| 12     | 87450…        | vpc-1f70ee77      | i-0dcd2163d8c6…  |                         | ec2-13-125-63-43.a… | ip-172-31-20-149.ap-nort…  | subnet-e6cf16aa   | Not Installed  | 2019-12-13 02:50:45 |   |
| 13     | 87450…        | vpc-1f70ee77      | i-014b53602a0b…  |                         |                     | ip-172-31-27-30.ap-north…  | subnet-e6cf16aa   | Not Installed  | 2019-12-13 02:50:45 |   |
| 14     | 87450…        | vpc-1f70ee77      | i-045ba5f6b587…  | test_hj                 |                     | ip-172-31-20-198.ap-nort…  | subnet-e6cf16aa   | Not Installed  | 2019-12-13 02:50:45 |   |
| 15     | 87450…        | vpc-1f70ee77      | i-016cff34575a4… | agent_test_hj_190920    |                     | ip-172-31-25-152.ap-nort…  | subnet-e6cf16aa   | Not Installed  | 2019-12-13 02:50:45 |   |
| 16     | 87450…        | vpc-1f70ee77      | i-057a5ea84536…  | Ethelis and the familie |                     | ip-172-31-26-226.ap-nort…  | subnet-e6cf16aa   | Not Installed  | 2019-12-13 02:50:45 |   |
| 17     | 87450…        | vpc-07b74cb8db3…  | i-0a68a8a1fbb6a… | Webshell_HC_test_19…    |                     | ip-10-13-0-181.ap-northe   | subnet-09ad85a3…  | Not Installed  | 2019-12-13 02:50:45 |   |
| 18     | 87450…        | vpc-1f70ee77      | i-0c1d5b9e2300…  |                         |                     | ip-172-31-22-47.ap-north…  | subnet-e6cf16aa   | Not Installed  | 2019-12-13 02:50:45 |   |
| 19     | 87450…        | vpc-1f70ee77      | i-0a966e89c7da…  | DSA_windows_test-kj     |                     | ip-172-31-25-180.ap-nort…  | subnet-e6cf16aa   | Not Installed  | 2019-12-13 02:50:45 |   |

Agent and Manager logging includes AWS metadata for easy management.

| 2019-12-13 02:32:52   | [main] [INFO ] > ##################################                                                  |
|-----------------------|----------------------------------------------------------------------------------------------------|
| [2019-12-13 02:32:52] | [main] [INFO ] > W-Shield v2 Agent Start (cloud)!                                                    |
| [2019-12-13 02:32:52] | [main] [INF0 ] > ##################################                                                  |
| [2019-12-13 02:32:52] | [main] [INF0 ] > VERSION = 2.0.023A                                                                  |
| [2019-12-13 02:32:52] | [main] [INF0 ] > ## OS TYPE = 2                                                                      |
| [2019-12-13 02:32:52] | [main] [INFO ] > ## Java Type = true                                                                 |
| [2019-12-13 02:32:52] | [main] [INFO] > ## pwd = /wagent                                                                     |
| [2019-12-13 02:32:52] | [main] [INF0 ] > ## [opt] java path = java                                                           |
| 2019-12-13 02:32:52   | [main] [INF0 ] > ## [opt] server ip =                                                                |
| 2019-12-13 02:32:52   | [main] [INFO ] > ## [opt] log path =                                                                 |
| 2019-12-13 02:32:52   | [main] [INFO ] > ## [opt] ssl type = 0                                                               |
| 2019-12-13 02:32:52   | [main] [INF0 ] > [## lopt] log level = 0                                                             |
| 2019-12-13 02:32:52   | [main] [INF0 ] > init complete                                                                       |
| 2019-12-13 02:32:52   | [main] [INFO] > resouce pass                                                                         |
| 2019-12-13 02:32:52]  | [main] [INFO] > install start                                                                        |
| 2019-12-13 02:32:52]  | [main] $[INFO] > INSTALL PROCESS :: run into = 10.10.0.4$                                            |
| 2019-12-13 02:32:52]  | [main] [INFO ] > INSTALL :: CONN START                                                               |
| 2019-12-13 02:32:52]  | [pool-2-thread-1] [INFO ] > CONN :: SIARI                                                            |
| 2019-12-13 02:32:52]  | [pool-2-thread-1] [INF0] > CONN :: RANOK 1/3                                                         |
| 2019-12-13 02:32:52]  | [pool-2-thread-1] [INFO] > CONNECTION :: 1p = 10.10.0.4, port = 12259                                |
| 2019-12-13 02:32:52]  | [nioEventLoopGroup-2-1] [INFO] > ILS VI.2 Connetion protocol                                         |
| 2019-12-13 02:32:52]  | [pool-2-thread-1] [INFO ] > UPLOAD PROCESS ::: CANNOL FIND UDDREY                                    |
| 2019-12-13 02:32:52]  | [pool-2-thread-1] [INFO] > UPLOAD PROCESS ::: SIEP 18273                                             |
| 2019-12-13 02:32:52]  | [pool-2-thread-1] [INFO ] > UPLOAD PROCESS ::: SIEP 2                                                |
| 2019-12-13 02:32:53]  | [main] [INFO ] > INSTALL :: CONN COMPLETE                                                            |
| 2019-12-13 02:32:53]  | [pool-2-thread-1] [INFO] > UPLOAD PROCESS ::: SIEP 182/3                                             |
|                       | [DOOL-2-THFEAD-1] [INFO] > UPLOAD PROCESS ::: SIEP 2                                                 |
|                       | [main] [NFO ] > aws into [instance-10] = 1-02330442/3683813                                          |
|                       | [main] [INFO] > aws info [public-nostname] = ec2-13-125-214-194.ap-northeast-2.compute.amazonaws.com |
|                       | [main] [INFO] > aws info [(coat-nostname] = 19-10-10-0-4.ap-northeast-2.compute.internat             |
|                       | [main] [NFO] $\rightarrow$ aws into [vpc-10] = vpc-0101a300c11a/44e0                                 |
|                       | [main] [NFO] > aws into [owner-id] = $5/43033/2147$                                                  |
| [2019-12-13 02:32:53] | [main] [invo] > aws into [subnet-id] = subnet-050000c013b1130a2                                      |

You can do this with the following procedure.

- 1. Create IAM policy
  - 1) Access the AWS IAM Management

- 2) Select Policy > [Create policy] button
- 3) Click JSON tap > Input JSON data > Click [Policy review] button

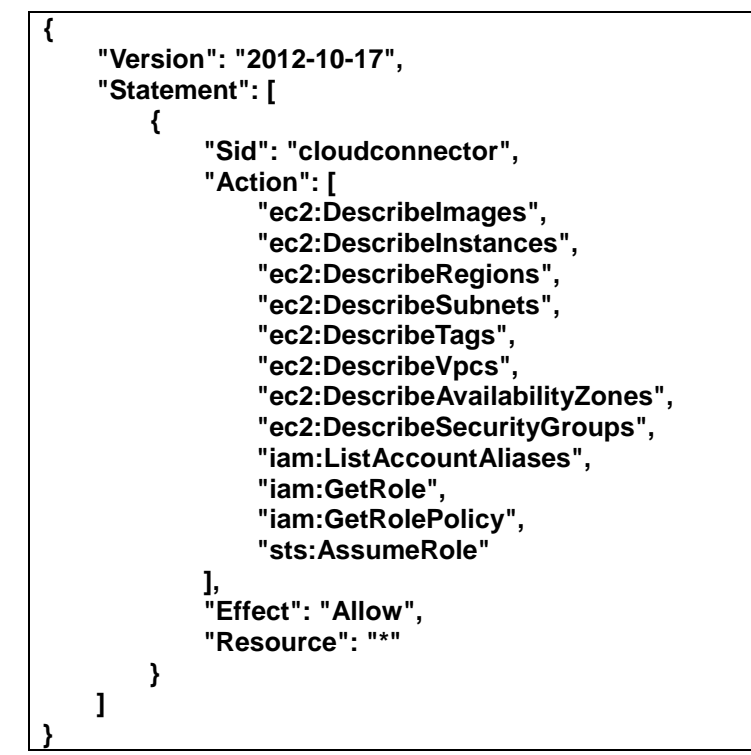

- 4) "Anti-Webshell\_IAM\_role" is entered in the [name] field > Click [Policy review] button
- 2. Create IAM role
  - 1) Access the AWS IAM Management
  - 2) Select role > [Create role] button
  - 3) Click [AWS service] and [EC2], [Next: permissions] button
  - 4) Check policy "Anti-Webshell\_IAM\_role", Click [Next: permissions] button
  - 5) Skip Add tag (optional)
  - 6) "Anti-Webshell\_IAM\_role" is entered in the [Role name] field > Click [Create role] button
- 3. Apply IAM role
  - Access the AWS EC2 Management
  - 2) Select Instance > Instance and Check Anti-Webshell console

| aws             | service 🗸 Resource grou 🛠          |
|-----------------|------------------------------------|
| EC2 Dashboard   | ▲ Launch instance ▼ connect work ▼ |
| Тад             | ◀ Q search : anti ⊗ 필터 추가          |
| Report          | Name ·                             |
| Limits          | Anti-Webshell_console              |
| Instance        |                                    |
| Reserve         |                                    |
| Instance        |                                    |
| Launch lemplate |                                    |

3) Click [work] button > Instance settings > Link / Replace IAM role

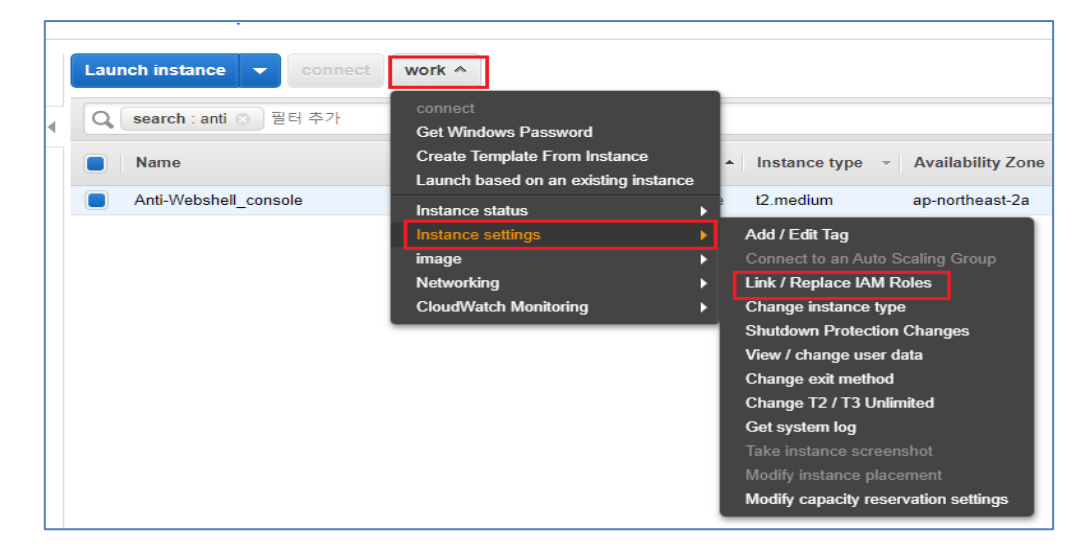

- 4) Select "Anti-Webshell\_IAM\_role" IAM role and Click [apply] button
- 4.3.2 Solution Logging Procedure with S3 Bucket

Optional: S3 Bucket to provide centralized solution logging.

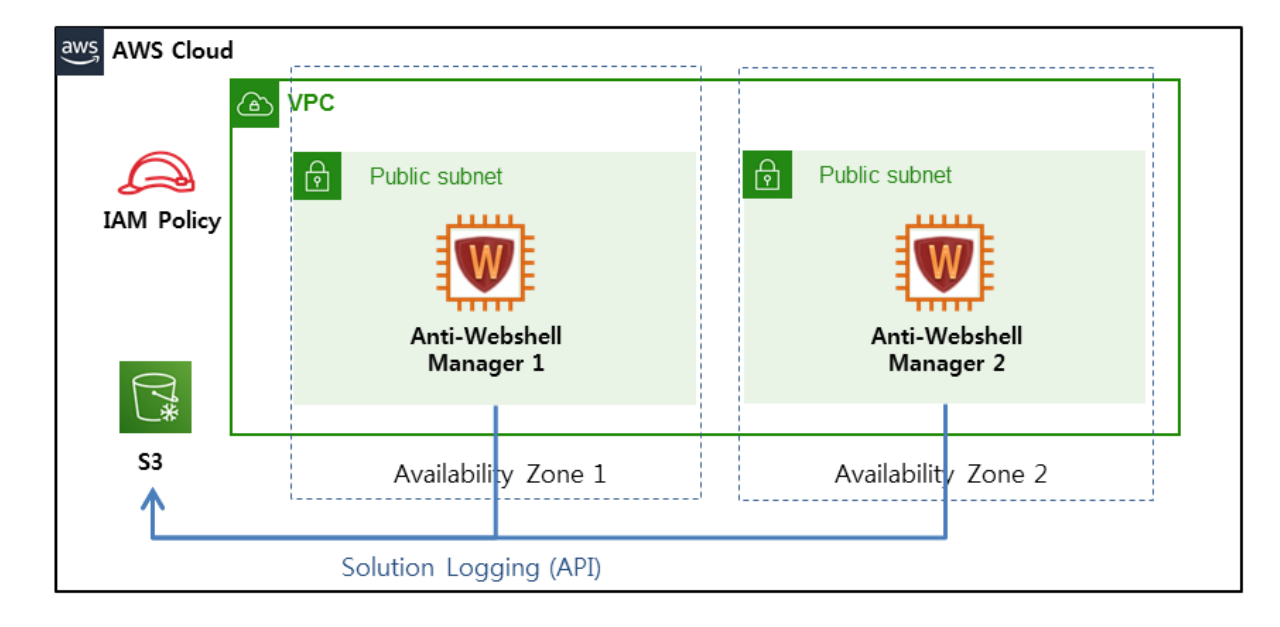

SYNC through the AWS CLI to periodically store solution logs in an S3 bucket.

You can do this with the following procedure.

1. Create a S3 Bucket

See the following link for how to create an S3.

https://docs.aws.amazon.com/ko\_kr/AmazonS3/latest/gsg/CreatingABucket.html

2. Create IAM policy

If you are going to use S3, Anti-Webshell requires S3 access in order to create bucket and manage it. The IAM user used to manage it must have the following permissions. This shows access to all buckets in your S3 console. You can restrict to specific bucket using the appropriate resource arn.

- 1) Access the AWS IAM Management
- 2) Select Policy > [Create policy] button
- 3) Click JSON tap > Input JSON data > Click [Policy review] button

- Modify [s3bucket name]

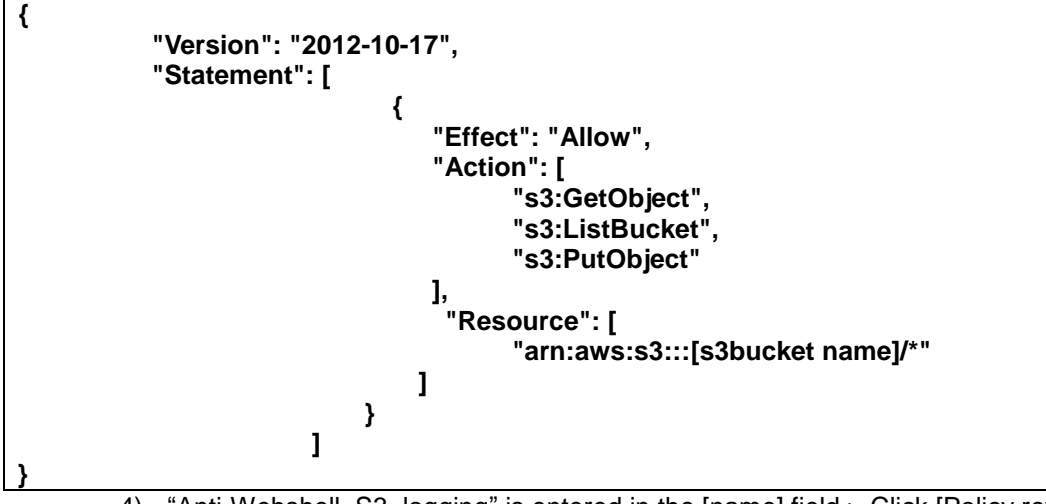

4) "Anti-Webshell\_S3\_logging" is entered in the [name] field > Click [Policy review] button

| Create p     | olicy     |                                                                |                                   |                                | One 2                         |
|--------------|-----------|----------------------------------------------------------------|-----------------------------------|--------------------------------|-------------------------------|
| Policy revie | w         |                                                                |                                   |                                |                               |
|              | name*     | Anti-Webshell_S3_logging<br>Use alphanumeric and '+ =,. @' chi | aracters. Maximum 128 characters. |                                |                               |
| Ex           | planation |                                                                |                                   |                                |                               |
|              |           | 1000 characters maximum. Use alpha                             | numeric and '+ =,. @' characters. |                                |                               |
|              | summary   | Q 필터:                                                          |                                   |                                |                               |
|              |           | service 👻                                                      | Access level                      | resource                       | Request condition             |
|              |           | Allowed (1/201 service) 200                                    | remaining marks                   |                                |                               |
|              |           | 83                                                             | Limits : list, read, write        | BucketName   string like   All | none                          |
|              |           |                                                                |                                   |                                |                               |
|              |           |                                                                |                                   |                                |                               |
|              |           |                                                                |                                   |                                |                               |
|              |           |                                                                |                                   |                                |                               |
|              |           |                                                                |                                   |                                |                               |
|              |           |                                                                |                                   |                                |                               |
| - necessary  |           |                                                                |                                   |                                | cancel Previous Policy review |

#### 3. Create IAM role

- 1) Access the AWS IAM Management
- 2) Select role > [Create role] button
- 3) Click [AWS service] and [EC2], [Next: permissions] button
- 4) Check policy "Anti-Webshell\_S3\_logging", Click [Next: permissions] button

| Create role                                                  |                |        | One      | 2 3 4             |
|--------------------------------------------------------------|----------------|--------|----------|-------------------|
| <ul> <li>Permission Policy Association</li> </ul>            |                |        |          |                   |
| Please select at least one policy to attach to the new role. |                |        |          |                   |
| Create policy                                                |                |        |          | C                 |
| Policy filter v Q anti                                       |                |        | •        | Showing 1 Results |
| Policy name 👻                                                | purpose of use | Explar | ation    |                   |
| Anti-Webshell_S3_logging                                     | none           |        |          |                   |
|                                                              |                |        |          |                   |
|                                                              |                |        |          |                   |
|                                                              |                |        |          |                   |
|                                                              |                |        |          |                   |
|                                                              |                |        |          |                   |
| * necessary                                                  |                | cancel | Previous | Next: Permissions |

- 5) Skip Add tag (optional)
- 6) "Anti-Webshell\_S3\_logging" is entered in the [Role name] field > Click [Create role] button

| Review                                               |                                                                     |           |
|------------------------------------------------------|---------------------------------------------------------------------|-----------|
| Before you create, enter the required information be | elow and review this role.                                          |           |
| Role name*                                           | Anti-Webshell_S3_logging                                            |           |
|                                                      | Use alphanumeric and '+ =,. @' characters. Maximum 64 characters.   |           |
| Role description                                     | Allows EC2 instances to call AWS services on your behalf.           |           |
|                                                      | 1000 characters maximum. Use alphanumeric and '+ =,. @' characters. |           |
| Trusted object                                       | AWS service: ec2.amazonaws.com                                      |           |
| Policy                                               | Anti-Webshell_S3_logging C                                          |           |
| Permission boundary                                  | Permission boundaries not set                                       |           |
| The tag was not added.                               |                                                                     |           |
|                                                      |                                                                     |           |
| * necessary                                          | cancel Previous                                                     | Create ro |

- 4. Apply IAM role
  - 1) Access the AWS EC2 Management
  - 2) Select Instance > Instance and Check Anti-Webshell console

| aws             | service 🗸 Resource grou 🛧          |   |
|-----------------|------------------------------------|---|
| EC2 Dashboard   | ▲ Launch instance ▼ connect work ♥ |   |
| Тад             | ◀ Q search : anti ⊗ 필터 추가          |   |
| Report          | Name ·                             | - |
| Limits          | Anti-Webshell_console              |   |
| -<br>Reserve    |                                    |   |
| Instance        |                                    |   |
| Launch Template |                                    |   |

3) Click [work] button > Instance settings > Link / Replace IAM role

|   | Launch instance 🔻 connect | work 🔦                                                                |   |                                      |
|---|---------------------------|-----------------------------------------------------------------------|---|--------------------------------------|
| • | Q search : anti 💿 필터 추가   | connect<br>Get Windows Password                                       |   |                                      |
|   | Name                      | Create Template From Instance<br>Launch based on an existing instance | е | Instance type      Availability Zone |
|   | Anti-Webshell_console     | Instance status                                                       | Þ | t2.medium ap-northeast-2a            |
|   |                           | Instance settings                                                     | ► | Add / Edit Tag                       |
|   |                           | image                                                                 | ► | Connect to an Auto Scaling Group     |
|   |                           | Networking                                                            | ► | Link / Replace IAM Roles             |
|   |                           | CloudWatch Monitoring                                                 | ► | Change instance type                 |
|   |                           |                                                                       | _ | Shutdown Protection Changes          |
|   |                           |                                                                       |   | View / change user data              |
|   |                           |                                                                       |   | Change exit method                   |
|   |                           |                                                                       |   | Change T2 / T3 Unlimited             |
|   |                           |                                                                       |   | Get system log                       |
|   |                           |                                                                       |   | Take instance screenshot             |
|   |                           |                                                                       |   | Modify instance placement            |
|   |                           |                                                                       |   | Modify capacity reservation settings |
|   |                           |                                                                       |   | Modify capacity reservation settings |

#### 4) Select Anti-Webshell\_S3\_logging IAM role and Click [apply] button

| Instance > Link / Replace                                                                                                    | nstance > Link / Replace IAM Role                        |        |  |  |  |  |  |  |
|----------------------------------------------------------------------------------------------------|----------------------------------------------------------|--------|--|--|--|--|--|--|
| Link / Replace                                                                                                    | Link / Replace IAM Roles                                 |        |  |  |  |  |  |  |
| Choose an IAM role to associate with your instance. If you do not have an IAM role, choose Create New IAM Role to create a role in the IAM console.<br>If an IAM role is already attached to your instance, the selected IAM role replaces the existing role.<br>Instance ID I-0192107cae652f4ce (Anti-Webshell_console) |                                                          |        |  |  |  |  |  |  |
|                                                                                                    | IAM role Anti-Webshell_S3_logging  Create a New IAM Role |        |  |  |  |  |  |  |
| * Required                                                                                                    |                                                          | cancel |  |  |  |  |  |  |

- 5. Modify & Run Sync Script
  - 1) Access Anti-Webshell Manager via SSH.
  - In /wserver/s3sync/wserverlog\_s3sync.conf, enter the S3 bucket name to store the log (①~②)
  - 3) Run /wserver/s3sync/wserverlog\_s3sync.sh. (③)

After that, the solution log (/wserver /log) is SYNC to the Private IP path of the S3 bucket set every 5 minutes.

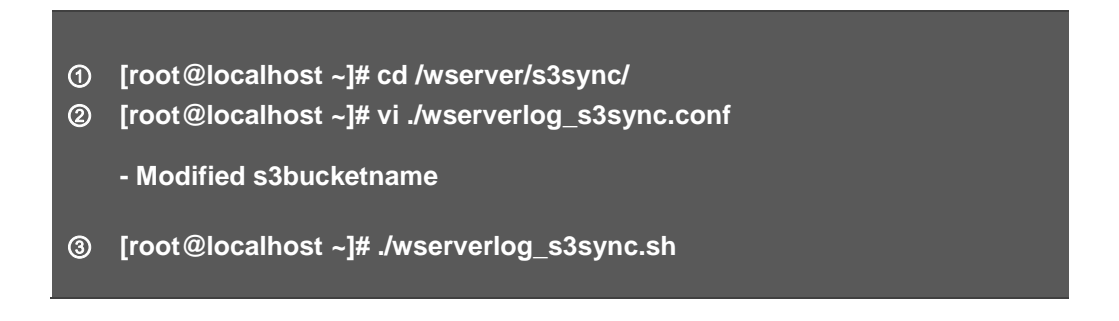

#### 4.3.3 Anti-Webshell Manager Health Check with CloudWatch

Optional: Integrates with CloudWatch to support Anti-Webshell Manager health checks with the following settings

1. Create an alarm on the deployed Anti-Webshell Manager instance.

| 4 | Q Filter by tag | s and attributes or s | earch by keyword   |              |                                 |       |                 |                     |                  | 0                | к <     | ▲ ••<br>1 to 9 of 9 | •<br>>> |
|---|-----------------|-----------------------|--------------------|--------------|---------------------------------|-------|-----------------|---------------------|------------------|------------------|---------|---------------------|---------|
|   | Name            |                       |                    |              | <ul> <li>Instance ID</li> </ul> | v     | Instance Type 👻 | Availability Zone 👻 | Instance State 🔺 | Status Checks 👻  | Alarm   | Status              | Publi   |
|   | Anti-Web        | shell on Cloud        |                    |              | i-0616b271d7f3                  | 97f19 | m4.large        | ap-northeast-2a     | running          | 2/2 checks       | None    | >                   |         |
|   | antiwebsh       | ellagent_amazon_te    | est                |              | i-006a9946978b                  | 05ffc | t2.small        | ap-northeast-2c     | stopped          |                  | None    |                     | Þ       |
|   | Instance: i-0   | 616b271d7f3e7f19      | (Anti-Webshell     | on Cloud)    | Elastic IP: 52.78.7             | 8.217 |                 |                     |                  |                  |         | _                   |         |
|   | Description     | Status Checks         | Monitoring         | Tags         | Usage Instructions              |       |                 |                     |                  |                  |         |                     |         |
|   | CloudW          | atch alarms: 🥑 N      | lo alarms config   | ured         |                                 |       |                 |                     |                  |                  |         | Create Ala          | rm      |
|   | CloudWatcl      | n metrics: Basic n    | nonitoring. Enable | e Detailed N | Nonitoring                      |       |                 |                     | s                | howing data for: | Last Ho | ur 🔻                | ÷       |

2. Create an alarm after setting the policy in the Create Alarm tab as shown below.

| ltem                   | Input Value                        | Remarks |
|------------------------|------------------------------------|---------|
| Send a notification to | Email to be notified               |         |
| Whenever               | Status Check Failed(Instance)      |         |
| For at least           | 2 consecutive periods of 5 Minutes |         |

| Create Alarm                                                                                                    |                                                                                                    |                 |                   | × |  |  |  |  |
|----------------------------------------------------------------------------------------------------|----------------------------------------------------------------------------------------------------|-----------------|-------------------|---|--|--|--|--|
| You can use CloudWatch alarms to be notified automatically whenever metric data reaches a level you define. To edit an alarm, first choose whom to notify and then define when the notification should be sent. Send a notification to: Manually enter a topic name With these recipients: awsAccount@domain.com Take the action: Recover this instance  Status Check Failed (Instance) Count One of the instance  Count  Count  Co |                                                                                                    |                 |                   |   |  |  |  |  |
| Whenever<br>Is<br>For at least<br>Name of alarm                                                                                                    | Status Check Failed (Instance)  Status Check Failed (Instance)  Status Check Failed (Instance | es v<br>Check-F | 22:00 00:00 02:00 | Ť |  |  |  |  |
| Cancel Create Alarm                                                                                                    |                                                                                                    |                 |                   |   |  |  |  |  |

#### 4.4 Protect Docker containers

Anti-Webshell protects your Docker hosts and containers running on Amazon ECS or Linux distributions. Anti-Webshell can do the following:

- Provide Webshell detection for the file systems used on Docker hosts and within the containers

Note

Anti-Webshell Docker protection works at the OS level. This means that the Agent must be installed on the Docker host's OS, not inside a container.

#### Anti-Webshell protection for the Docker host and containers

The following Anti-Webshell Agent can be used to protect the Docker host and containers:

- Webshell Detection
- Webshell Analysis/Decryption(Deobfuscation)
- Webshell Quarantine(Rename, Quarantine, delete)

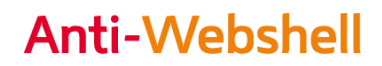

#### Deployment considerations and limitations

- Anti-Webshell protects Amazon ECS and EC2 Instance for Docker containers in Linux environments.
- Since Anti-Webshell Agent detects webshell in file systems, the directory containing Webroot and Websource of each container must be set as Data volume.

see the following link for set data volume for docker container or Amazon ECS. <u>https://docs.aws.amazon.com/AmazonECS/latest/developerguide/using\_data\_volumes.html</u>

#### 4.5 Routine Maintenance

The latest releases and technical support services are available to help you get the most out of your product.

Maintenance costs are determined by the developer's policy and include the services associated with the latest release development and upgrade.

The details of maintenance and technical support may vary according to the license agreement.

Maintenance is largely divided as follows.

- Routine Maintenance: Routine maintenance is carried out according to the maintenance contract.
- Emergency Maintenance: Emergency maintenance is carried out according to the maintenance contract.

The maintenance scope is as follows.

- Check solution
- Managing certificates
- Patch and Upgrade

#### 4.6 Emergency Maintenance

- 4.6.1 Startup process
  - 1) Manager Startup process
    - A. Start

| Order | Description             | Command                 |
|-------|-------------------------|-------------------------|
| 1     | Manager ssh login(ROOT) | N/A                     |
| 2     | Manager process start   | /wserver/wserver-run.sh |

| 3 | Tomcat process start<br>(Run in order) | 1) shutdown.sh<br>2) startup.sh |  |  |  |
|---|----------------------------------------|---------------------------------|--|--|--|
| 4 | httpd process start                    | service httpd restart           |  |  |  |

\*Manager Process starts automatically on reboot

#### B. stop

| Order | Description             | Command                  |  |  |  |  |
|-------|-------------------------|--------------------------|--|--|--|--|
| 1     | Manager ssh login(ROOT) | N/A                      |  |  |  |  |
| 2     | Manager process stop    | /wserver/wserver-stop.sh |  |  |  |  |
| 3     | Tomcat process stop     | shutdown.sh              |  |  |  |  |
| 4     | httpd process stop      | service httpd stop       |  |  |  |  |

#### 2) Agent Startup process

A. Start

| OS     | Description         | Command                                                     |  |  |  |  |  |  |
|--------|---------------------|-------------------------------------------------------------|--|--|--|--|--|--|
| Linux  | Agent process start | /wagent/wagent_run.sh                                       |  |  |  |  |  |  |
| Window | Agent process start | Start > run > "services.msc" ><br>Anti-webshell service Run |  |  |  |  |  |  |

\*Agent Process starts automatically on reboot

#### B. stop

| Order  | Description        | Command                                                      |  |  |  |  |  |  |
|--------|--------------------|--------------------------------------------------------------|--|--|--|--|--|--|
| Linux  | Agent process stop | /wagent/wagent_stop.sh                                       |  |  |  |  |  |  |
| Window | Agent process stop | Start > run > "services.msc" ><br>Anti-webshell service Stop |  |  |  |  |  |  |

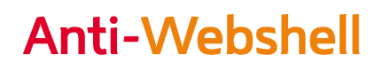

#### 4.6.2 Health Check

- 1) Manager Health check
  - A. Manager Process check

| Order           | Description                                            | Command                                     |
|-----------------|--------------------------------------------------------|---------------------------------------------|
| 1               | Manager ssh login(ROOT)                                | N/A                                         |
| 2               | Manager process check                                  | ps -ef   grep wserver                       |
| normal ex)      |                                                        |                                             |
| root 992        | 1 0 2014 7 01:26:36 java -Xms1024m -Xmx3072m -XX:Ne    | wSize=256m -XX:MaxNewSize=768m -XX:Survivo  |
| rRatio=4 -jar / | /server/wserver-rd-script                              |                                             |
| 2001 3648       | 1 0 10:00 ? 00:00:02 java -Xms128m -Xmx256m -Djava.    | library.path=/wserver/lib -jar /wserver/wse |
| rver-sm main    |                                                        |                                             |
| root 16304      | 1 0 10:18 7 00:00:00 /wserver/wserver-md               |                                             |
| root 16308      | 1 0 10118 7 00100100 /wserver/wserver-sys              |                                             |
| root 16335      | (6304 0 10118 2 00100100 /wserver/wserver-ad 0 main    |                                             |
| root 16361      | 4304 0 10:18 ? 00:00:00 /wserver/wserver-ad 2 main     |                                             |
| root 16374      | 16304 0 10:18 ? 00:00:00 /wserver/wserver-ad 3 main    |                                             |
| root 16387      | 16304 0 10:18 7 00:00:00 /wserver/wserver-ad 4 main    |                                             |
| root 16401      | 6304 0 10:18 7 00:00:00 /wserver/wserver-ad 5 main     |                                             |
| root 16414 :    | 16304 0 10:18 ? 00:00:00 /wserver/wserver-ad 6 main    |                                             |
| root 16427      | 16304 0 10:18 7 00:00:00 /wserver/wserver-ad 7 main    |                                             |
| root 16442      | 16304 0 10:18 ? 00:00:00 /wserver/wserver-ad 8 main    |                                             |
| root 16457      | 16304 1 10:18 7 00:00:00 /wserver/wserver-rd 1 12321 1 |                                             |
| root 16567      | 16304 1 10:19 7 00:00:00 /wserver/wserver-rd 2 12321 1 |                                             |
| root 16761      | 16304 1 10:19 7 00:00:00 /wserver/wserver-rd 3 12321 1 |                                             |
| 17001 17001     | 10304 2 10119 7 00100100 /wserver/wserver-in 4 12321 1 |                                             |
| 17379 1         | 6304 0 10119 7 00100100 /wserver/wserver-tue           |                                             |
| root 17380      | 16304 0 10:19 7 00:00:00 /wserver/wserver-1sc          |                                             |
|                 |                                                        |                                             |
| abnormal        |                                                        |                                             |
| abrioffialez    | <i>\</i> /                                             |                                             |
| Process not     | detected                                               |                                             |

B. Tomcat process check

| Order                                                                                                    | Description                               | Command |  |  |  |  |  |  |
|----------------------------------------------------------------------------------------------------|-------------------------------------------|---------|--|--|--|--|--|--|
| 1                                                                                                    | Manager ssh login(ROOT)                   | N/A     |  |  |  |  |  |  |
| 2                                                                                                    | Tomcat process check ps -ef   grep tomcat |         |  |  |  |  |  |  |
| <pre>normal ex) root 15599 0.1 24.6 2465996 951000 ? 51 2014 70:55 /usr/java/jrel.7.0_67/bin/java -Djava.util.logging.confi g.file=/usr/comcat7/conf/logging.properties -Dfile.encoding=UTF= -Dsun.jnu.encoding=UTF= -Dsun.io.unicode.encoding=UTe odeLittle -Djava.net.preferIPv45tacktrue -Djava.library.path=/usr/tomcat7/lib/sigar -Djava.net.preferIPv45tacktrue -Dus er.language=ko -Duser.region=KR -Xmsl024m -Xmxl024m -XX:NewSize=S12m -XX:MaxNewSize=S12m -XX:PermSize=S12m -XX:MaxPermSiz =S12m -Djava.util.logging.manager=org.apache.juli.ClassLoaderLogManager -Djava.endorsed.dirs=/usr/tomcat7/endorsed -clas path /usr/tomcat7/bin/bootstrap.jar/usr/tomcat7/tin/sigar.opiava.endorsed.dirs=/usr/tomcat7/endorsed -clas path /usr/tomcat7/bin/bootstrap.gar/usr/tomcat7/tomcat7/tomca</pre> |                                           |         |  |  |  |  |  |  |
| abnormal ex                                                                                                    | abnormal ex1)                             |         |  |  |  |  |  |  |
| - Process not detected                                                                                                    |                                           |         |  |  |  |  |  |  |
| abnormal ex                                                                                                    | abnormal ex)                              |         |  |  |  |  |  |  |

| .file  | =/usr/to   | mcat   | 7/con       | f/logging  | .prope   | rties -    | Dfile | .encoding       | The/mar  | -Deun.  | jnu.en       | coding=  | Diava D   | sun.io | unicod     | e.encodin      | g=Onic      |
|--------|------------|--------|-------------|------------|----------|------------|-------|-----------------|----------|---------|--------------|----------|-----------|--------|------------|----------------|-------------|
| -lan   | auanewir/  | - Dez  |             | ealoneX2   | -Ymaid   | 24m - Xm   | *1024 | m -XX:Net       | Streest  | 28 - XX | Mawle        | USI PARS | 12m -XX+  | DermSt | ze=512m    | -XX : MayB     | ernSiz      |
| 51.2-  | -Diava     |        | 1000        | ing manad  | ATRANA   | anache     | 5016  | Classio         | dertoot  | lananar | -Diau        | a endor  | and dire  | Juner  | LOBOAT 7   | lendorsed      |             |
|        | Inenteres  |        | Part of the |            |          | line / war |       | him /wama       | E-Sulls  | daw _P  |              | as base  | -/uneles  |        | Descal.    | ine homen      | lunele      |
| acn .  | / 482/ 608 | scat r | Din/1       | DODUBULAS  | - jar :/ | usr/cos    | Catil | Din/come        | ac-juii. | Jar     | Catall       | na.pase  | -/ 481/00 | scac/  | -Deares    | 1154 - ISCEDE- | /usr/t      |
| scat7  | -Djava.    | 10.0   | spdir       | =/usr/com  | idat7/t  | emp org    | .apac | he.catal:       | ina.star | cup.Bo  | otstra       | p start  |           |        |            |                |             |
| 300    | 18230      | 0.     | 0 0.        | 0 106060   | 648      | pts/2      |       | 10:22           | 0:00 /   | bin/sh  | /usr/        | tomcat7  | /bin/cat  | alina. | sh star    |                |             |
| 30     | 18233      | . 0.   | 0 0.        | 0 3980     | 400      | pts/2      |       | 10:22           | 0:00 /   | usr/lo  | cal/cr       | 000100/  | sbin/cro  | nolog  | usr/to     | mcat7/log      | s/\$Y-\$    |
| Nd.c   | atalina.   | out    |             |            |          |            |       |                 |          |         |              |          |           |        |            |                |             |
| ot     | 18232      | 86.    | 12.         | 3 2331160  | 49165    | 2 pts/2    | 31    | 10:22           | 0:12 /   | usr/ja  | va/ire       | 1.7.0 6  | 7/bin/3a  | va -D1 | itu.ava    | 1.logging      | .confi      |
| P120   | -/11/+/    | MOAT.  | 1/000       | f/logaing  | - PROPA  | TTINE -    | DFile | encoding        | HTTP-R   | -Deurs  | 500.00       | codings  | TTP-A -D  | -      | untood     | e encodin      | and the inc |
|        | -1044      |        |             | - FANTENAS |          | -04        |       | i have were sto | -halling | Inamas  | # 7 / 3 4 ks | Intant   | Diama a   |        | Far T Deck | Cracker and    |             |
| Ser 10 | ere -ple   |        | ee-br       | ererisva:  | CACK-L   | rue -b)    | ava   | LDIALY . p      | CO-/USE  | 7 conce | 517110       | / sigar  | -Djava.m  | se pre | LETTRAN.   | SCACK-CIU      | 6 -003      |
| r.lan  | guage-xc   | s -Du  | ser.r       | egion=XR   | -X8.910  | 248 -308   | x1024 | m -XX:Net       | /31ze=51 | 2E -XX  | inMaxNe      | w51ze=5  | 12m -XXI  | Perm31 | ze=512m    | -XX:MaxP       | erm31z      |
| =512m  | -Djava.    | ucil.  | .logg       | ing.manag  | er=ord   | .apache    | .juli | .ClassLo        | aderLogM | lanager | -Djav        | a.endor  | sed.dirs  | =/usr/ | comcat7    | /endorsed      | -clas       |
| path   | /usr/tos   | scat7  | /bin/l      | DOOTSTING  | .sart/   | usr/ton    | cat7/ | bin/tomo        | st-juli. | jar -D  | Catali       | na.base  | =/usr/ton | scat7  | -Doatal    | ina.home-      | /usr/t      |
|        |            |        |             |            |          |            |       |                 |          |         |              |          |           |        |            |                |             |

C. httpd process check

| Order                                                 | Description             | Command             |  |  |  |  |  |  |
|-------------------------------------------------------|-------------------------|---------------------|--|--|--|--|--|--|
| 1                                                     | Manager ssh login(ROOT) | N/A                 |  |  |  |  |  |  |
| 2                                                     | httpd process check     | ps -ef   grep httpd |  |  |  |  |  |  |
| normal ex)                                            | normal ex)              |                     |  |  |  |  |  |  |
| - A number of processes are searched.<br>abnormal ex) |                         |                     |  |  |  |  |  |  |
| - Pro                                                 | - Process not detected  |                     |  |  |  |  |  |  |

D. Manager UI Access test

| Order                | Description                                                                         | Command                     |
|----------------------|-------------------------------------------------------------------------------------|-----------------------------|
| 1                    | Manager UI Access test                                                              | Access https: //Manager IP  |
| normal ex)           |                                                                                     |                             |
|                      | Monshield<br>Anti-Webshell<br>Managemen<br>A Password                               | rt Ver, 2,0                 |
| abnormal ex          | ()                                                                                  |                             |
| Service T            | emporarily Unavailable                                                              |                             |
| The server is tempor | arily unable to service your request due to maintenance downtime or capacity proble | ms. Please try again later. |
|                      |                                                                                     |                             |

E. Manager resource check

| Order                                                    | Description                                                                                                    | Command |  |  |
|----------------------------------------------------------|----------------------------------------------------------------------------------------------------|---------|--|--|
| 1                                                        | Manager ssh login(ROOT)                                                                                                    | N/A     |  |  |
| 2                                                        | Manager resource check                                                                                                    | df      |  |  |
| [root@localf<br>Filesystem<br>/dev/mapper/<br>/dev/xvda1 | nost ~]# df<br>1K-blocks Used Available Use% Mounter<br>/VolGroup00-LogVol00<br>27678892 4189988 22060220 16% /<br>101086 36768 59099 39% /boot | i on    |  |  |
| tmpfs                                                    | 524288 0 524288 0% /dev/sl                                                                                                    | nm      |  |  |

- 2) Agent Health check
  - A. Agent Process check

| Order              |                                                  | Descr                              | iption                   |                                          | Command          |                 |                |  |
|--------------------|--------------------------------------------------|------------------------------------|--------------------------|------------------------------------------|------------------|-----------------|----------------|--|
| 1                  | Manager login(WEB UI) Access https: //Manager IP |                                    |                          |                                          |                  | r IP            |                |  |
| 2                  | "Failure" o<br>Managem<br>agent fails            | output in [Ma<br>ent]> [Opera<br>s | nagement<br>ating status | ement UI]> [Agent<br>status] when an N/A |                  |                 |                |  |
| ex)                |                                                  |                                    |                          |                                          |                  |                 |                |  |
|                    |                                                  |                                    |                          |                                          |                  |                 |                |  |
| ine Settings   ✔ M | Ianual Quarantine                                | Settings   ✔ Real ti               | me search setting        | 🛛 🗸 Periodic Searc                       | h Settings 🛃     |                 |                |  |
| Management depa    | Analysis cycle                                   | extension                          | version                  | Quarantine type                          | Operating status | Type of failure | Progress steps |  |
| Remote51           | real time                                        | JSP   ASP   ASP…                   | 2.0.023                  | Manual quara…                            | Failure          | normal          | Monitoring     |  |
| Remote51           | real time                                        | JSP   ASP   ASP…                   | 2.0.023                  | Manual quara…                            | Failure          | normal          | Monitoring     |  |
| Remote51           | real time                                        | JSP   ASP   ASP…                   | 2.0.023                  | Manual quara…                            | Failure          | normal          | Monitoring     |  |
| Remote51           | real time                                        | JSP   ASP   ASP…                   | 2.0.023                  | Manual quara…                            | Failure          | normal          | Monitoring     |  |
|                    |                                                  |                                    |                          |                                          |                  |                 |                |  |
|                    |                                                  |                                    |                          |                                          |                  |                 |                |  |

- 4.6.3 Types of Anti-Webshell failures
- 1) Manager
  - Manager failure due to AZ failure
  - Insufficient server resources EBS capacity
  - Network blocking by security devices
- 2) Agent
  - Agent failure due to Instance or AZ failure
  - Insufficient agent installation server resources EBS capacity
  - Network blocking by security devices

#### 4.6.4 Recovery procedure for Anti-Webshell failure

1) Manager

When a Manager failure occurs, recovery is proceeding in the following order.

Case 1. Manager failure due to AZ failure

1. Manager process restart

A. Stop Manager according to [4.6.1 Startup process > 1) Manager Startup process > B. stop] procedure

B. Start Manager according to [4.6.1 Startup process > 1) Manager Startup process > A. start] procedure

2. Manager Instance reboot

Case 2. Insufficient server resources - EBS capacity

1. Optimize Manager resource capacity

If the capacity of "/" is 100%, optimization measures are required.

Proceed to next step to optimize.

- data or data optimize script path: /wserver/data
  - A. Run /wserver/data/dataclean.sh
  - B. Check the disk size using the "df -h" command
- 2. Manager process restart

A. Stop Manager according to [4.6.1 Startup process > 1) Manager Startup process > B. stop] procedure

B. Start Manager according to [4.6.1 Startup process > 1) Manager Startup process > A. start] procedure

3. Manager Instance reboot

Case 3. Network blocking by security devices

1. Network and SecurityGroup Check

| Source                            | Destination              | Port        | Use                          |
|-----------------------------------|--------------------------|-------------|------------------------------|
| WEB/WAS Server<br>(Agent install) | Anti-Webshell<br>Manager | 12251~12259 | Manager, Agent communication |
| <b>a</b> 14                       |                          |             |                              |

2. Manager process restart

A. Stop Manager according to [4.6.1 Startup process > 1) Manager Startup process > B. stop] procedure

B. Start Manager according to [4.6.1 Startup process > 1) Manager Startup process > A. start] procedure

#### 3. Manager Instance reboot

#### 2) Agent

When a Agent failure occurs, recovery is proceeding in the following order.

Case 1. Agent failure due to Instance or AZ failure

- Agent process restart

A. Stop Agent according to [4.6.1 Startup process > 2) Agent Startup process > B. stop] procedure

B. Start Agent according to [4.6.1 Startup process > 2) Agent Startup process > A. start] procedure

Case 2. Insufficient agent installation server resources- EBS capacity

1. Optimize agent installation server resource capacity

If the capacity of "/" is 90%~100%, optimization measures are required.

Proceed to next step to optimize.

- A. Optimize agent installation server resource
- B. Check the disk size using the "df -h" command
- 2. Agent process restart

A. Stop Agent according to [4.6.1 Startup process > 2) Agent Startup process > B. stop] procedure

B. Start Agent according to [4.6.1 Startup process > 2) Agent Startup process > A. start] procedure

Case 3. Network blocking by security devices

1. Network and SecurityGroup Check

| Source          | Destination   | Port        | Use            |
|-----------------|---------------|-------------|----------------|
| WEB/WAS Server  | Anti-Webshell | 12251.12250 | Manager, Agent |
| (Agent install) | Manager       | 12251~12259 | communication  |

2. Agent process restart

A. Stop Agent according to [4.6.1 Startup process > 2) Agent Startup process > B. stop] procedure

B. Start Agent according to [4.6.1 Startup process > 2) Agent Startup process > A. start] procedure

#### 4.6.5 Recovery procedure when Anti-Webshell recovery fails

1) Manager

Depending on whether there is a snapshot when Manager recovery fails, you can either recover or choose to reinstall.

- A. Recreate AMI with snapshot of existing Installation Manager
- B. Manager reinstall
- Reinstall Manager according to [3.1.2 Create Instance] procedure
- 2) Agent
  - Redeploy Agent according to [3.3 Step 3. Deploy the Anti-Webshell Agent] procedure
- 4.6.6 Anti-Webshell solution disaster recovery testing

When using multiple AZ configurations, proceed with the disaster recovery test in the following order.

This test is intended for various failure situations such as service, instance, and AZ failures.

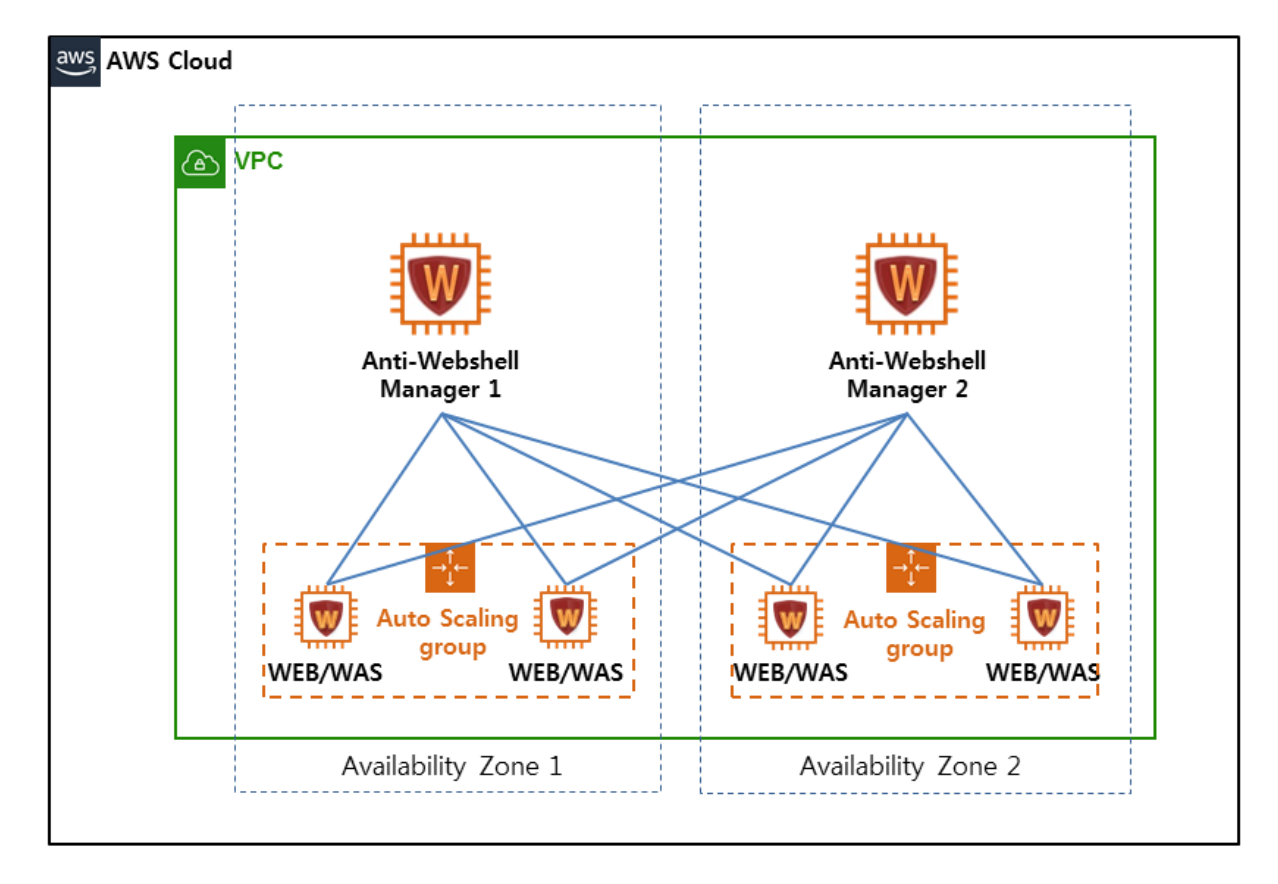

- 1) Anti-Webshell Manager 1 Instance stop
- 2) Access Anti-Webshell Manager 2 and check whether the service is normal.
- 3) Anti-Webshell Manager 1 Instance start
- 4) Access Anti-Webshell Manager 1 and check whether the service is normal.

4.7 RTO

When a single configuration is deployed, an RTO will occur when a Manager failure occurs. You need recreate AMI with snapshot of existing installation manager and reinstall Manager AMI. At this point RTO will occur at least 10 minutes to a maximum of 30 minutes

### 5. System Management

#### 5.1 Log In

Run a web browser (Firefox, Chrome, Internet Explorer 10 or higher) on a manager PC. Then, type in 'https://Anti-Webshell manager public ip' in the web browser's address bar and press the [Enter] or click on the [Navigate] button. To log in to the Anti-Webshell management server's Web Manager, type in the manager ID and password entered when installing the agent, and click on the [Login] button.

| Anti-Webshell | Management Ver, 2,0 |
|---------------|---------------------|
| <b>2</b> 10   |                     |
| Password      |                     |
|               | Login               |

| Menu     | Description                                                                                                    |
|----------|----------------------------------------------------------------------------------------------------|
| ID       | Type in the manager ID entered (created) when installing the agent.                                             |
| Password | The initial password was set as 1infosec! @# by default. After the first login, you should change the password. |

At the first login, a window for changing your password and entering your e-mail address will pop up. Enter the existing password, a new password and some manager information, and then click on the [Change] button.

A password must be 8 digits or longer, and must contain special character(s) and number(s).

| Change Password First Login                                                                                          |
|----------------------------------------------------------------------------------------------------|
| You are logged for the first time,<br>Please change your password,<br>If you do not change automatically logged out. |
| Old Password * :                                                                                                    |
| New Password * :                                                                                                    |
| Password (Confirm) * :                                                                                               |
| Name * :                                                                                                    |
| Email * :                                                                                                    |
| Access IP(principal):                                                                                                |
| Access IP(deputy) :                                                                                                  |
| Change 🤤 Change later                                                                                                |

#### 5.2 Log Out

If you want to log out after using the Anti-Webshell server, press the "Log Out" at the upper right corner. The security policy settings will remain valid even after logged out.

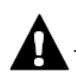

#### Cautions

#### Account Lockout

If you enter invalid manager passwords for the management server's Web Manager 5 times in a row, your account will be locked out for 5 minutes so that no authentication can be executed. Try an authentication process after unlocked. If you type in a valid password while locked out, the following message will be displayed.

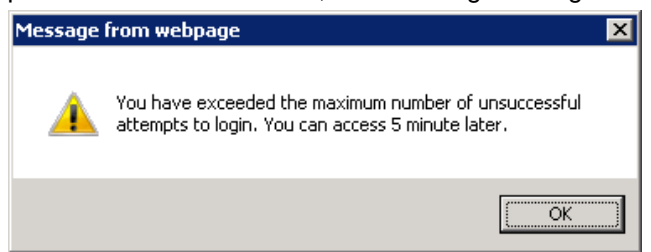

#### **Automatic Logout**

If no keyboard or mouse entry has been executed for the specified time set by a web manager of the Anti-Webshell server after logged in as the manager, the interactive session with the manager will automatically end, hence forcing the manager automatically log out.

#### Loss of Password

Any Anti-Webshell manager's password cannot be recovered if lost. Please take extra care not to lose your password.

#### 5.3 Main Menus

The following submenus comprise the management server's security management:

| Menu       | Description                                                                                                    |
|------------|----------------------------------------------------------------------------------------------------|
| Dash board | It is the first page you will see when accessing the management server's Web UI. In addition, it provides various detection statuses (e.g. webshell detection status, installation status, agent status, analysis pattern status, etc.). |
| Analysis   | Depending on an agent policy, it identifies a file to be added, modified or webshell-detected. In addition, it provides relevant features required to block the execution of certain functions (e.g. Delete, Isolate, Rename, etc.).     |
| Agent      | It provides relevant features required to query, register, modify or delete an agent policy.                                                                                                    |
| Report     | It provides relevant features required to draft a report about system operation details and webshell detection/countermeasure details.                                                                                                   |

If you click on the Dashboard icon, the information about webshell detection status and system operation status will be displayed.

| W-shield<br>Anti-Webshell Management Ver                                                                                                 | r. 2.0 Dashboard Analysis Agent Report                                                                      | <b>)</b>                                                                                                    | Information                                                                            |
|----------------------------------------------------------------------------------------------------|----------------------------------------------------------------------------------------------------|----------------------------------------------------------------------------------------------------|----------------------------------------------------------------------------------------|
| DashBoard - 7 / 6 / 2016 PM 8:9:41                                                                                                    |                                                                                                    | ◯ Today                                                                                                    | / 🔘 Last 24 Hours 🔹 Last 7 days 💿 Last 30 days                                         |
| Q Webshell Detection Status                                                                                                    | Q Installation Status                                                                                       | Q Agent Status                                                                                                    | Q Analyze Pattern Status                                                               |
| · Total Detection: ①(Non-analyze Detection: ①)<br>· True Negative: 0 (Response: ①, Non-response: ①)<br>· Exception: ①, False Positive: ① | <ul> <li>Installation Status: 2</li> <li>Server: 1 (Analyze: 1, Management: 1)</li> <li>Agent: 1</li> </ul> | <ul> <li>Agent: Total <u>1</u></li> <li>Non-operation: 0 (Stop: <u>0</u>, Error: <u>0</u>, Delete : 0)</li> <li>Operation: 1 (Detection complete: <u>1</u>, Running</li> </ul> | · Active Pattern: Total 225     · Global Pattern: 225     · Custom Pattern: 0          |
| Group/Agent Status & Resource Status / Domain TOP5                                                                                       |                                                                                                    |                                                                                                    |                                                                                        |
| Group/Agent Status Display Set:   Group/Agent  All Agent                                                                                 | 2                                                                                                    | ③ Display the Top-level                                                                                                    | Webshell Detection Domain TOPS<br>Ranking Domain Detection Sound<br>No Searching Data. |
| Unclas                                                                                                    |                                                                                                    |                                                                                                    | Management Resource Status[%]                                                          |
| Real-Time Webshell Detection Status                                                                                                    |                                                                                                    | Real-Time Agent Error Detection                                                                                                    |                                                                                        |
| Final Detection Date Group Installation Type                                                                                             | e Agent IP Level True Negat<br>No Searching Data.                                                           | Group Agent                                                                                                    | IP Domain Hostname S<br>No Searching Data.                                             |
|                                                                                                    |                                                                                                    |                                                                                                    | >                                                                                      |
| I I Page 0 of 0   ▶ ▶   😂   Per Page 50 🛩                                                                                                |                                                                                                    | No data to display 🛛 🖣 🖣 Page 💿 🛛 of 0 🗼 🖗                                                                                                    | No data to display                                                                     |

| Category       | Description                                                                                                    |
|----------------|----------------------------------------------------------------------------------------------------|
| Status Summary | <ul> <li>Webshell detection status</li> <li>Installation status</li> <li>Agent status</li> <li>Analysis pattern status</li> </ul> |

| Group/Agent Status                  | The operation status of an installed agent will be<br>displayed on a server to be controlled. Each server<br>represents an agent policy (menu: <b>Agent</b> ). If you hover<br>the mouse over it, relevant information will be displayed<br>on the Tool Tips. You can check each server's status<br>information. |
|-------------------------------------|----------------------------------------------------------------------------------------------------|
| Webshell Detection Domain TOP 5     | It shows top 5 domains with the most webshells detected up to date.                                                                                                    |
| Management Resource Status          | The management server's resource usage (CPU, MEMORY, DISK) will be displayed on a real-time basis.                                                                                                    |
| Real-time Webshell Detection Status | The webshell detection status will be displayed on a real-time basis.                                                                                                    |
| Real-time Agent Error Detection     | All agent errors detected will be displayed on a real-time basis.                                                                                                    |

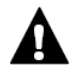

#### Cautions

#### **Agent Error**

When an agent error is occurred, a webshell cannot be detected normally. When any error is occurred, check if an agent is currently running and if the communication between the management server and the agent is working properly. Then, take proper countermeasures.

#### 5.4 Registering the Webshell Detection Policy

Click on the [Agent] menu at the top of the Manager Page. Double-click on the agent item displayed on the page to open the Policy Management window.

| W-shield<br>Anti-Webshell Ma                                          | nagei | ment  | t Ver, 2.0 | Dashb  | oard Ar   | M-<br>nalysis | Agent            | Report         |               |                   |        |                | a bcdef, V | Welcon |
|-----------------------------------------------------------------------|-------|-------|------------|--------|-----------|---------------|------------------|----------------|---------------|-------------------|--------|----------------|------------|--------|
| Group/Agent «                                                         | Age   | nt Ma | inagement  |        |           |               |                  |                |               |                   |        |                |            | Searc  |
| 😨 Open 😰 Close 💿 Refresh                                              | 10 1  | Start | Pause      | Reset  | O Delet   | e   🗸 /       | Auto Quarantine  | 🖌 Manual Quara | ntine 🛛 🖌 Rei | al-Time Detection | 🗸 Peri | odic Detection | 👲 Downio   | Inpu   |
| Name                                                                  | PI    | No.   | Gro        | up     | Agent     |               | nstallation Type | P.≜            | Domain        | Management        | Group  | Analyze Cycle  | Exter      | Sta    |
| <ul> <li>All</li> <li>▶          <sup>™</sup> Unclassified</li> </ul> | 0     | 1     | Unclas     | sified | [3] JS-PC |               | A-WINDOWS        | 192,168,148,1  |               |                   |        | Realtime       | JSP ASP 4  | Er     |

Configure a webshell analysis policy on the Policy Management window.

| Policy Management                                                                                      |                                                                                                    |                                         |           |                          |              |            |                |           |          |       |  |
|----------------------------------------------------------------------------------------------------|----------------------------------------------------------------------------------------------------|-----------------------------------------|-----------|--------------------------|--------------|------------|----------------|-----------|----------|-------|--|
| Webshell Detection                                                                                     |                                                                                                    |                                         |           |                          |              |            |                |           |          |       |  |
| Policy Configuration                                                                                   |                                                                                                    |                                         | Detection | Directory Lis            | t            |            |                |           |          |       |  |
| * Group:                                                                                               | Agent Group                                                                                                    | 🐼 Select Group                          | Detectio  | Detection Directory List |              |            |                |           |          |       |  |
| * Agent Name:                                                                                          | WIN-5VUJ31DMMNE                                                                                                    |                                         | Inclu 🗸   | <b>Q</b> Search          | Directory(   | Essential) |                |           | 🗸 Submit |       |  |
| * (P)                                                                                                  | 172.31.29.218                                                                                                    |                                         | No.       | Detection                | Directory    |            |                |           | Delete   |       |  |
| Domain:                                                                                                |                                                                                                    |                                         | 1         | Include                  | D:/www.ro    | ot         |                |           | ×        |       |  |
| Management Group:                                                                                      |                                                                                                    |                                         |           |                          |              |            |                |           |          |       |  |
| * Extension:                                                                                           | JSPIASPIASPXIPHPICERICDXIASAIINCIIDCISHTMICC                                                                                                    | IIPLIPYIPHIPS1                          |           |                          |              |            |                |           |          |       |  |
| Except Extension:                                                                                      | If you register multiple item, Please separated by  .                                                                                                    |                                         |           |                          |              |            |                |           |          |       |  |
| Detection Limit (MB):                                                                                  | 10                                                                                                    | ~                                       |           |                          |              |            |                |           |          |       |  |
| CPU Usage Adjust:                                                                                      | 10                                                                                                    | ÷                                       |           |                          |              |            |                |           |          |       |  |
| Adjust Pattern:                                                                                        | 🕼 Global Pattern 🕼 Custom Pattern                                                                                                    |                                         |           |                          |              |            |                |           |          |       |  |
| Reanalyze Type:<br>Analyze Periodic:<br>Quarantine Type:<br>Remote Monitoring:<br>Version Information: | After initialization Information-based      * Reanalysis settings are applied when you change     Real-Time Repetition (60 min.) Sch     Auto Quarantine Manual Quarantine     Y N N 2.0.020 | After changing<br>the pattern.<br>adule |           |                          |              |            |                |           |          |       |  |
|                                                                                                    |                                                                                                    |                                         | ~         | Directory                |              |            |                |           | Q Search | Reset |  |
|                                                                                                    |                                                                                                    |                                         |           |                          |              |            |                |           |          |       |  |
| Progress Status                                                                                        | loadu                                                                                                    |                                         | Manager   | Configuration            | I(Alarm Cont | iguration) |                |           |          |       |  |
| Tarrat Director: (                                                                                     |                                                                                                    |                                         | Categori  | 7e Mana                  | der ID       | Mohile     | E-mail         | Send Mail | Delete   |       |  |
| Target Directory: (                                                                                    |                                                                                                    |                                         | Agent     | admi                     | 1            |            | admin11@sk.com | OFF       | ×        |       |  |
| Complete (<br>Directory:<br>Complete File: (                                                           | )                                                                                                    |                                         |           |                          |              |            |                |           |          |       |  |
|                                                                                                    |                                                                                                    |                                         | [         | Save Save                | Close        |            |                |           |          |       |  |

| Category             | Description                                                                                                    |
|----------------------|----------------------------------------------------------------------------------------------------|
| Group                | Name of a group to which an agent belongs                                                                                                    |
| Agent Name           | Name of an agent                                                                                                    |
| IP                   | IP address of an agent                                                                                                    |
| Domain               | Web server domain where an agent is installed<br>e.g.) www.skinfosec.co.kr                                                                                                    |
| Management Group     | Information about an agent manager or management division                                                                                                    |
| Extension            | File extension of a file to be analyzed                                                                                                    |
| Except Extension     | File extension of a file to be excluded from analysis                                                                                                    |
| Detection Limit (MB) | Setting of the size of a file to be analyzed (0~10Mb)<br>e.g.) If "5" is entered, any file with size over 5MB will be excluded from<br>analysis.                                                                                                    |
| CPU Usage Adjust     | Adjustment of an agent program's CPU usage                                                                                                    |
| Adjust Pattern       | <ul> <li>Setting of certain patterns to be applied to analysis</li> <li>Global pattern: Pattern provided by the program manufacturer</li> <li>Unique pattern: Pattern created based on user needs</li> <li>⇒ These are default settings. Therefore, no change is allowed.</li> </ul> |

| Reanalyze Type           | <ul> <li>Reanalysis methods when a policy is changed</li> <li>After initialization: Once initialized, all files to be analyzed will be reanalyzed.</li> <li>Information-based: Those files that have been modified within 1 years will be reanalyzed.</li> <li>After Changing: Those files that have been created or modified after a policy was changed will be reanalyzed.</li> </ul>                                                                                                    |
|--------------------------|----------------------------------------------------------------------------------------------------|
| Analyze Periodic         | Setting of the analysis cycle of a server to be detected<br>• Real-time: Real-time detection<br>• Recurring: Cycle-based detection (hours/minutes)<br>• Schedule: Schedule-based detection                                                                                                    |
| Quarantine Type          | Whether the quarantine of a detected webshell file is to be performed<br>automatically or manually will be determined.<br>If the quarantine type is set to be automatic when attempting to detect<br>webshells, only the webshells detected as true negative ones will be<br>automatically moved to the quarantine station.                                                                                                    |
| Remote Monitoring        | Setting of remote control service<br>• Y: Enabling of remote control service (additional fee incurred)<br>• N: In-house operation without any additional service                                                                                                    |
| Progress Status          | Display of an agent's analysis progress<br>• Progress Level: Analyzing / Downloading / Waiting<br>• Target Directory: Number of directories to be analyzed<br>• Target file: Number of files to be analyzed<br>• Complete Directory: Number of directories analyzed<br>• Complete File: Number of files analyzed                                                                                                    |
| Detection Directory List | <ul> <li>Click on the Search button to select a directory. Then, decide if the directory will be included in or excluded from analysis, and submit it accordingly.</li> <li>If there are many directories to be analyzed, higher-depth directories should be submitted as 'included' ones while lower-depth directories should be submitted as 'excluded' ones.</li> <li>If there are few directories to be analyzed, only the directories to be analyzed should be submitted as 'included' ones.</li> </ul> |
| Manager List             | <ul> <li>Specify an agent manager and decide whether to send an alert e-mail to the manager or not.</li> <li>The "Send Mail" option is set "ON" if you want to send an e-mail to the specified e-mail address when a webshell is detected.</li> </ul>                                                                                                    |

#### 5.5 Webshell Analysis/Countermeasure

When a webshell is detected, an alert e-mail will be sent to a registered e-mail address, or the webshell will be displayed on the Dashboard's Real-Time Webshell Detection Status. When a webshell is detected, the manager shall perform analysis. If it is confirmed to be a webshell, he shall take proper countermeasures (e.g. Delete, Isolate, Rename File, etc.).

When a webshell is detected, click on the [Analysis] menu at the top of the Manager Page. Doubleclick on the detected item displayed on the page to check its details.

| Group/Agent              | < Even | t Analyz | ze/Malware Response     |                   |                   |               |                   |            |                          |          |                            |     |
|--------------------------|--------|----------|-------------------------|-------------------|-------------------|---------------|-------------------|------------|--------------------------|----------|----------------------------|-----|
| 🖲 Open 📧 Close 🥥 Refresh | Start  | 2016     | /06/08                  | 0 👻               | ~ End : 2016/07   | /08           | 23:59:59          | A Sear     | ch                       |          |                            |     |
| ame                      | Total  | Event(7  | 1) True Negative(0)     | False Positive(0) | Response(0)       | Rollback(0)   |                   |            |                          |          |                            |     |
| All                      | No     | -Analyz  | ze(71) True Negative(0) | Non-respo         | nse(0)   False Po | sitive (0) Re | ponse (0) Excepti | on (0)   1 | Rollback (0) File Status | (71)     |                            |     |
| Unclassified             | -      |          |                         |                   |                   |               |                   |            |                          |          | Downle                     | nar |
|                          | are 1  | No       | Einal Detection Date    | Group             | Installation Tuna | Apant         | 10                | Level      | Dataction Pattern        | Caracity | True Nenstina/Ealte Poriti | -   |
|                          | 279.1  | 1        | 2016-07-06 20:27:01     | Unclassified      | A-WINDOWS         | JS-PC         | 192.168.148.1     | LO         | WebShell_197             | High     | -                          | 1   |
|                          | 10-11  | 2        | 2016-07-06 20:27:00     | Unclassified      | A-WINDOWS         | JS-PC         | 192.168.148.1     | LF2        | WebShell_174             | Middle   | -                          |     |
|                          | 1007   | 3        | 2016-07-06 20:27:00     | Unclassified      | A-WINDOWS         | JS-PC         | 192.168.148.1     | LO         | WebShell_202             | High     |                            |     |
|                          | E      | 4        | 2016-07-06 20:27:00     | Unclassified      | A-WINDOWS         | JS-PC         | 192.168.148.1     | LF1        | WebShell_174 and         | Middle   | -                          |     |
|                          | 51     | 5        | 2016-07-06 20:27:00     | Unclassified      | A-WINDOWS         | JS-PC         | 192.168.148.1     | LT1        | WebShell_225 and ···     | High     | .8                         |     |
|                          | 121    | 6        | 2016-07-06 20:26:52     | Unclassified      | A-WINDOWS         | JS-PC         | 192.168.148.1     | LO         | WebShell_202             | High     | *                          |     |
|                          | 10     | 7        | 2016-07-06 20:26:52     | Unclassified      | A-WINDOWS         | JS-PC         | 192,168,148,1     | LO         | WebShell_202             | High     | 10                         |     |
|                          | · E1   | 8        | 2016-07-06 20:26:52     | Unclassified      | A-WINDOWS         | JS-PC         | 192.168.148.1     | LO         | WebShell_011             | High     |                            |     |
|                          | 121    | 9        | 2016-07-06 20:26:51     | Unclassified      | A-WINDOWS         | JS-PC         | 192.168.148.1     | LO         | WebShell_011             | High     |                            |     |
|                          | 13     | 10       | 2016-07-06 20:26:51     | Unclassified      | A-WINDOWS         | JS-PC         | 192.168.148.1     | LT3        | WebShell_180 and         | High     | True Negative              |     |
|                          | 13     | 11       | 2016-07-06 20:26:50     | Unclassified      | A-WINDOWS         | JS-PC         | 192.168.148.1     | LO         | WebShell_181             | Middle   | -                          |     |
|                          | 0      | 12       | 2016-07-06 20:26:50     | Unclassified      | A-WINDOWS         | JS-PC         | 192.168.148.1     | LO         | WebShell_197             | High     | 2                          |     |
|                          | 12     | 13       | 2016-07-06 20:26:50     | Unclassified      | A-WINDOWS         | JS-PC         | 192.168.148.1     | LF1        | WebShell_174 and ···     | Middle   |                            |     |
|                          | 5      | 14       | 2016-07-06 20:26:50     | Unclassified      | A-WINDOWS         | JS-PC         | 192.168.148.1     | LO         | WebShell_202             | High     | -                          |     |
|                          | 0      | 15       | 2016-07-06 20:26:49     | Unclassified      | A-WINDOWS         | JS-PC         | 192.168.148.1     | LO         | WebShell_202             | High     | 14<br>14                   |     |
|                          | 123    | 16       | 2016-07-06 20:26:49     | Unclassified      | A-WINDOWS         | JS-PC         | 192.168.148.1     | LO         | WebShell_011             | High     |                            |     |
|                          | E      | 17       | 2016-07-06 20:26:49     | Unclassified      | A-WINDOWS         | JS-PC         | 192.168.148.1     | LT1        | WebShell_211 and         | High     | 3                          |     |
|                          | 12     | 18       | 2016-07-06 20:26:47     | Unclassified      | A-WINDOWS         | JS-PC         | 192.168.148.1     | LO         | WebShell_202             | High     | +                          |     |
|                          | 0      | 19       | 2016-07-06 20:26:47     | Unclassified      | A-WINDOWS         | JS-PC         | 192.168.148.1     | LO         | WebShell_202             | High     | 1                          |     |
|                          |        |          |                         |                   |                   |               |                   |            |                          |          |                            |     |

If you click on an item displayed on the Detail Analyze Result, the item will be moved from the Source Code in the right to a corresponding location. If it is confirmed to be a webshell based on the analysis result, immediate countermeasures should be taken to prevent its execution. See the table below for proper countermeasures.

| Category      | Description                                                                                                    |
|---------------|----------------------------------------------------------------------------------------------------|
| True Negative | If the detected file was confirmed to be a webshell file, it will be set as a<br>"True Negative" webshell. This is required for the categorization of<br>management UIs, and is used for managing all detected files. The<br>following measures should be taken: Rename, Move to Quarantine<br>Station, Delete, and so forth. |
| Rename        | The name and extension of a webshell-detected file will be edited to prevent its execution.                                                                                                    |
| Quarantine    | A webshell-detected file will be isolated to the quarantine station to prevent its execution. The quarantine station's location is as follows: Windows (C:\AntiWebshell\data\qrnt); Linux (/wagent/data/qrnt/).                                                                                                    |
| Delete        | A webshell-detected file will be deleted to prevent its execution. Since<br>any deleted file cannot be restored, extra caution should be taken.                                                                                                    |

| Exception      | If a detected file is confirmed not to be a webshell file, future detection<br>will be disabled. Since no analysis is performed for any disabled file<br>even after it has been edited, extra caution should be taken. |
|----------------|----------------------------------------------------------------------------------------------------|
| False Positive | If a detected file is confirmed not to be a webshell, it will be set as a false positive one. If a false positive file is edited, analysis will be performed again.                                                    |

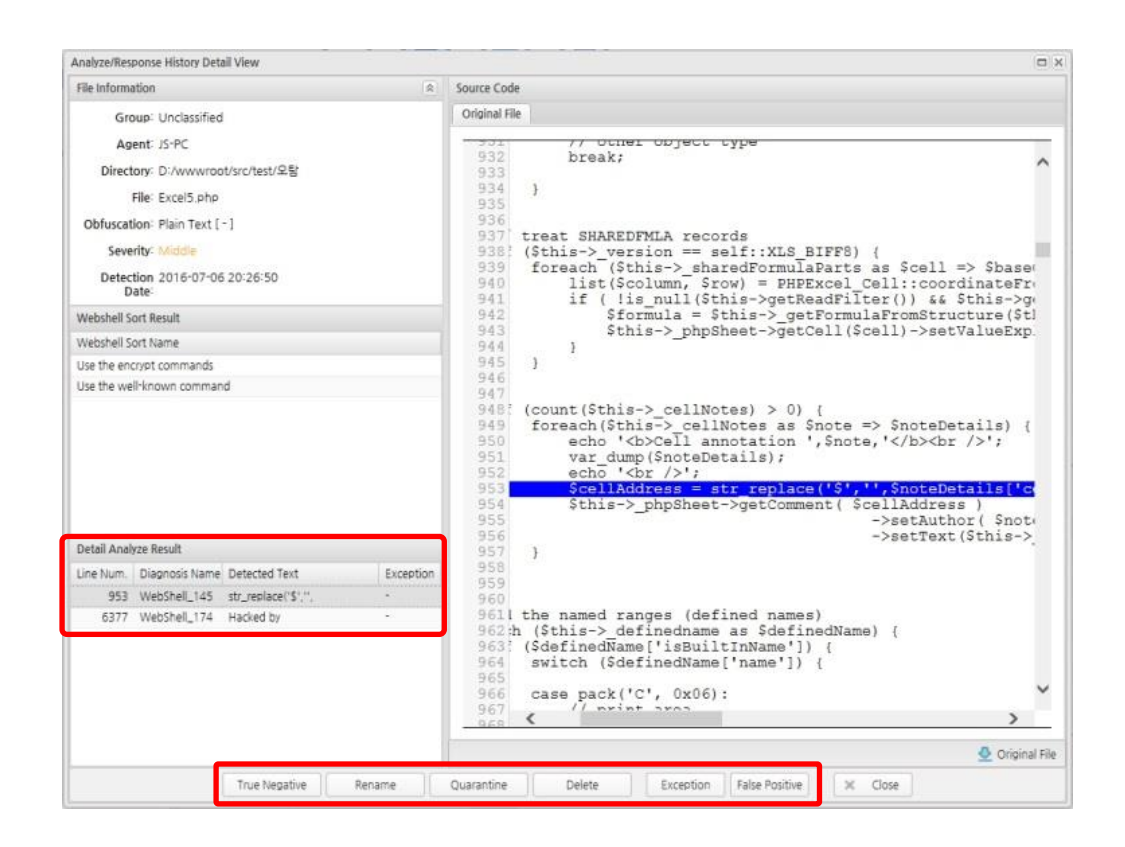

5.6 Set event alerts and receive notifications

Click on the [System administration] menu at the top of the Manager Page. Click on the system settings item displayed on the page. Can set event alerts in Mail management

| Mail management                                                             |                                  |
|-----------------------------------------------------------------------------|----------------------------------|
| The mail server IP is                                                       | is.                              |
| Mail server port is                                                         | is.                              |
| Outgoing mail address                                                       | is.                              |
| Detection Ship Settings 🔲 Web shell detection 📄 Change protection file 📄 Pr | ivacy detection                  |
| Webshell Shipment Spy Rename lazaretto delete except                        | tion 📄 False positive 📄 Clothing |
| ✓ apply                                                                     |                                  |

- 1. The mail server IP is : Enter mail server IP
- 2. Mail server port is : Enter mail server port

- 3. Outgoing mail address : Enter mail server address
- 4. Detection Ship Settings : Check for detection types to be notified
- 5. Webshell Shipment Settings : Check Webshell processing types to be notified

#### 5.7 Rollback

Rollback is a function designed to restore an item quarantined (Rename, Quarantine, Exception, False Positive) to its original state. If it is confirmed to be a normal file after quarantined, it will be restored to its original state.

Navigate to each tab menu (True Negative | False Positive | Response | Exception) on the [Analysis] menu, select an item to be restored, and select [Rollback] on a popup menu. Then, it will be restored to its original state.

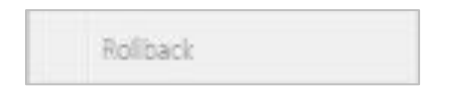

#### 5.8 Drafting a Report

Click on the [Report] menu at the top of the Manager Page. Click on the item displayed in the right to draft a report.

You can download a drafted report in PDF, MS-Word or MS-Excel.

| port Management                                    |                                                                                                    |                |              |              |           |              |          |                               |             |            |              |         |
|----------------------------------------------------|----------------------------------------------------------------------------------------------------|----------------|--------------|--------------|-----------|--------------|----------|-------------------------------|-------------|------------|--------------|---------|
| Generate Report Report Print Status                |                                                                                                    |                |              |              |           |              |          |                               |             |            |              |         |
| int Report Configuration                           | Preview                                                                                                    |                |              |              |           |              |          |                               |             |            |              |         |
| 😥 Generate Report   🔘 Res                          | iset                                                                                                    |                |              |              |           |              | 1        | PDF Down                      | nload   🔝   | Excel Down | load 🛛 🔛 W   | lord Do |
| Select Date                                        |                                                                                                    |                |              |              |           |              |          |                               | 1.          |            |              |         |
| Specification Period                               |                                                                                                    |                |              |              |           |              |          |                               |             |            |              |         |
| <ul> <li>2016-07-01</li> <li>2016-07-08</li> </ul> |                                                                                                    | Valadallal     |              |              | at le the |              | he e le  |                               |             | 1          |              |         |
| Date                                               | Webshell detection system that is there may be a lot of vulnerabilities in the                                   |                |              |              |           |              |          |                               |             |            |              |         |
| © 2016 👻 year                                      | vulnerability of the system or business process. You must minimize risk through a separate vulnerability checks. |                |              |              |           |              |          |                               |             |            |              |         |
| © 07 month                                         |                                                                                                    |                |              |              |           |              |          |                               |             |            |              |         |
| 🔿 08 🖌 date                                        |                                                                                                    |                |              | C. S. Market |           | and stars to |          |                               |             |            |              |         |
| Report Item                                        |                                                                                                    |                |              |              |           |              |          |                               |             |            |              |         |
| Summary of Detection Status                        | 0.48                                                                                                    |                |              |              |           | $\Lambda$    | )        |                               |             |            |              |         |
| Major Policy of System                             | Summar                                                                                                    | y of detection | n status     |              |           | J            | /        |                               |             |            |              |         |
| 🗷 Detection Status at Group                        |                                                                                                    | Reporti        | ng Period    |              | Events    | otal True    | Total    | Total Non-                    | Total False | Total      | Total        |         |
| Detection Status at Web System                     |                                                                                                    | NEPOIN         | ing renou    |              | -veno 1   | Vegative     | Response | Response                      | Positive    | Rollback   | Exception    |         |
| Detail of Detection Status                         |                                                                                                    | 2016-07-01     | ~ 2016-07-00 | 8            | 71        | 0            | 0        | 0                             | 0           | 0          | 0            |         |
| Detail of Error List                               |                                                                                                    |                |              |              |           |              |          |                               |             |            |              |         |
| g Daily Detection Trend                            | System S                                                                                                    | tatus of majo  | or policy    |              |           |              |          |                               |             |            |              |         |
| Report Print Type                                  |                                                                                                    |                |              |              |           | Quar         | antine   |                               |             |            |              |         |
| Print Type:    Group                               |                                                                                                    | Install        | Status       |              |           | Ty           | pe       |                               | Analyzed    | Period     | 4.           |         |
|                                                    | Analyze                                                                                                    | d Managed      | A            | Ecclot       | Managers  | Auto         | Manual   | RealTime                      | Rene        | at c       | chedule      |         |
|                                                    |                                                                                                    |                |              |              |           |              |          | PERSONAL PROPERTY AND INCOME. | I MANTINA   | 41 1 3     | C 1144711184 |         |

| Select Date         | The period to create a report will be set. You can set the period by year, by month or by date. |
|---------------------|-------------------------------------------------------------------------------------------------|
| 2 Report Item       | When a report is created, an item to be included will be selected.                              |
| 8 Report Print Type | When a report is created, an agent to be included will be selected.                             |
| Preview             | Depending on an item selected, a drafted report can be previewed.                               |

#### 5.9 KEY Rotation management

A. S3 Key management

If necessary, SSE-S3 can be configured to support S3 encryption.

See the following link for KEY management for S3 encryption. <u>https://docs.aws.amazon.com/AmazonS3/latest/dev/UsingServerSideEncryption.html</u>

B. RDS Key Management

See the following link for KEY management for RDS encryption. <u>https://docs.aws.amazon.com/ko\_kr/AmazonRDS/latest/UserGuide/Overview.Encryption.Key</u> <u>s.html</u>

#### 5.10 License management

1. View license

Click on the [System administration] menu at the top of the Manager Page. Click on the system settings item displayed on the page. Can check the available licenses and register license keys in License Management.

| License Management     |         |     |
|------------------------|---------|-----|
| Usage / holding status |         | is. |
| License Key is         |         | is. |
|                        | V apply |     |

#### 2. Edit license

Can edit licenses in License Management. Registered licenses cannot be deleted. New license registration is entered in the [License Key is] field and click the [Apply] button

5.11 Patches and updates management

The patches/updates will be automatically processed quarterly according to the license agreement

## 6. Support

6.1 Technical support

The scope of technical support services is provided only for the functions specified in the document such as the integrated manual.

The technical support scope is as follows.

- 24 X 7 Disability / Technical Support
- Installation support: installation guide and installation manual

Technical support contacts are as follows.

- E-mail: wshield-skinfosecaws@sk.com

6.2 Support Costs

Technical support is provided under a license agreement.

6.3 SLA

SLA is provided under a license agreement.

#### 7. Deploy the Quick Start

The AWS CloudFormation templates provided with this Quick Start automate the deployment of Anti-Webshell on the AWS Cloud.

7.1 Step 1. Set up a VPC

The AWS Quick Start deploys Anti-Webshell into an existing VPC. Before you launch the Quick Start, you must create a VPC that has two private subnets in different Availability Zones, and one public subnet with an attached internet gateway

✓ Important: Although it is possible to use the Quick Start to deploy Anti-Webshell into a default VPC with all public subnets, this is not recommended because of the large attack surface it creates.

Prerequisite VPC architecture:

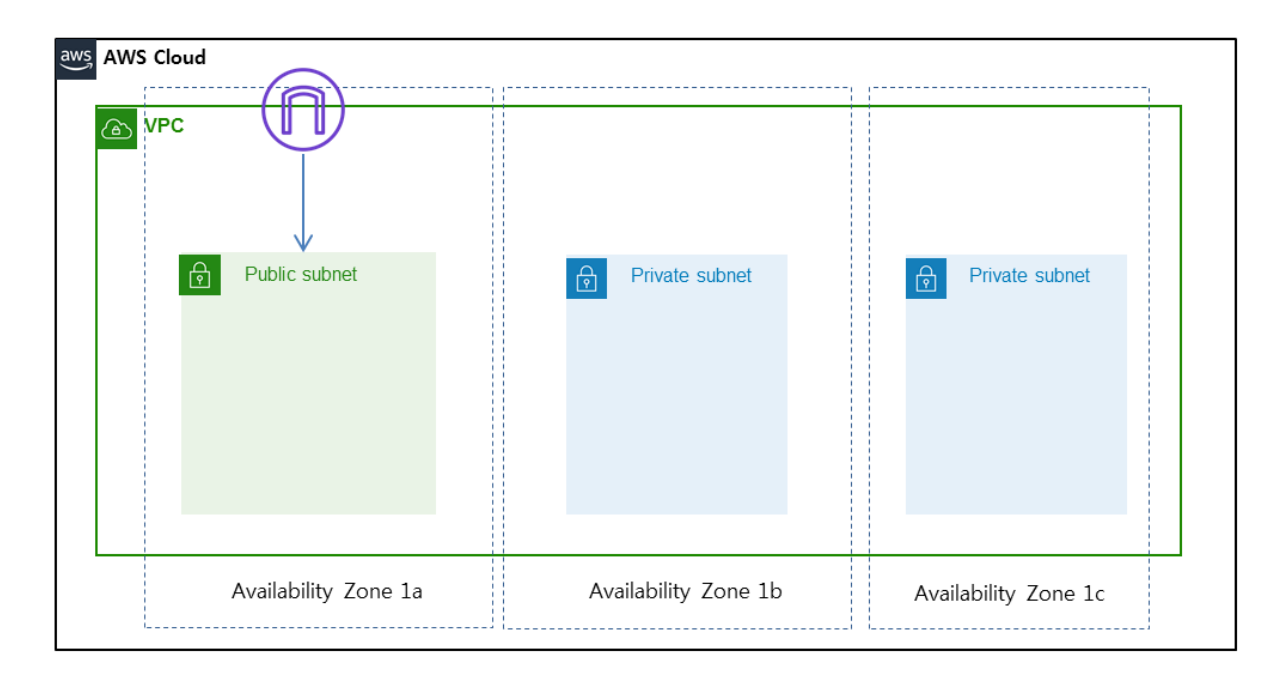

#### 7.2 Step 2. Deploying with AWS CloudFormation

In this step, you will launch an AWS CloudFormation template that deploys Anti-Webshell into your existing VPC.

- ✓ You are responsible for the cost of the AWS services used while running this Quick Start reference deployment, and licensing fees for Anti-Webshell. There is no additional cost for using this Quick Start. See the pricing pages for each AWS service you will be using in this Quick Start for full details.
- 1. Sign in to your AWS account.
- 2. Use the following links to launch the AWS CloudFormation template.

Launch Quick Start for BYOL option

3. The template is launched in the ap-northeast-2 (Seoul) region by default. You can change the region by using the region selector in the navigation bar.

| ۵                                                                                                    | ▼ Seoul ▲ Support ▼                                                                                                    |
|----------------------------------------------------------------------------------------------------|----------------------------------------------------------------------------------------------------|
|                                                                                                    | US East (N. Verginia): us-east-1<br>US East (Ohio): us-east-2<br>US West (N. California): us-west-1<br>US West (Oregon): us-west-2                                                       |
| tains configuration information about the AWS resources you want to include in the nple template in Designer | Asia Pacfic (Hong Kong) ap-east-1<br>Asia Pacfic (Mumbai) ap-south-1<br>Asia Pacfic (Secul) ap-northeast-2<br>Asia Pacfic (Secul) ap-northeast-1<br>bit Dorte (Singapore) ap-southeast-1 |
| sporties.                                                                                                    | Asia Pacific (Tokyo), ap-northeast-2<br>Asia Pacific (Tokyo), ap-northeast-1<br>Canada (Central), ca-central-1                                                                           |
|                                                                                                    | Europe (Frankfurt) eu-central-1<br>Europe (Ireland) eu-west-1                                                                                                    |
| <ul> <li>Upload a template file</li> </ul>                                                                   | Europe (London) eu-west-2<br>— Europe (Paris) eu-west-3<br>Europe (Stockholm) eu-north-1                                                                                                 |
| ntiwebshell/en/data/quickstart-skinfosec-antiwebshell-byol-cloudforma                                        | tti<br>Middle East (Bahrain) me-south-1                                                                                                    |
| c.net/antiwebshell/en/data/quickstart-skinfosec-antiwebshell-                                                | – South America (São Paulo) sa-east-1                                                                                                    |

- ✓ For information about region support, see the following section: [1.1.2 Region support]
- 4. On the Select Template page, keep the default URL for the AWS CloudFormation template, and then choose Next.
- 5. On the Specify Details page, provide the details about your Amazon VPC and how you want Anti-Webshell to be deployed in it.

Network Configuration:

| Parameter label                              | Parameter name                  | Default        | Description                                                                                                    |
|----------------------------------------------|---------------------------------|----------------|----------------------------------------------------------------------------------------------------|
| VPC for Anti-Webshell<br>Components          | AWSVPC                          | Requires input | The VPC where the Quick<br>Start resources will be<br>deployed. This VPC must<br>contain one private<br>subnets and one public<br>subnet with a connected<br>internet gateway.                                                                             |
| Public Subnet for Anti-<br>Webshell Managers | AntiWebshellSubnet              | Requires input | The subnet to deploy the<br>Anti-Webshell Manager<br>and load balancers in.<br>This subnet must be in<br>the VPC specified by the<br>VPC for Anti-Webshell<br>Components parameter<br>and must be a public<br>subnet with an attached<br>internet gateway. |
| Primary private subnet for<br>RDS            | AntiWebshell<br>DatabaseSubnet1 | Requires input | The private subnet where<br>the Amazon RDS<br>database will be<br>deployed. This subnet<br>must be in the VPC<br>specified by the VPC for<br>Anti-Webshell<br>Components parameter.                                                                        |
| Secondary private subnet<br>for RDS          | AntiWebshell<br>DatabaseSubnet2 | Requires input | The private subnet where<br>the Amazon RDS<br>database will be<br>deployed. This subnet<br>must be in the VPC<br>specified by the VPC for<br>Anti-Webshell<br>Components parameter.                                                                        |

#### Anti-Webshell Manager Configuration:

| Parameter label                | Parameter name | Default        | Description                                                                                                    |
|--------------------------------|----------------|----------------|----------------------------------------------------------------------------------------------------|
| EC2 Key Pair for SSH<br>access | AWSKeyPairName | Requires input | The key pair that will be<br>used to launch the EC2<br>instances that contain the<br>Anti-Webshell Manager.<br>This key pair can be used |

|                                              |                                      |                        | to create an SSH<br>connection to your Anti-<br>Webshell Manager.                                  |
|----------------------------------------------|--------------------------------------|------------------------|----------------------------------------------------------------------------------------------------|
| AntiwebshellManager<br>InstanceType          | AntiwebshellManager<br>InstanceType  | M5.large               | -                                                                                                  |
| IAM role is added to<br>AntiWebshell Manager | AntiWebshellManager<br>IAMPolicyName | Anti-Webshell_IAM_role | An IAM role is created<br>with the specified name<br>and applied to the Anti-<br>Webshell Manager. |

**RDS** Configuration:

| Parameter label                            | Parameter name        | Default        | Description                                                                                                    |
|--------------------------------------------|-----------------------|----------------|----------------------------------------------------------------------------------------------------|
| Administrator password<br>for RDS Instance | DatabaseAdminPassword | Requires input | The password for the<br>Amazon RDS<br>administrator account.<br>This must be 8-41<br>characters long and can<br>only contain alphanumeric<br>characters or these<br>special characters: !^*+ |
| DatabaseInstanceType                       | DatabaseInstanceType  | DB.M5.Large    | -                                                                                                    |

When you finish reviewing and customizing the parameters, choose Next.

- 6. On the Options page, you can specify tags (key-value pairs) for resources in your stack and set advanced options. When you're done, choose Next.
- 7. On the Review page, review and confirm the template settings. Under Capabilities, select the check box to acknowledge that the template will create IAM resources. Anti-Webshell Manager requires this access to be able to see your AWS instances and protect them. console.

| Rollback on failure | No                                                                       | Acknowledgment                                                                                                    |         |
|---------------------|--------------------------------------------------------------------------|----------------------------------------------------------------------------------------------------|---------|
|                     |                                                                          | Acknowledginent                                                                                                    |         |
|                     |                                                                          |                                                                                                    |         |
| apabilities         |                                                                          |                                                                                                    |         |
|                     | /                                                                        |                                                                                                    |         |
|                     |                                                                          |                                                                                                    |         |
|                     | The following re                                                         | esource(s) require capabilities: [AWS::CloudFormation::Stat                                                                                                    | ck]     |
|                     | This template might                                                      | include Identity and Access Management (IAM) resources, which can include o                                                                                     |         |
|                     |                                                                          |                                                                                                    | JICCDS. |
|                     | IAM users, and IAM                                                       | I roles with certain permissions. Ensure that the template you are using is from                                                                                | a       |
|                     | IAM users, and IAM<br>trusted source. Lean                               | roles with certain permissions. Ensure that the template you are using is from a<br>m more.                                                                     | a<br>a  |
|                     | IAM users, and IAM<br>busted source. Lean                                | roles with certain permissions. Ensure that the template you are using is from a<br>m more.                                                                     | a<br>a  |
|                     | IAM users, and IAM<br>trusted source. Lear                               | roles with certain permissions. Ensure that the template you are using is from a more.                                                                          | a<br>a  |
|                     | IAM users, and IAM<br>trusted source. Lear<br>Tacknowledge that this ter | roles with certain permissions. Ensure that the template you are using is from a more.                                                                          | a       |
|                     | IAM users, and IAM<br>trusted source. Lear<br>Tacknowledge that this ter | I roles with certain permissions. Ensure that the template you are using is from a<br>m.more.<br>mplate might cause AWS CloudFormation to create IAM resources. | a       |
|                     | IAM users, and IAM<br>trusted source. Lear<br>Tacknowledge that this ter | I roles with certain permissions. Ensure that the template you are using is from a<br>m.more.<br>mplate might cause AWS CloudFormation to create IAM resources. | 8       |

- 8. Choose Create to deploy the stack.
- 9. Monitor the status of the stack. When the status displays CREATE\_COMPLETE, the Anti-

Webshell deployment is ready.

7.3 Step 3. Log in to the Anti-Webshell Manager Web Console

 Run a web browser (Firefox, Chrome, Internet Explorer 10 or higher) on a manager PC. Then, type in 'https://Anti-Webshell manager public ip' in the web browser's address bar and press the [Enter] or click on the [Navigate] button. To log in to the Anti-Webshell management server's Web Manager, type in the manager ID and password entered when installing the agent, and click on the [Login] button.

| Anti-Webshell | Management Ver, 2,0 |
|---------------|---------------------|
| <u>.</u> 10   |                     |
| A Password    |                     |
|               |                     |

| Menu     | Description                                                                                                    |
|----------|----------------------------------------------------------------------------------------------------|
| ID       | wdc_admin (default)                                                                                             |
| Password | The initial password was set as 1infosec! @# by default. After the first login, you should change the password. |

At the first login, a window for changing your password will pop up. Enter the existing password, a new password and some manager information, and then click on the [Change] button.

A password must be 8 digits or longer, and must contain special character(s) and number(s).

| Change Password First Login<br>You are logged for the first time,<br>Please change your password,<br>If you do not change automatically logged out. |
|----------------------------------------------------------------------------------------------------|
| Old Password * :                                                                                                    |
| New Password * :                                                                                                    |
| Password (Confirm)                                                                                                    |
| Change 🤤 Change later                                                                                                    |

2. License registration

Register your license. New license registration is entered in the [License Key is] field and click the [Apply] button

| License Management       |       |  |
|--------------------------|-------|--|
| Use/Possession Status is | 0 / 1 |  |
| License Key is           |       |  |
|                          | Apply |  |

7.4 Step 4. Deploy Anti-Webshell Agent to New Instances

Now that you have Anti-Webshell in your AWS Cloud account, you can start protecting your instances. For information on how to deploy agents, follow [3.3 Step 3. Deploy the Anti-Webshell Agent]